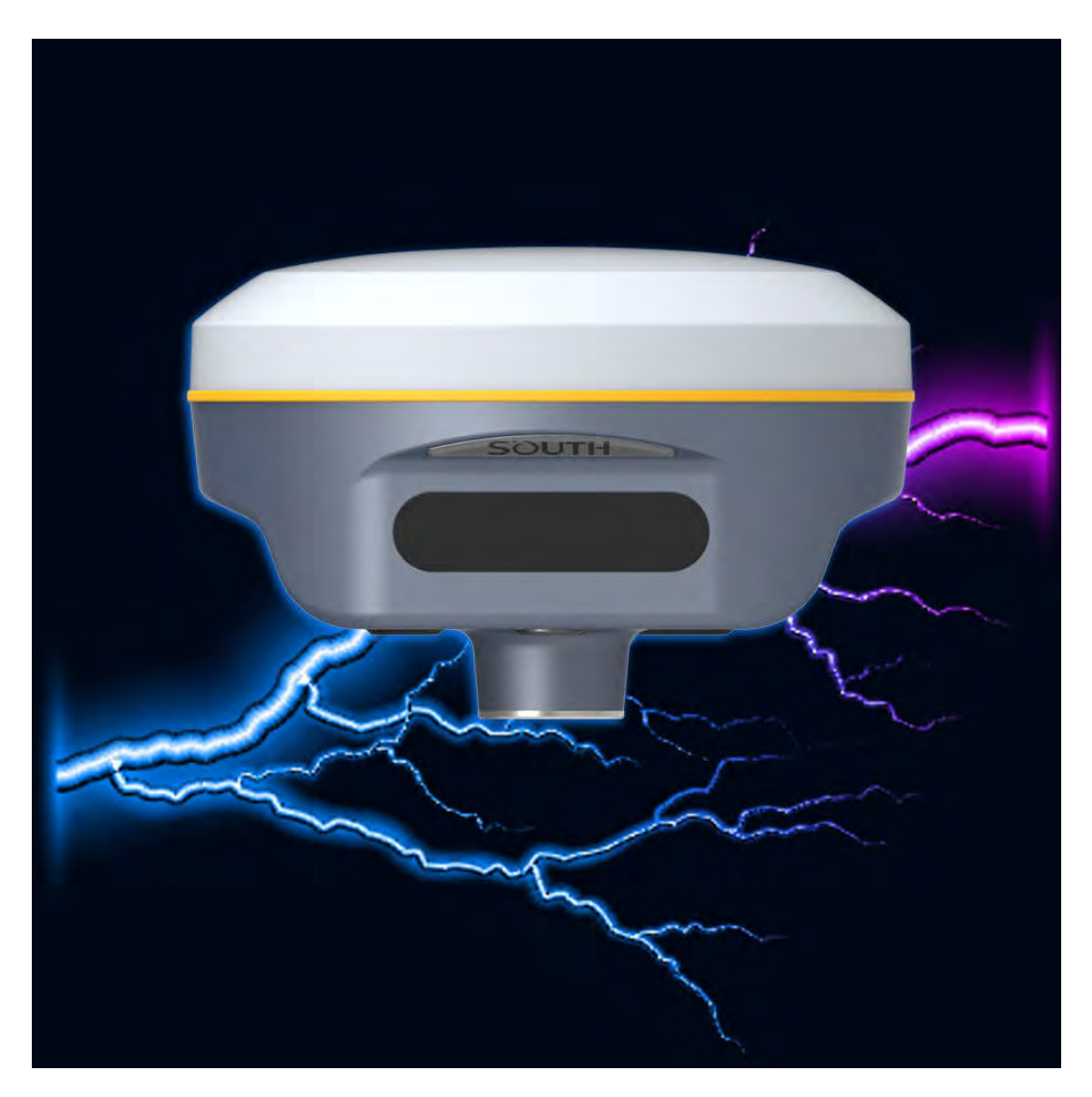

# Galaxy G2 Measuring System User Manual

Copyright ©SOUTH Surveying & Mapping Instrument CO.,LTD.

\*All Rights Reserved

# Contents

| Contents                           | 2 -    |
|------------------------------------|--------|
| Chapter I Preface                  | 4 -    |
| §1.1 Introduction                  | 4 -    |
| §1.2 Applications                  | 4 -    |
| §1.3 Main Features                 | 5 -    |
| Chapter II Hardware Component      | 7 -    |
| §2.1 Front Components              |        |
| §2.2 Bottom Components             | 9 -    |
| ChapterIII Hardware Operation      | 10 -   |
| §3.1 Power on/off                  | 10 -   |
| §3.2 Check working mode            | 10 -   |
| §3.3 Mode selection                | 10 -   |
| §3.4 Self-check                    | 12 -   |
| §3.5 USB mode setting              | 13 -   |
| §3.6 Factory reset                 | 14 -   |
| Chapter IV Web UI Management       | 15 -   |
| §4.1 Overview                      | 15 -   |
| §4.2 Access by WiFi                | 15 -   |
| §4.3 Access by USB                 | 16 -   |
| §4.4 Web UI main interface         | 21 -   |
| §4.4.1 Status                      | 22 -   |
| §4.4.2 Configuration               | 24 -   |
| §4.4.3 Satellite Information       | 33 -   |
| §4.4.4 Data Record                 | 35 -   |
| §4.4.5 Data Transfer               |        |
| §4.4.6 Network Config              | 42 -   |
| §4.4.7 Radio Config                | - 48 - |
| §4.4.8 Firmware Update             | 49 -   |
| §4.4.9 Track Manage                | 51 -   |
| §4.4.10 Coordinate System(reserve) |        |
| §4.4.11 Online Service(reserve)    | 54 -   |
| §4.4.12 User Management            | 54 -   |
| §4.4.13 Help                       | 55 -   |
| Chapter V Data Collector H5        | 56 -   |
| §5.1 Get to start                  | 57 -   |
| §5.2 Accessories of H5             | 59 -   |

| §5.3 Software installation                    | 60 - |
|-----------------------------------------------|------|
| §5.4 Bluetooth Connection                     | 62 - |
| Chapter VI External UHF Radio—S1              | 65 - |
| §6.1 Overview                                 | 65 - |
| §6.2 Hardware component                       | 65 - |
| §6.3 Hardware operation                       | 67 - |
| 6.3.1 Channel (CH)                            | 67 - |
| 6.3.2 Frequency                               | 67 - |
| 6.3.3 Power mode (L W)                        | 67 - |
| 6.3.4 Air (Air baudrate)                      | 67 - |
| 6.3.5 Protocol                                | 68 - |
| 6.3.6 Serial port baudrate (Ser:)             | 68 - |
| 6.3.7 Power voltage                           | 68 - |
| 6.3.8 Bluetooth                               | 68 - |
| 6.3.9 reset                                   | 68 - |
| §6.4 Accessories                              | 69 - |
| §6.5 Specifications                           | 69 - |
| §6.6 Application Notice                       | 70 - |
| ChapterVII Accessories                        | 71 - |
| §7.1 Instrument Case                          | 71 - |
| §7.2 Charger&Adapter                          | 71 - |
| §7.3 Differential Antennas                    | 72 - |
| §7.4 Cables                                   | 72 - |
| ChapterVIII Hardware Registration             | 73 - |
| ChapterIX Firmware Update                     | 74 - |
| Appendix A Galaxy G2 technical specifications | 76 - |
| Appendix C Technical Terms                    | 78 - |
| FCC Statement                                 | 80 - |

# **Chapter I** Preface

*Read this chapter, you will have a brief knowledge of South Company and Galaxy G2 measurement system.* 

## **§1.1 Introduction**

Welcome to South Surveying&Mapping Instruments Co., Ltd, which is China's leading manufacturer of surveying equipment including GNSS receivers and Total Stations. To know more about SOUTH, please visit our official website <a href="http://www.southinstrument.com/">http://www.southinstrument.com/</a>

This manual takes Galaxy G2 measuring system for example, to explain how to install, set up and uses the RTK system as well as the use of the accessories. We recommend that you read these instructions carefully before using the instrument.

## **§1.2** Applications

*Control Survey:* dual-band (dual-frequency) system static measurements can accurately complete the high-precision deformation observation, photo-control point measurement.

*Highway Survey:* quickly complete the encryption of the control points, road topographic mapping, cross-section measurement, profile measurement with EGStar.

*CORS Application:* provide more stable and convenient data link for field operations. It is seamlessly compatible with all types of domestic CORS applications.

*Data acquisition measurement:* perfect match South's various measurement software to do quick and easy data acquisition.

Stakeout shot: large-scale point, line, plane lofting.

Electric Power Measurement: power line measurement orientation, ranging, angle calculation.

*Marine application*: oceanographic research, dredging, piling, inserted row, making the marine operations more convenient and easy.

## **§1.3 Main Features**

### **Intelligent Platform**

New generation of embedded Linux operating system platform improves RTK performance and work efficiency. Its operating efficiency is higher; a unique core processing mechanism which can respond to more than one command at one time; it starts faster and more responsive in real time. While the stability of system is much higher, it can be adapted to the job of longer uninterrupted power.

### Internal Web UI management

Embedded Web UI management platform supports WIFI and USB mode connection. Users can monitor the receiver status and configure it via the internal Web UI management platform.

#### Bluetooth

Galaxy G2 is equipped with dual-mode Bluetooth v4.0 standard which is able to connect the other smart devices and compatible with Bluetooth v2.1 standard. It not only enlarges the work range but also makes the data communication become more stable.

### WiFi

As the new feature and technology adopted on Galaxy G2, it not only can be used as data link to access to internet, but also can be as a hotspot which can be accessed by any other smart devices to configure the receiver.

### **Advanced InBuilt UHF module**

Galaxy G2 adopts new and excellent datalink system, which is compatible with current radio protocols in the market, and realizes the random switching of the radio range 410MHZ-470MHZ and the power level as well. And the new protocol—"Farlink" is able to achieve the working range as 8km.

### Upgraded network module

Standard 4G module is integrated which supports TDD-LTE/FDD-LTE 4G network and downward compatible with 3G and 2G network. Also supports all kinds of network types to access CORS seamlessly.

### **Speed Dial**

Smart PPP dialing technology can auto dial which makes the Galaxy G2 keeping online continuously during the survey.

### **Intelligent Interaction**

Support to access the internal web UI manage page of receiver with WiFi and USB connection, monitor host state real-time, configure receiver freely.

### **Full Constellations Tracking**

Equipped with most advanced GNSS boards, Galaxy G2 system can track most signal from all kinds of running satellite constellation, especially support B1, B2 and B3 signal from BeiDou, also get position result with only BeiDou signal.

#### **Electronic Bubble & Tilt Compensation**

Galaxy G2 is integrated with a new generation IMU module which makes tilt measurement more stable, accurate and fast that without strict leveling the receiver to measure the point at will, it helps surveyors boost productivity by 30 percent.

#### Worry-free surveying

The new generation of SoC platform gives RTK more stable performance and lower power consumption. The built-in 6800mAh high-performance battery can support 15 hours of continuous operation. G2 adopts Type-C charging interface which supports PD rapid charging, the battery can be full charged in 3 hours that lasts full-day work.

### **Intelligent Storage**

The raw data including STH, Rinex2.01 and Rinex3.02 not only can be saved in the internal memory (8G SSD), but also can be stored into an external USB device (OTG). The configurable sample frequency is really up to 20Hz.

### **Amazing Housing**

With highly integrated and layered design, Galaxy G2 is smaller than typical Galaxy series receivers. And coupled with the magnesium alloy body shell, the weight of G2 is only 850g including internal battery, extremely light and convenient to carry.

### **NFC Function**

The internal NFC module can make the complicated Bluetooth communication easier and more simple.

# **Chapter II Hardware Component**

Reading this chapter, you can grasp the components, installation and the function of Galaxy G2 measuring system

The overall appearance of Galaxy G2 is round and flat, with a height of 85mm and a diameter of 130mm. It looks elegant, strong and durable. And it adopts a combination design of voice and buttons, easier to operate. The bottom of the receiver has commonly used interfaces.

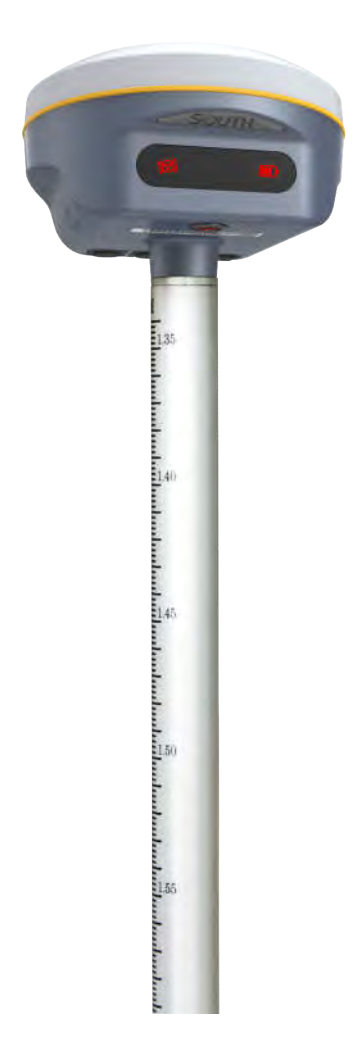

# §2.1 Front Components

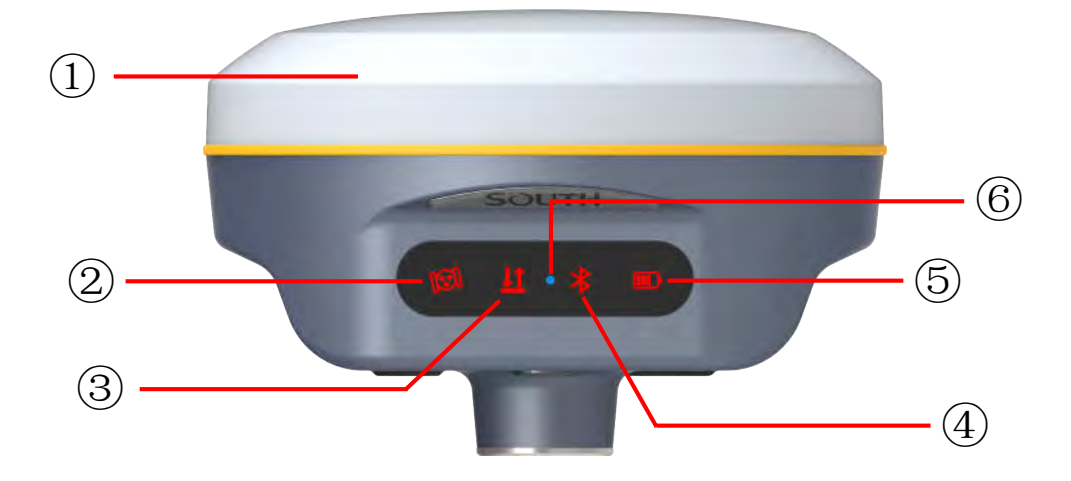

| Ref | Component            | Description                                                                                                    |
|-----|----------------------|----------------------------------------------------------------------------------------------------|
| 1   | GNSS Antenna         | Grasps satellites signals                                                                                                    |
| 0   | Satellites Indicator | Flashes in red to indicate that the satellites are tracking by 0.2s interval, repeat in every 10s.                                                                                                    |
| 3   | Data Indicator       | <ul> <li>UHF mode: Flashes in red to indicate that the signal is receiving/transmitting with the interval.</li> <li>GPRS mode: 1) Rapidly flashes in red to indicate that the receiver is dialing; 2) Flashes in red with the signal receiving/transmitting interval when successful dial.</li> <li>WiFi mode: 1) Rapidly flashes in red to indicate that the receiver is establishing WiFi connection; 2) Flashes in red with the signal receiving/transmitting interval when successful connection.</li> <li>Static mode: Flashes by the data sampling interval to indicate the data file is recording.</li> </ul> |
| 4   | Bluetooth Indicator  | Glows in red to indicate that Bluetooth connection has<br>established between controller and receiver                                                                                                    |
| 5   | Power Indicator      | Glows in red to indicate that there is enough power for working;<br>Flashing in red means low power.                                                                                                    |
| 6   | Charging Indicator   | Glows in blue to indicate that the battery is charging, and turning into green means the battery is full charged.                                                                                                    |

# §2.2 Bottom Components

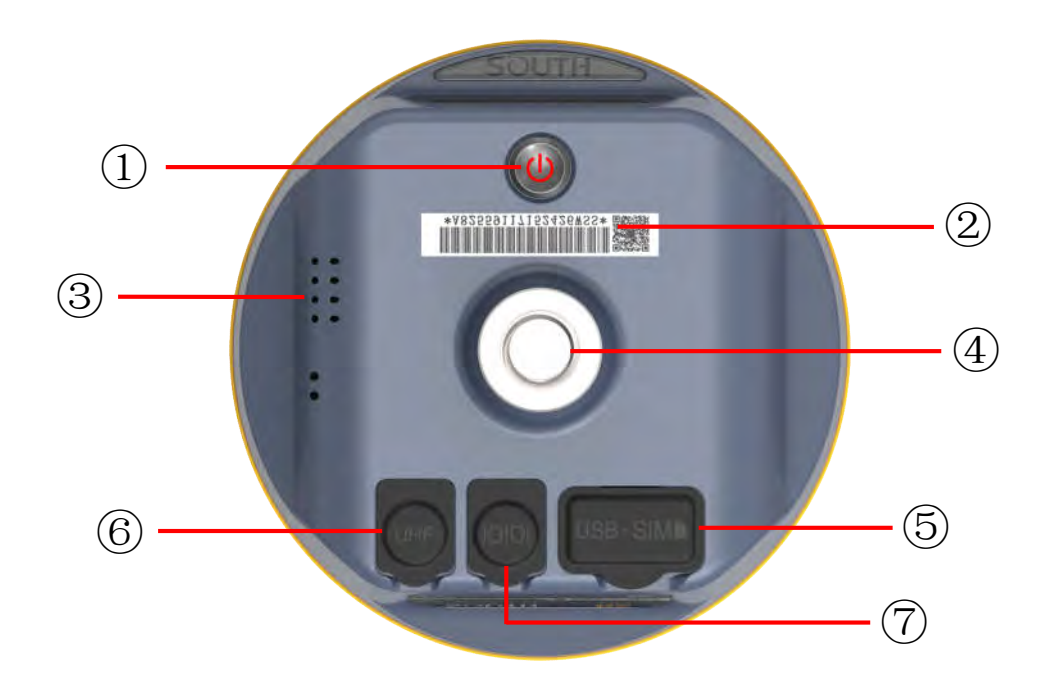

| Ref | Component                             | Description                                                                                                    |  |
|-----|---------------------------------------|----------------------------------------------------------------------------------------------------|--|
| 1   | Power button                          | Power on/off receiver; Switch and confirm working mode; Perform self-check operation.                                                                                                    |  |
| 0   | SN label                              | Apply for a registration code, Bluetooth ID                                                                                                    |  |
| 3   | Speaker                               | Mode setting and working status prompt                                                                                                    |  |
| 4   | Screw hole                            | Fix the mainframe to the tribrach or the pole                                                                                                    |  |
| 9   | Type-C USB port<br>&<br>SIM card slot | USB for data transmission, OTG interface and<br>Ethernet port for login web interface, battery charging<br>port.<br>Inserting a <b>Micro SIM</b> card when the receiver is set in<br>GPRS mode          |  |
| 6   | UHF antenna interface                 | Install UHF antenna                                                                                                    |  |
| Ø   | 5-pin LEMO port                       | 1, As a power port connected with an external power<br>supply device; 2, as a differential transmission port<br>connected with an external radio; 3, as a serial port to<br>check data output and debug |  |

# **ChapterIII Hardware Operation**

## §3.1 Power on/off

### Power on

Press the power button for once, all the indicators glow in red, after few seconds (around 10 seconds), the instrument completes initializing along with voice prompt about the working mode (for example, "Rover, internal radio mode"). After a while, instrument starts to track satellites.

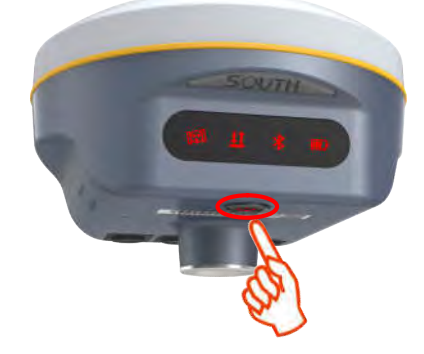

### **Power off**

Press the power button and hold for a while, after 3 beeps and the "Power off" voice prompt at the third beeping, release power button, the instrument will switch off.

## §3.2 Check working mode

Press the power button for once in the state of power-on, the instrument will prompt with voice message about current working mode (for example, "Rover, internal radio mode").

## **§3.3 Mode selection**

### Rover

Press and hold the power button for about 5 seconds and pass over the state of power off (do not

release the button even the instrument says power off), then Galaxy G2 will say "start to set work mode", at this moment, release power button, the working mode will be repeated from Rover to Static on control panel. When the Bluetooth indicator glows in red accompany with "Rover" voice message, press the power button to confirm.

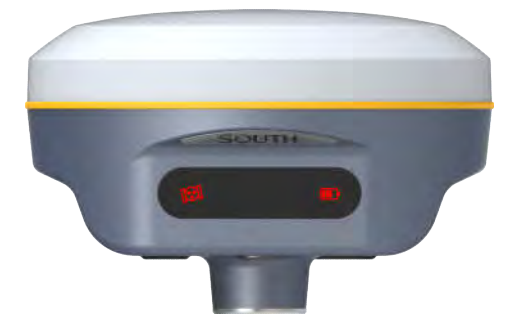

### Base

Press and hold the power button for about 5 seconds and pass over the state of power off (do not release the button even the instrument says power off), then Galaxy G2 will say "start to set work mode", at this moment, release power button, the working mode will be repeated from Rover to Static on control panel. When the Bluetooth indicator glows in red accompany with "Base" voice message, press the power button to confirm.

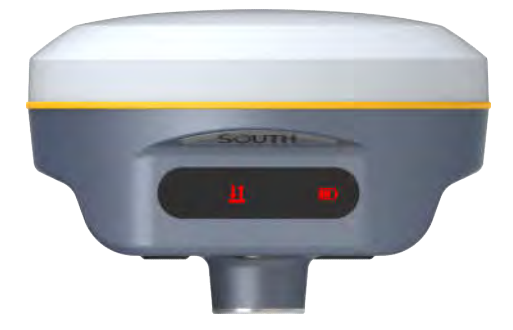

### Static

Press and hold the power button for about 5 seconds and pass over the state of power off (do not release the button even the instrument says power off), then Galaxy G2 will say "start to set work mode", at this moment, release power button, the working mode will be repeated from Rover to Static on control panel. When the Bluetooth indicator glows in red accompany with "Static" voice message, press the power button to confirm.

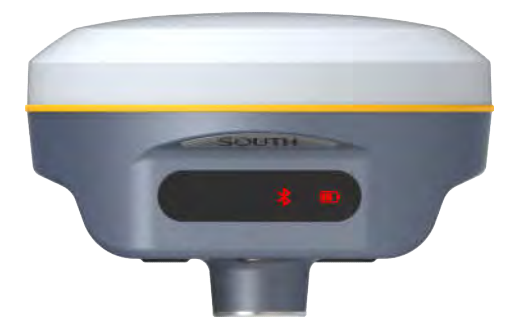

After that, press the power button for once to make sure if the working mode is correctly setup.

Note: Galaxy G2 only supports the working mode selected by control panel, without datalink configuration.

## §3.4 Self-check

Self-check is an useful operation to simply check the main hardware components if the instrument is abnormal or not working properly.

Press and hold the power button for about 10 seconds and pass over the state of power off and mode selection (do not release the button even the instrument says power off and start to set work mode), then Galaxy G2 will say "start to self-check", at this moment, release power button, the instrument will perform self-check automatically for the modules one by one.

The sequence of modules checking is:

- OEM board checking
- Network module checking (GPRS module checking)
- ➢ UHF module checking
- Sensors checking
- WiFi module checking
- Bluetooth module checking

If all the modules are normal during self-check, the instrument will get into the state of power-on.

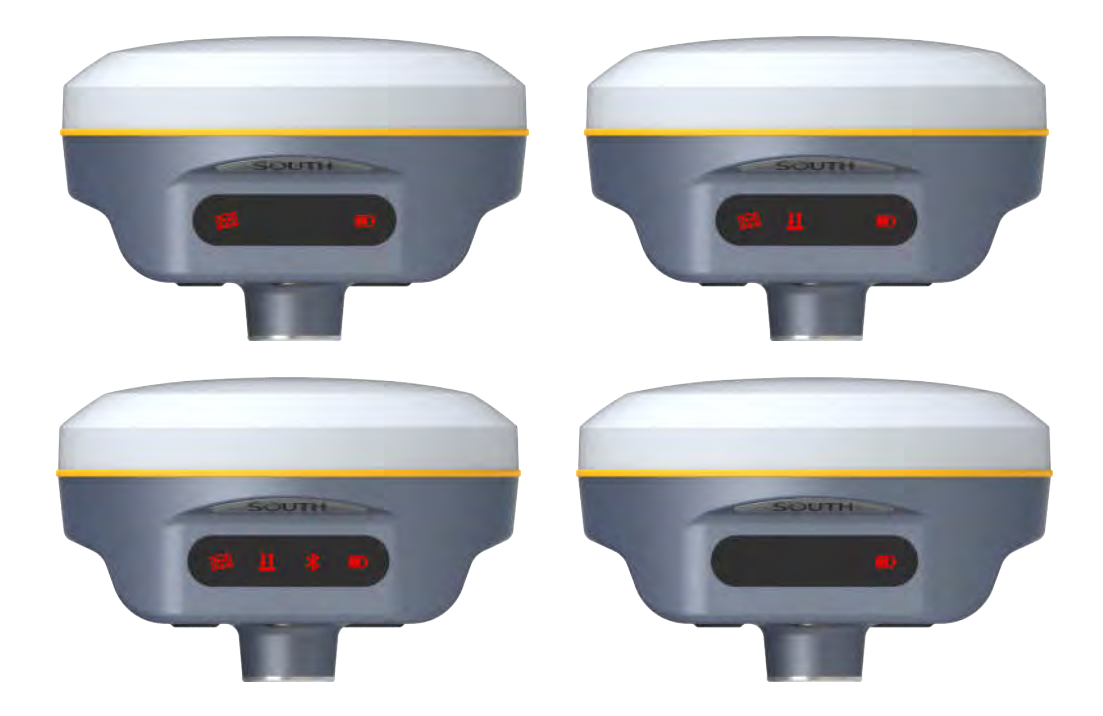

## §3.5 USB mode setting

Press and hold the power button for about 15 seconds and pass over the foregoing states (power off, mode selection, self-check), Galaxy G2 will get into USB mode setting with voice message saying "start to set USB mode", at this moment, release power button, the instrument repeats "USB disk" and "USB network interface" for optional, choose the proper mode and press power button to confirm.

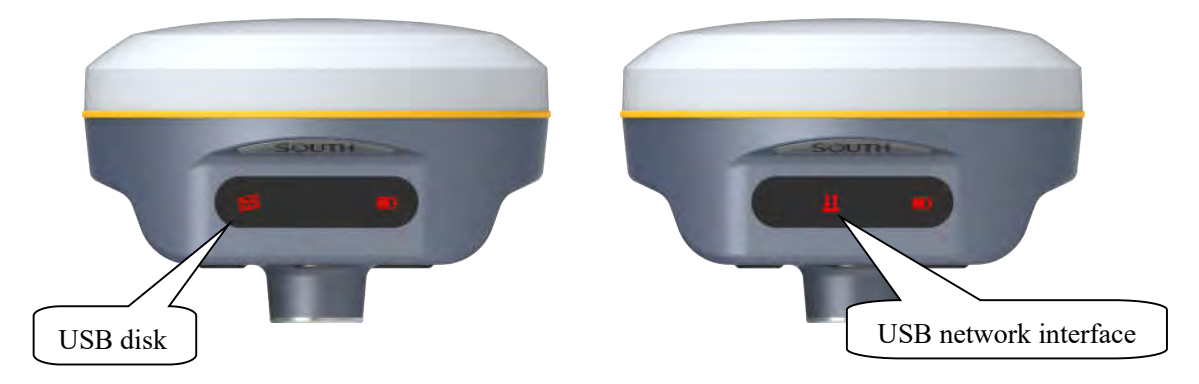

# §3.6 Factory reset

Press and hold the power button for about 20 seconds and pass over the foregoing states (power off, mode selection, self-check, USB mode setting), Galaxy G2 will get into factory reset progress with voice message saying "start to restore factory default", at this moment, release power button, all the indicators glows and the instrument is performing the factory reset automatically. After this progress complete, the instrument will restart automatically with the factory default settings.

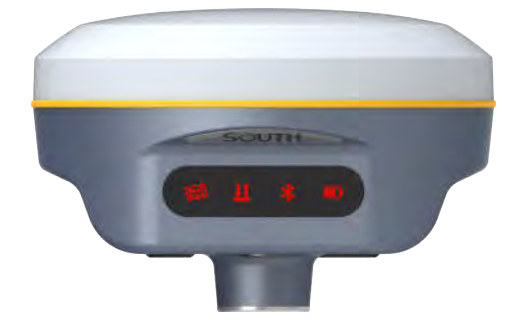

# **ChapterIV** Web UI Management

# §4.1 Overview

Because of using the smart embedded Linux operating system and SOUTH intelligent cloud technology, the web UI allows users to configure and monitor the status of Galaxy G2 in real-time. The accessing way is not only by WiFi connection, but also can be USB mode.

## §4.2 Access by WiFi

The WIFI hotspot is default broadcasted by Galaxy G2, search the WIFI hotspot which named with SOUTH\_xxxx using smartphone, tablet or laptop, then establish the WIFI connection, input the **default IP (10.1.1.1)** into broswer, on the login interface, apply "admin" for the username and password.

For example, search the WIFI hotspot broadcasted by a Galaxy G2 receiver using a laptop PC, choose the WIFI hotspot and click on connect button to establish the connection without password.

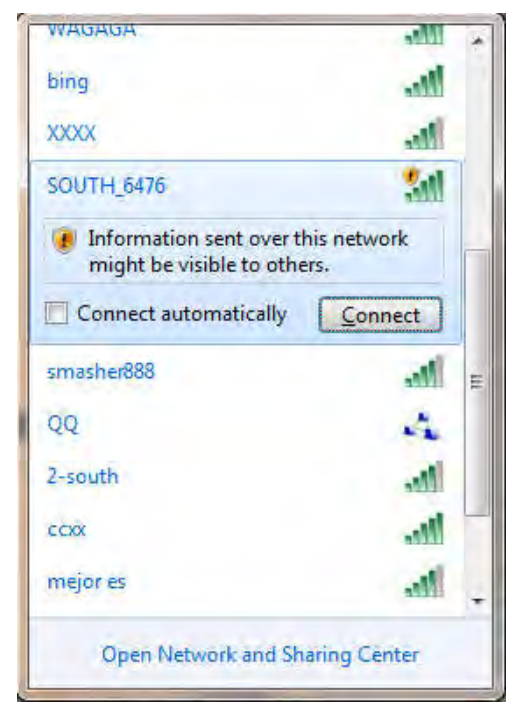

Run IE broswer on computer and input the default IP (10.1.1.1) into address bar, after a while, the system login interface is refreshed, then apply "admin" for username and password to login.

| Clogin - Windows Internet Explorer |                                      |                        |
|------------------------------------|--------------------------------------|------------------------|
| () * () ( mp//10111/pen in ph      | 3 • □ + × 戸 ==-下                     | P -                    |
| Ravorites E Login                  | 🖄 + 🔯 - 🖂 🏐 + Page+                  | Safety • Tools • 👔 • " |
| IP Address: 10.1.1.1               | ###¤<br>Username: ad<br>Password: ad | Inglant (新聞)           |
|                                    |                                      |                        |

## §4.3 Access by USB

On this mode, the Type-C USB port of Galaxy G2 must work as an Ethernet port, then internal web UI shall be accessed via USB cable connection with computer.

First of all, a corresponding driver is required to install to the computer, then this function could be activated.

Due to different operating system is installed on computer, the drivers should be applied to a suitable one. The file bugvista64.inf is applied to 64bit operating system, and linux.inf is for 32bit operating system.

Make sure that the USB port (Type-C) is switched into USB network interface (please refer to section 3.5, USB mode setting).

| e Edit View Tools H      | Help                          |                  |                   |      |  |
|--------------------------|-------------------------------|------------------|-------------------|------|--|
| Organize 🔹 Include in li | brary  Share with  New folder |                  |                   | · ·  |  |
| Favorites                | Name                          | Date modified    | Туре              | Size |  |
| 📃 Desktop                | bugvista64.inf                | 2016/3/15 15:23  | Setup Information | 3 KB |  |
| 📕 Downloads              | inux.inf                      | 2015/10/19 15:24 | Setup Information | 7 KB |  |
| 🔛 Recent Places          |                               |                  |                   |      |  |
| libraries                |                               |                  |                   |      |  |
| Documents =              |                               |                  |                   |      |  |
| Music                    |                               |                  |                   |      |  |
| Pictures                 |                               |                  |                   |      |  |
| Videos                   |                               |                  |                   |      |  |
| 通 迅雷下载                   |                               |                  |                   |      |  |
| 🖏 Homegroup              |                               |                  |                   |      |  |
| Computer                 |                               |                  |                   |      |  |
| 🐔 Local Disk (C:)        |                               |                  |                   |      |  |
| 📕 alipay                 |                               |                  |                   |      |  |
| DRIVERS                  |                               |                  |                   |      |  |
| 🕨 📕 Intel                |                               |                  |                   |      |  |
| PerfLogs *               |                               |                  |                   |      |  |

Choose the folder which contains the drivers

| Browse for driver software on your c                                               | omputer                                     |                                 |
|------------------------------------------------------------------------------------|---------------------------------------------|---------------------------------|
| earch for driver software in this location:                                        |                                             |                                 |
| E:\RTK\Galaxy G6\G6网口驱动                                                            |                                             | Browse                          |
| Include subfolders                                                                 |                                             |                                 |
| Let me pick from a list of device<br>This list will show installed driver software | drivers on my cor<br>compatible with the de | mputer<br>evice, and all driver |

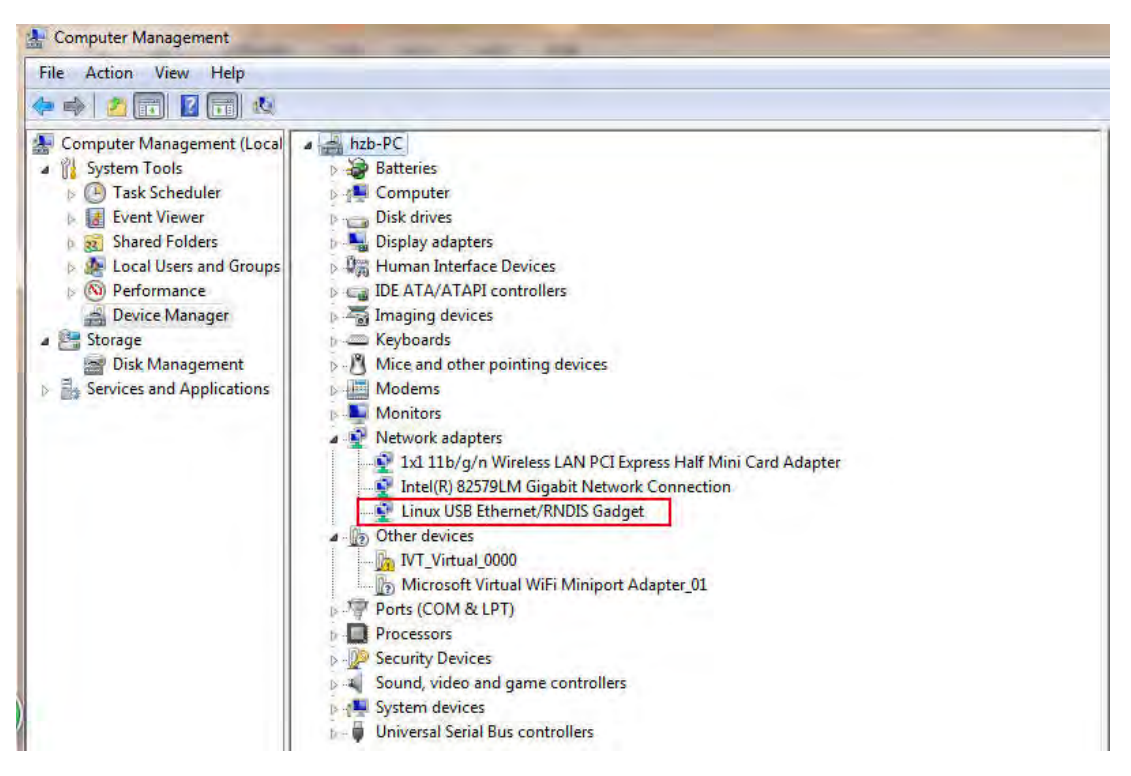

**NOTE:** The driver can be downloaded from official website automatically or please contact with us for more supports.

If the driver has been successfully installed, the USB port of Galaxy G2 will be recognized as Linux USB Ethernet/RNDIS Gadget, and a local area connection will generate in Network Connections on the computer. For example, Local Area Connection 138 generates after connecting Galaxy G2 receiver to computer via USB network interface.

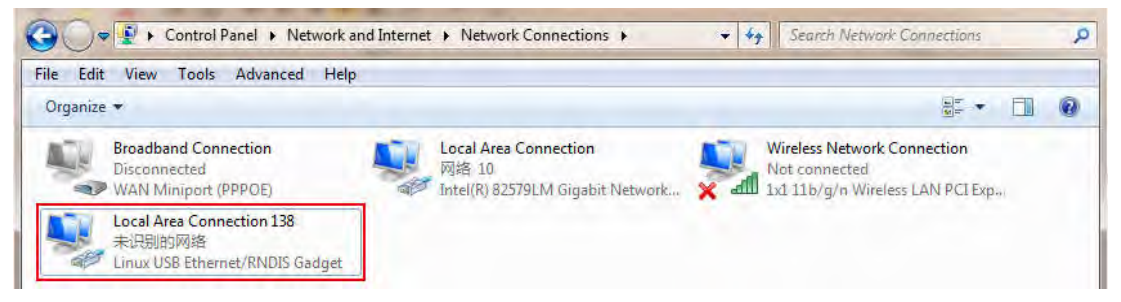

However, sometimes the computer cannot detect the receiver by USB network interface because there is something wrong with acquiring IP automatically, therefore, we need to do something to avoid such problem, that is to set a fixed LAN IP for the connection:

Right click on the local area connection which newly generates, choose properties to call out the local area connection properties window.

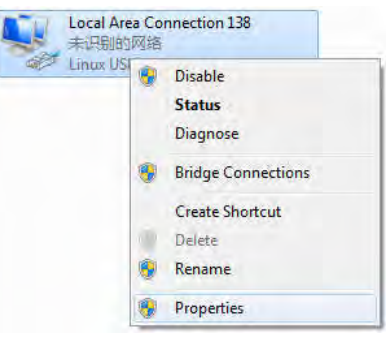

Then double click on Internet Protocol Version 4 (TCP/IPv4) option or click on properties button to call out Internet Protocol Version 4 (TCP/IPv4) properties window, set the fixed LAN IP address as shown in following, then click OK button and confirm the settings, return to the IE browser and use the IP address 192.168.155.155 to access the internal web UI.

| Connect using:                                                                                    | You can get IP settings assigned | automatically if your network supports |
|---------------------------------------------------------------------------------------------------|----------------------------------|----------------------------------------|
| Linux USB Ethemet/RNDIS Gadget                                                                    | for the appropriate IP settings. | eed to ask your network administrator  |
| Configure                                                                                         | Obtain an IP address autor       | natically                              |
| his connection uses the following items:                                                          | Ose the following IP address     | S:                                     |
| Gent for Microsoft Networks      Gos Packet Scheduler                                             | IP address:                      | 192 . 168 . 155 . 100                  |
| File and Printer Sharing for Microsoft Networks                                                   | Subnet mask:                     | 255 .255 .255 . 0                      |
| ✓ ▲ Internet Protocol Version 4 (TCP/IPv4)                                                        | Default gateway:                 | 192 .168 .155 . 1                      |
| Link-Layer Topology Discovery Mapper I/O Driver     Link-Layer Topology Discovery Responder       | Obtain DNS server address        | automatically                          |
|                                                                                                   | () Use the following DNS serv    | er addresses:                          |
| Install Uninstall Properties                                                                      | Preferred DNS server:            | ¥ 4 4                                  |
| Description<br>Transmission Control Protocol/Internet Protocol. The default                       | Alternate DNS server:            | 4 4 A                                  |
| wide area network protocol that provides communication<br>across diverse interconnected networks. | Validate settings upon exit      | Advanced                               |

Run IE broswer on computer and input the default IP (192.168.155.155) into address bar, after a while, the system login interface is refreshed, then apply "admin" for username and password to login.

| Cogin - Windows Internet Explorer          |                                                                   |
|--------------------------------------------|-------------------------------------------------------------------|
| 🚱 🕞 🔹 🔁 http://192168155155/login_En.php   | • · · · · · · · · · · · · · · · · · · ·                           |
| 🙀 Favorites 🖉 Login                        | 🙆 + 🔯 - 🖂 🖶 - Page - Sefety - Tools - 🖗 -                         |
| IP Address: 192.168.155.155 Galaxy1-PLUS W | w#+2 ugtust 務助<br>eb Server<br>Username: admin<br>Password: admin |
| Done                                       | 🖨 Internet   Protected Mode: On 🖓 + 🖏 100% +                      |

### **Remote Login**

If users would like to remote login the web UI of Galaxy G2, then Galaxy G2 has to connect to the internet and forward its 80 port to the public network. For example, if the IP address 222.196.35.76 is the public network IP which Galaxy G2 has connected, and the 80 port of Galaxy G2 has been bounded with 8000 in public network, then users can input the public network IP address into IE explorer along with the forwarding port for login. (http:// 222.196.35.76:8000)

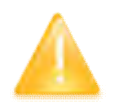

NOTE: The IE explorer is recommended to use for the Web UI login.

## §4.4 Web UI main interface

After login the Web UI management of Galaxy G2 by WIFI or USB connection, the main interface appears with displaying configuration items and positioning. As shown at following figures.

| admin<br>\$82667117186476 <u>[logout]</u> | > Position Information                                                                                                    |                                                                                                    |                                                                                                    | -                                                                                                    |
|-------------------------------------------|----------------------------------------------------------------------------------------------------|----------------------------------------------------------------------------------------------------|----------------------------------------------------------------------------------------------------|----------------------------------------------------------------------------------------------------|
| Status                                    | Location:                                                                                                    |                                                                                                    |                                                                                                    |                                                                                                    |
|                                           | Lat: 23° 7′ 33 999203″ N                                                                                                    | Lon: 113° 22′ 5.157911″ E                                                                                                    | Alt: 29,406006 m                                                                                                    | Ellipsoid: WGS-84                                                                                                    |
| Configuration                             | RTK Status:                                                                                                    |                                                                                                    |                                                                                                    |                                                                                                    |
| Satellite Information                     | Solution: Autonomous                                                                                                    | Correction Delaw: 99                                                                                                    | HRMS: 1.257                                                                                                    | VRMS: 2.125                                                                                                    |
| Data Record 🛛 🔂                           | Base X: 6378137.000000                                                                                                    | Base Y: 0,000000                                                                                                    | Base Z: 0.000000                                                                                                    | Base ID: NONE                                                                                                    |
| Data Transfer 🛛 🚹                         | Diff. format: NONE                                                                                                    |                                                                                                    |                                                                                                    |                                                                                                    |
| Network Config 🔒                          | RTX:                                                                                                    |                                                                                                    |                                                                                                    |                                                                                                    |
| Radio Config 🛛 🚹                          | sn : 无                                                                                                    |                                                                                                    | TrackingTime: 0                                                                                                    |                                                                                                    |
| Firmware Update 🔒                         | Azimuth: 0.00                                                                                                    |                                                                                                    | Elevation: 0.00                                                                                                    |                                                                                                    |
| Track Manage 🔡                            | SNR: 0.00                                                                                                    |                                                                                                    | Solution: NONE                                                                                                    |                                                                                                    |
| Coordinate System 🔒                       | Tracked Satellite(26);                                                                                                    |                                                                                                    |                                                                                                    |                                                                                                    |
| Online Service 🔒                          | GPS(8): 5,13,15,18,20,21,2                                                                                                    | 24, 29                                                                                                    | GLONASS (7): 2, 3, 4, 13, 14,                                                                                                    | , 17, 18                                                                                                    |
| User Management                           | BDS (11): 1, 2, 3, 4, 5, 6, 7, 8, 9                                                                                                    | 9, 10, 13                                                                                                    | GALILEO (O): None                                                                                                    |                                                                                                    |
| Hein                                      | SBAS (0): None                                                                                                    |                                                                                                    | QZSS (0): None                                                                                                    |                                                                                                    |
|                                           | admin       Status       Status       Configuration       Satelite Information       Data Record       Data Transfer       Data Ocnfig       Radio Config       Firmware Update       Track Manage       Condinate System       Online Service       User Management | admin<br>SS2657117186476 flozouti<br>Status €<br>Configuration €<br>Satellite Information €<br>Data Record €<br>Data Record €<br>Data Transfer €<br>Network Config €<br>Radio Config €<br>Firmware Update €<br>Track Manage €<br>Condinate System €<br>Confine Service €<br>Help € | admin<br>SS2667117196476     Docout1     > Position Information       Status     ■     Location:       Configuration     ●     Lat: 23° 7/ 33. 999203" N     Lon: 113° 22' 5. 157911" E       Satellite Information     ●     ETK Status:     ETK Status:       Satellite Information     ●     Solution: Autoneeus     Correction Delay: 99       Data Record     ●     Solution: Autoneeus     Correction Delay: 99       Data Transfer     ●     Base X: 6576137.000000     Base Y: 0.000000       Data Transfer     ●     ETX:     ETX:       Radio Config     ●     ETX:        Firmware Update     ●     Azianuth: 0.00        Track Manage     ●     SNR: 0.00        Condinate System     ●     GPS (8): 5. 13. 15. 19. 20. 21. 24. 29       Bis (11): 1. 2. 3. 4. 5. 6, 7. 8. 9. 10. 13     SBAS (0): None | admin<br>SS2857171786476 Docut1       > Position Information         Status       ■         Configuration       ■         Configuration       ■         Satellite Information       ■         Satellite Information       ■         Data Record       ■         Bate Transfer       ■         Bate Transfer       ■         RTX:       TrackingTine: 0         Firmware Update       ■         Ariswith: 0.00       Satellite (26):         Online Service       ■         Help |

In the Web UI home page, the configuration items are listed at left side. And the positioning information including coordinates information and satellites are diplayed at right side.

| Ref      | Component             | Description                                                     |
|----------|-----------------------|-----------------------------------------------------------------|
|          | Stature.              | Positioning information, satellite tracking and the others will |
|          | Status                | be displayed in this page                                       |
| 2.0      |                       | It contains registration for receiver, base configuration,      |
| $\times$ | Configuration         | antenna configuration, satellite configuration, receiver        |
|          |                       | configuration and system configuration.                         |
| ж        | Satellite Information | Display and control the satellites are used or not              |
| <u></u>  |                       | Configure the parameters for static mode and raw data           |
|          | Data Kecord           | download                                                        |
|          | Data Tuansfau         | Contains NTRIP configuration, TCP/IP configuration and data     |
| h        | Data Transfer         | transferring with PC                                            |
| A        | Notwork Config        | Contains network parameters configuration, WIFI                 |
| 9        | INCLWORK CONTIG       | configuration and the other functions                           |

| 1        | Radio Config      | Configure the parameters and frequency for radio modem         |
|----------|-------------------|----------------------------------------------------------------|
| £        | Firmware Update   | It is used to upgrade the firmware for receiver and each modem |
| 11       | Track Manage      | Record track file while doing measurement                      |
| $\oplus$ | Coordinate System | Setup a local coordinate system for Galaxy G2                  |
| €        | Online Service    | Upload data onto a server in real-time                         |
| ð:       | User Management   | Add and manage the Web UI users                                |
| ?        | Help              | Offers solutions                                               |

### §4.4.1 Status

System Information, Work Status and Position Information are listed under Status menu.

### **System Information**

In this page, all the information of Galaxy G2 is diplayed such as serial number, hardware ID, MAC address, firmware version and so on.

| URICONE | admin<br>\$82667117186476 [log | out]     | > System Informa  | ation                  |  |
|---------|--------------------------------|----------|-------------------|------------------------|--|
|         | Status                         |          | Receiver Type:    | Gal anyl-PLUS          |  |
|         | System Information             |          | Serial Number:    | S82667117186476        |  |
|         | Work Status                    | -        | Hardware ID:      | 00I000000000040031112  |  |
|         | Position Information           | -        | Software ID:      | 10000000000000         |  |
| 4       | Configuration                  | -        | Ethernet MAC:     | 00:71:17:18:64:76      |  |
| ~       | Configuration                  | -        | Ethernet IF:      | 192, 168, 1, 1         |  |
| ×       | Satellite Information          | •        | Wi-Fi IP:         | 10. 1. 1. 1            |  |
| Ω.      | Data Record                    | 6        | Bluetooth MAC:    | 00:80:25:4A:80:78      |  |
| 晃       | Data Transfer                  |          | Hardware Version: | G1A500001              |  |
| -       |                                | -        | Firnware Version: | 1.06.161019.R8266L     |  |
| ₩       | Network Config                 | <b>E</b> | OEM Version:      | 00511                  |  |
| Ī.      | Radio Config                   | •        | Web Version:      | 1. 06. 161014. RG60WEB |  |
| ±.      | Firmware Update                | 8        | Expired Data:     | 20161104               |  |
| 1       | Track Manage                   | •        |                   |                        |  |
|         | Coordinate System              | 8        |                   |                        |  |
| ů       | Online Service                 | 8        |                   |                        |  |
| ð:      | User Management                | 8        |                   |                        |  |
| 2       | Heln                           | -        |                   |                        |  |

### **Work Status**

The physical state of Galaxy G2 such as working mode, datalink, host temperature, remaining power and the free memory is obtained from this page

| admin<br>\$82667117186476 [logout] | > Work Status                  | 10 0                       |
|------------------------------------|--------------------------------|----------------------------|
| 🖵 Status 🗖                         | Work Mode: Rover               |                            |
| System Information =               | Datalink: Radio                |                            |
| Work Stalus                        | Host Temperature: 39.60 °C     |                            |
| Position Information =             | OEM Temperature: 45.00 °C      |                            |
| Configuration                      | Battery Type: Internal Battery |                            |
|                                    | Power Voltage: 7.50 V          |                            |
| 🌾 Satellite Information 🔛          | Storage Type: Internal Memory  |                            |
| 🗟 🛛 Data Record 🔡                  | Barris Barriston               |                            |
| 🗟 🛛 Data Transfer 🛛 🛃              | Fower Kemaining TO% Fower      | 1528 Used II 7289.00M Free |
| 🖶 Network Config 🗄                 |                                | ~                          |
| 👔 Radio Config 🛨                   |                                |                            |
| 🐮 Firmware Update 🛨                |                                |                            |
| 🛅 🛛 Track Manage 🛛 🛨               |                                |                            |
| 🖶 Coordinate System 🔡              |                                |                            |
| 🙃 Online Service 🔛                 |                                |                            |
| lle Ilear Mananament 🗖             |                                |                            |

### **Position Information**

In this page, users can be clear at a glance on current position information and satellite information

| Orde    | admin<br>\$82667117186476 [logou | t1 >     | Position Information              |                           |                                |                   |
|---------|----------------------------------|----------|-----------------------------------|---------------------------|--------------------------------|-------------------|
|         | Status                           |          | Location:                         |                           | _                              |                   |
|         | System Information               |          | Lat: 23° 7′ 34.053902″ N          | Lon: 113° 22′ 5.203813″ E | Alt: 33.171875 m               | Ellipsoid: WGS-84 |
|         | Work Stalus                      | - 11     | RTK Status:                       |                           |                                |                   |
|         |                                  | - 11     | Solution: Autonomous              | Correction Delay: 99      | HRMS: 0.803                    | VRMS: 1.274       |
| *       | Configuration                    | 8        | Base X: 6378137.000000            | Base Y: 0.000000          | Base Z: 0.000000               | Base ID: NONE     |
| 埃       | Satellite Information            | 8        | Diff format: NONE                 |                           |                                |                   |
| <u></u> | Data Record                      |          | RTX:                              |                           |                                |                   |
| 뮹       | Data Transfer                    | 8        | sn : 无                            |                           | TrackingTime: 0                |                   |
|         | Network Config                   | 8        | Azimuth: 0.00                     |                           | Elevation: 0.00                |                   |
| Ī       | Radio Config                     |          | SNR: 0.00                         |                           | Solution: NONE                 |                   |
|         | Circulate Hadeta                 |          | Tracked Satellite (26):           |                           |                                |                   |
| T       | Firmware opdate                  | •        | GPS (8): 5, 13, 15, 18, 20, 21, 2 | 24, 29                    | GLONASS (7): 3, 4, 13, 14, 17, | . 18, 19          |
| (1)     | Track Manage                     | 8        | BDS(11): 1,2,3,4,5,6,7,8,9        | 9, 10, 13                 | GALILEO (0): None              |                   |
| @       | Coordinate System                | 8        | SBAS (O): None                    |                           | QZSS (0): None                 |                   |
| ŝ       | Online Service                   | <b>a</b> | Used Satellite(26):               |                           |                                |                   |
| 34      | Licar Management                 | -        |                                   |                           |                                |                   |

## §4.4.2 Configuration

General Config, Base Setup, Antenna Setup, Satellite Tracking, Receiver Operate and Default Language are contained under Configuration menu. Users are able to configure all kinds of parameters for Galaxy G2 under Configuration menu, and all the settings are immediate effect after saving.

### **General Config**

The registration for receiver working mode setting can be completed in this general configuration page.

| CONTRACT OF | admin<br>\$82667117186476 [logo  | t] > General Gonf | iguration                                                             |
|-------------|----------------------------------|-------------------|-----------------------------------------------------------------------|
|             | Status                           | Registration      |                                                                       |
| *           | Configuration                    | Serial Num        | ber: \$82667117186476                                                 |
|             | General Config                   | c c               | ode: 81BECD3B23329A67BB6500E421BFB8484317 Register                    |
|             | Base Setup                       | ExpiredD          | ate: 20161104                                                         |
|             | Antenna Setup                    | - OnlineRegistrat | ion: OnlineRegi                                                       |
|             | Satellite Tracking               | OperationT        | ips: Use Online Reig Function, please Make Sure Network is Work Well! |
|             | Receiver Operate<br>System Setup | Mode setting      |                                                                       |
| 16          | Satellite Information            | 🛨 🛛               | ode: Rover                                                            |
| (iii)       | Data Record                      | Datal             | ink Radio                                                             |
|             | Data Transfer                    | RadioRo           | ute: None                                                             |
| -009        | Data manater                     | RadioTrans        | fer:                                                                  |
|             | Network Config                   | RTK Rec           | or d                                                                  |
| 1           | Radio Config                     | <b>±</b>          | PFS.                                                                  |
| Ē           | Firmware Update                  | EV                | ENT:                                                                  |
|             | Track Manage                     | EVENT Polar       | ity:                                                                  |

If the code of Galaxy G2 has expired or is going to be run out, please provide the serial number of your Galaxy G2 for us to apply for another available code, then input the code into the blank or register the receiver online.

| Registration        |                                                                  |
|---------------------|------------------------------------------------------------------|
| Serial Number:      | S82667117186476                                                  |
| Code:               | 81BECD3B23329A67BB6500E421BFB8484317 Register                    |
| ExpiredDate:        | 20161104                                                         |
| OnlineRegistration: | OnlineRegi                                                       |
| OperationTips:      | Use Online Reig Function, please Make Sure Network is Work Well! |

Galaxy G2 allows users to setup the working mode and datalink from this Web UI that only need the mobile phone or tablet PC is able to connect the wifi hotspot of Galaxy G2.

| Mode setting    |              |
|-----------------|--------------|
| Work Mode:      | Rover        |
| Datalink:       | Radio        |
| Radi oRoute:    | None         |
| RadioTransfer:  |              |
| RTK Record:     |              |
| 1PPS:           |              |
| EVENT :         |              |
| EVENT Polarity: | Negative     |
|                 |              |
|                 | Enter Cancel |

Work Mode: There are Rover, Base and Static contained in this dropdown list

**Datalink:** Pull down the list, there will be all kinds of options for datalink, such as radio, Network, External, Bluetooth, WIFI and CSD.

| Radio 👻    |
|------------|
| None       |
| Radio      |
| Network    |
| External   |
| Dual       |
| Blue Tooth |
| WIFI       |
| CSD        |

**Radio Route:** This feature is used to transfer the correction which from the reference station to the other rover by radio, the rovers will have the same reference coordindates. This is in the case of working in some places where there is poor signals from reference station or there is only a SIM card for a few rovers.

It is able to use internal radio or connect an external radio to transfer the correction.

This feature is only available on Rover mode.

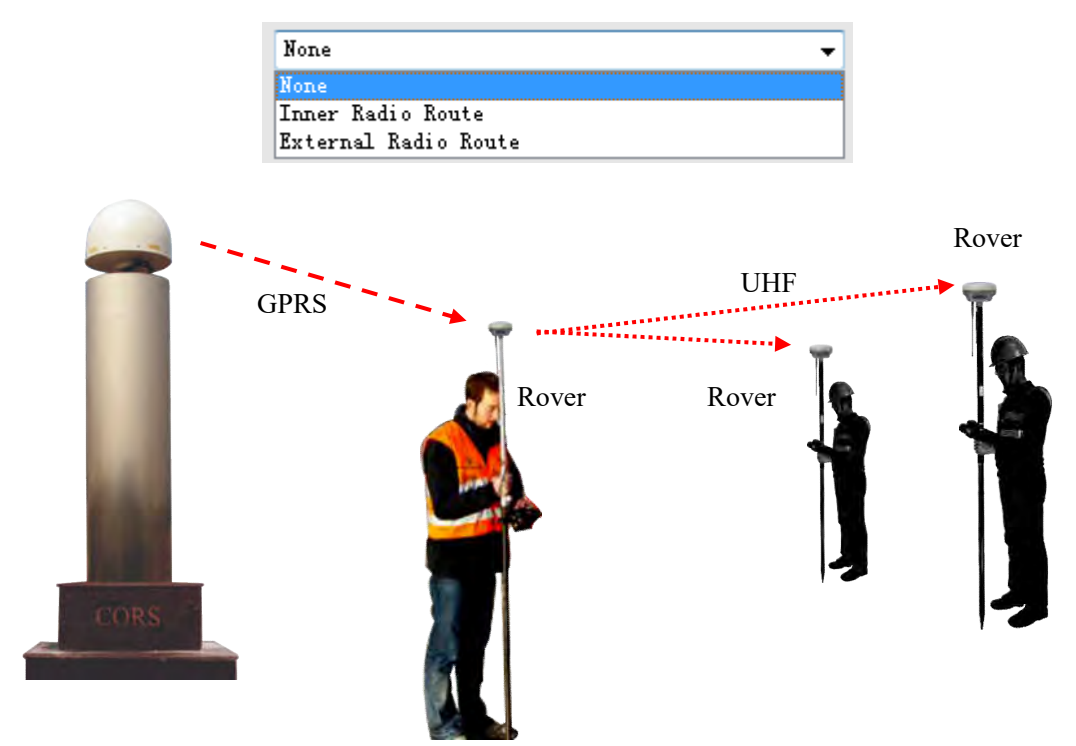

### **Operation:**

1, choose "Inner Radio Route" and click "Enter" button to confirm the settings.

| Mode setting |                   |  |
|--------------|-------------------|--|
| Work Mode:   | Rover             |  |
| Datalink:    | Network           |  |
| RadioRoute:  | Inner Radio Route |  |

2, go to "Radio Config" page, check the channel, communication protocol and the frequency point of each channel.

| Active:         |       |   |
|-----------------|-------|---|
| Air Baud Rate:  | 9600  | • |
| Data Baud Rate: | 19200 | • |
| Channel:        | 1     | • |
| Power:          | LOW   | • |
| Protocol:       | SOUTH | • |

3, configure the datalink of the other rovers into internal UHF mode, then make sure the channel, protocol and frequency point are same as "Route" rover.

**RadioTransfer:** This is the function that Galaxy G2 is able to transfer the correction from Base station to the other rovers with the internal UHF, definitely, Galaxy G2 can work as a radio repeater.

| Mode setting    |              |
|-----------------|--------------|
| Work Mode:      | Rover        |
| Datalink:       | Radio        |
| RadioRoute:     | None         |
| RadioTransfer:  |              |
| RTK Record:     |              |
| 1PPS:           |              |
| EVENT :         |              |
| EVENT Polarity: | Negative     |
|                 |              |
|                 | Enter Cancel |

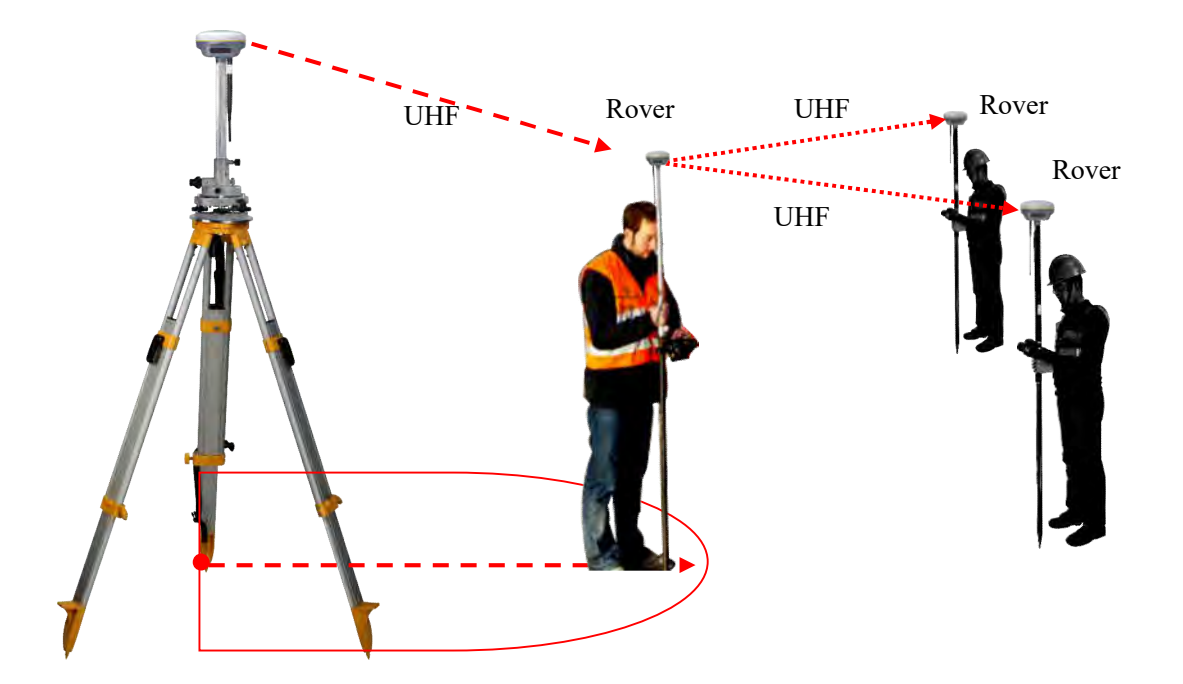

### **Operation:**

1, check the box of "RadioTransfer" on "General Config" dialog for Base station.

| Mode setting    |                     |   |
|-----------------|---------------------|---|
| Work Mode:      | Base                | • |
| Datalink:       | Radio               | • |
| RadioRoute:     | None                | * |
| Radi oTransfer: | <ul><li>✓</li></ul> |   |

2, open the same function for Rover in critical status (when the Rover is close to working distance of Base internal UHF).

| Mode setting   |       |   |
|----------------|-------|---|
| Work Mode:     | Rover | • |
| Datalink:      | Radio | • |
| Radi oRoute:   | None  | • |
| RadioTransfer: | ✓     |   |

3, configure the datalink of the other rovers into internal UHF mode, then make sure the channel, protocol and frequency point are same as "Repeater" rover.

Note: please take in mind that the "Repeater" rover should keep away from Base station to avoid signal interference.

**RTK Record:** This is used to enable raw data recording in base mode or rover mode for post-processing

**1 PPS:** This option is for the 1 pulse per second output **EVENT:** This option is for the EVENT marker input **EVENT Polarity:** EVENT input method.

### **Base Setup**

When Galaxy G2 works as a base, the basic configuration for base can be setup in this page. Users can input the correct coordinates or capture a current position for the base. Also users can define what kind of correction format is transmitted.

| WELCOME     | admin<br>\$82667117186476 [log | <u>cout]</u> | > Base Setup     |               |               |                |           |  |
|-------------|--------------------------------|--------------|------------------|---------------|---------------|----------------|-----------|--|
| Q           | Status                         | •            | CMR ID:          | 28            |               |                | _         |  |
| ×           | Configuration                  |              | RTCM2. x ID:     | 476           |               |                |           |  |
|             | General Config                 | Ξ            | RTCM3.x ID:      | 476           |               |                | -         |  |
|             | Base Scrup                     | 8            | Lon:             | 113 *         | 22 1          | 5 108630       |           |  |
|             | Antenna Setup                  | =            |                  | 115           |               | 0.120032       |           |  |
|             | Satellite Tracking             | Ξ            | Lat:             | 23 *          | 7 '           | 34.073373      | " 💿 N 🛛 S |  |
|             | Receiver Operate               | Ξ            | Alt:             | 33.856201     |               |                | m         |  |
|             | System Selup                   | Ξ            |                  | Position      | Spare         |                |           |  |
| 械           | Satellite Information          | <b>•</b>     | Base Start Mode: | Automactical  | lv Start Base | by Current noi |           |  |
| ā           | Data Record                    | •            |                  | StartBase     | StopBase      |                |           |  |
| -           | Data Transfer                  | 8            | Correction:      | RTD           | 1000000       |                | •         |  |
|             | Network Config                 | -            | POP Value:       | 3             |               |                |           |  |
| Ĩ           | Radio Config                   |              | Status:          | Start Base Su | ccess         |                |           |  |
| ±           | Firmware Update                | 8            |                  |               |               |                |           |  |
| <u>(11)</u> | Track Manage                   | 8            |                  | Enter         |               | Cance          |           |  |

CMR ID/RTCM2.X ID/RTCM3.X ID: Users can specify the ID for transmitting correction.

Position: Click this button to capture the coordinates for current position

Spare: This is used to the repeat station

**Base Start Mode:** Here contains 3 methods to start the Base, manually start base, automatically start base by fixed point, automatically start base by current point.

**Correction:** Here contains the global general used correction formats including RTD,RTCM23, RTCM30, RTCM32, CMR and SCMRx

**POP Value:** This value is setup for the PDOP limitation.

Status: Here will display the status for base in real-time.

### Antenna Setup

The antenna parameters are configured in this page including the antenna height, measuring method.

|    | admin<br>SG11A6132348104 [logo | out] | Antenna NO#:     | SG11A6132348104      |   |  |
|----|--------------------------------|------|------------------|----------------------|---|--|
| Ģ  | Status                         | -    | RINEX:           | HX-CSX049A           |   |  |
| *  | Configuration                  |      | Antenna Height:  | 1.800                | m |  |
|    | General Config                 | -    | MeasuringMethod: | Carrier Phase Center |   |  |
|    | Base Setup                     | Ξ    |                  |                      |   |  |
|    | Antenna Setup                  | =    |                  |                      |   |  |
|    | Satellite Tracking             | -    |                  |                      |   |  |
|    | Receiver Operation             | -    |                  |                      |   |  |
|    | System Setup                   | =    |                  |                      |   |  |
|    | Receiver Security              | -    |                  |                      |   |  |
| 派  | Satellite                      | -    |                  |                      |   |  |
| 11 | Data Record                    |      |                  |                      |   |  |
| -  | DataTransfer                   |      |                  |                      |   |  |

Antenna Height: This is the value for height of antenna while surveying.

**Measuring Method:** Here provides several methods for measuring the antenna height such as carrier phase center, slant height, antenna edge, height plate and to the bottom.

| Measuring Method: | Carrier phase center 🗸 🗸 |
|-------------------|--------------------------|
|                   | Carrier phase center     |
|                   | Slant height             |
|                   | Antenna Edge             |
|                   | Height tape              |
|                   | To the bottom            |

### **Satellite Tracking**

In this page, users can define the mask angle for satellite tracking, and check on the box of corresponding band from the constellation that to use this band or not

| COME | admin<br>\$82667117186476 [log | outl     | > Satellite Tracking |    |        |                                                                                                    |       |
|------|--------------------------------|----------|----------------------|----|--------|----------------------------------------------------------------------------------------------------|-------|
| Ų    | Status                         |          | Mask Angel:          | 10 |        |                                                                                                    | dgree |
| *    | Configuration                  |          |                      |    |        |                                                                                                    |       |
|      | General Config                 | -        | Туре                 |    | Signal |                                                                                                    |       |
|      | Base Setup                     | -        | GPS                  |    | L1-C/A | <b>v</b>                                                                                                    |       |
|      | Salelive Tracking              | -        | GPS                  |    | L1-P   |                                                                                                    |       |
|      | Receiver Operate               | =        | GPS                  |    | L2-C/A |                                                                                                    |       |
|      | System Setup                   | -        | GPS                  |    | L2-P   |                                                                                                    |       |
| s.   | Satellite Information          | -        | GPS                  |    | L5     | ~                                                                                                    |       |
| 2.6  |                                | -        | GLONAS               | S  | L1-C/A | <ul> <li>Image: A start of the start of the start of</li></ul> |       |
| .11  | Data Record                    | -        | GLONAS               | s  | L1-P   |                                                                                                    |       |
| 显    | Data Transfer                  | E        | GLONAS               | S  | 12-C/A |                                                                                                    |       |
| da.  | Network Confid                 | -        | GLONAS               | S  | L2-P   |                                                                                                    |       |
| dis. | Network Colling                | -        | GLONAS               | s  | 13     | <ul> <li>Image: A start of the start of the start of</li></ul> |       |
| Î    | Radio Config                   | ±1       | BDS                  |    | B1     |                                                                                                    |       |
| £    | Firmware Update                | <b>H</b> | BDS                  |    | B2     |                                                                                                    |       |
| 11   | Track Manage                   |          | BDS                  |    | B3     | 2                                                                                                    |       |

### **Receiver Operate**

The page provides all kinds of operations to control the receiver such as self-check operation, clean epochs, factory reset, reboot and power off.

| Oble           | admin<br>S82667117186476 <u>[logout</u> | 1 | > Receive         | r Operate |                     |                                                        |  |  |  |  |  |  |  |
|----------------|-----------------------------------------|---|-------------------|-----------|---------------------|--------------------------------------------------------|--|--|--|--|--|--|--|
|                | Status                                  |   | Module SelfCheck: |           |                     |                                                        |  |  |  |  |  |  |  |
| *              | Configuration                           |   | Item              | Module    | Operation           | Status                                                 |  |  |  |  |  |  |  |
| ÷              | General Config                          | - | 1                 | OEM       | Check               | No Action                                              |  |  |  |  |  |  |  |
|                | Base Setup                              | = | 2                 | Radio     | Check               | No Action                                              |  |  |  |  |  |  |  |
|                | Antenna Setup                           | 5 | 3                 | NetModule | Check               | We Action                                              |  |  |  |  |  |  |  |
|                | Satellite Tracking                      |   |                   |           |                     |                                                        |  |  |  |  |  |  |  |
|                | Receiver Operate                        | 3 | 4                 | WiFi      | Check               | No Action                                              |  |  |  |  |  |  |  |
|                | System Setup                            | - | 5                 | Blustoath | Charle              | We betien                                              |  |  |  |  |  |  |  |
| 施              | Satellite Information                   |   |                   | braecova  | CRECK               | NO ACTION                                              |  |  |  |  |  |  |  |
| ( <u>+11</u> ) | Data Record                             | 8 | 6                 | Sensor    | Check               | No Action                                              |  |  |  |  |  |  |  |
| 显              | Data Transfer                           |   |                   |           | Check all           |                                                        |  |  |  |  |  |  |  |
| 8              | Network Config                          | 8 |                   |           |                     |                                                        |  |  |  |  |  |  |  |
| Ī              | Radio Config                            | 8 | Default S         | ettings:  | (Tip.This action wi | 11 reset all parameters to the factory default setting |  |  |  |  |  |  |  |
| ±.             | Firmware Update                         | - |                   | Clear     | EPH                 | Factory Default                                        |  |  |  |  |  |  |  |

**Self-check:** Users can also do the self-check from this configuration page, click on the Check all button to check all the modems or click on the check button corresponding to the modem to check one by one.

Clean EPH: Click this button to clear the remaining epochs to let recever track the satellites better.

Factory Default: Click this button to bring the receiver back to factory default setting.

Reboot: Click this button to restart the receiver.

Power Off: Click this button to power off the receiver.

### System Setup

This page is used to control Voice prompt, volume of voice, power saving, USB mode and the default language for receiver.

| COME | admin<br>\$82667117186476 [log | <u>cout]</u> | > SystemSet       |                       |         |
|------|--------------------------------|--------------|-------------------|-----------------------|---------|
|      | Status                         |              | voice prompt ;    | 2                     |         |
| ×    | Configuration                  |              | voice volume:     | Medium                | •       |
|      | General Config                 | -            | Power:            | normal mode           | 2       |
|      | Base Setup                     | Ξ            | USB:              | Watara David          | Ī       |
|      | Antenna Setup                  | =            |                   | Network fort          |         |
|      | Satellite Tracking             | Ξ            | Default Language: | English               | •       |
|      | Receiver Operate               | Ξ            | TimeZone(h):      | +8.0 (Beijing, China) | -       |
|      | System Setup                   | 8            |                   |                       |         |
| *    | Satellite Information          | -            |                   | Potes                 | Current |
| 1    | Data Record                    | -            |                   | Enter                 | Cancer  |
| 显    | Data Transfer                  | 8            |                   |                       |         |
|      | Network Config                 |              |                   |                       |         |

**Voice Prompt:** Check on this box to turn on the voice guide for Galaxy G2, uncheck it to turn off the voice guid.

Voice Volume: Define the voice volume for Galaxy G2's speaker.

**Power:** Configure the receiver to use the power saving mode or not.

**USB:** This is used to configure Galaxy G2 what kind of USB mode output from 7-pin port when connect the receiver with computer via USB cable. USB and network port for optional.

**Default Language:** Configure the default language for Galaxy G2 which associates with voice guid.

Note: This is not the language setup for web UI, the Web UI only supports Chinese and English.

TimeZone(h): Use this to setup the corresponding time zone for your country or area.

### §4.4.3 Satellite Information

The "Satellite Information" provides all kinds of tables, graph and the skyplot to view the information of tracking satellites. And it is allowed to configure to use which satellite in constellation on/off page by checking on the corresponding box.

### **Tacking Table**

Here is the table to list all current used satellites and the other information for these satellites.

| ONE   | admin<br>S82667117186476 [log | out]     | > Tracking Table |         |           |         |        |      |        |      |       |       |       |  |
|-------|-------------------------------|----------|------------------|---------|-----------|---------|--------|------|--------|------|-------|-------|-------|--|
|       | Status                        | -        | NO.              | Туре    | Elevation | Azimuth | LISNR  | Code | L2SNR  | Code | LSSNR | Code  | Statu |  |
| ×     | Configuration                 | a        | 2                | GPS     | 34.00     | 290.00  | 38. 30 | CA   | 0.00   | -    | 0.00  | -     | In us |  |
|       |                               |          | 5                | GPS     | 20.00     | 216.00  | 33.80  | CA   | 32.70  | P    | 0,00  | -     | In us |  |
| 蔗     | Satellite Information         |          | 6                | GPS     | 51.00     | 336.00  | 41.40  | CA   | 38, 20 | P    | 27.40 | I     | In us |  |
|       | Tracking Table                |          | 9                | GPS     | 25.00     | 102.00  | 34.40  | CA   | 33.70  | P    | 0,00  | ÷     | In us |  |
|       | Tracking Charl                | -        | 12               | GPS     | 14.00     | 320.00  | 30.30  | CA   | 30.50  | P    | 0.00  | -     | In us |  |
|       | Skyplat                       | -        | 17               | GPS     | 59.00     | 60.00   | 42.60  | CA   | 36.80  | P    | 0.00  | - e - | In u  |  |
|       |                               | =        | 19               | GPS     | 60.00     | 22.00   | 41.70  | CA   | 23.80  | P    | 0.00  | -     | In u  |  |
|       | GLONASS on/off                | <u> </u> | 23               | GPS     | 14,00     | 68.00   | 34.00  | CA   | 0.00   | -    | 0,00  | -     | In u  |  |
|       | BDS on/off                    |          | 28               | GPS     | 31.00     | 170.00  | 37.30  | CA   | 0.00   | -    | 0.00  | -     | In u  |  |
|       | Galileo on/off                | Ξ        | 3                | GLOWASS | 62.00     | 78.00   | 41.80  | CA   | 31.80  | P    | 0.00  | ÷     | Tn us |  |
|       | SBAS on/otf                   | Ξ        |                  | GLOWASS | 40.00     | 176 00  | 39 90  | CA   | 30.00  | P    | 0.00  | -     | Tr. m |  |
|       | QZSS on/off                   | =        | 10               | CLOWAGE | 0.00      | 0.00    | 0.00   | -    | 0.00   | -    | 0.00  |       | Ta un |  |
| 11    | Data Record                   | 8        | 10               | CLOWICC | 0.00      | 0.00    | 0.00   |      | 0.00   |      | 0.00  |       | T     |  |
| 뮹     | Data Transfer                 |          | 10               | GLONASS | 15.00     | 318.00  | 31.80  | CA   | 22.80  | P    | 0.00  | -     | In u  |  |
| (H)   | Network Config                | A        | 1                | BDS     | 49.00     | 128.00  | 41.00  | I    | 36.20  | I    | 0.00  | -     | In u  |  |
| -<br> | Rodio Coofia                  | -        | 2                | BDS     | 48.00     | 236.00  | 39.00  | I    | 34.70  | I    | 0.00  |       | Īn u  |  |
| *     | Raulo Coning                  |          |                  | DDC     | 00.00     | 100.00  | 40.50  | -    | 24 00  | +    | 0.00  |       | ÷     |  |

### **Tracking Chart**

In this page, the histogram will indicate the signals from those used satellites, and allow to check each constellation separately.

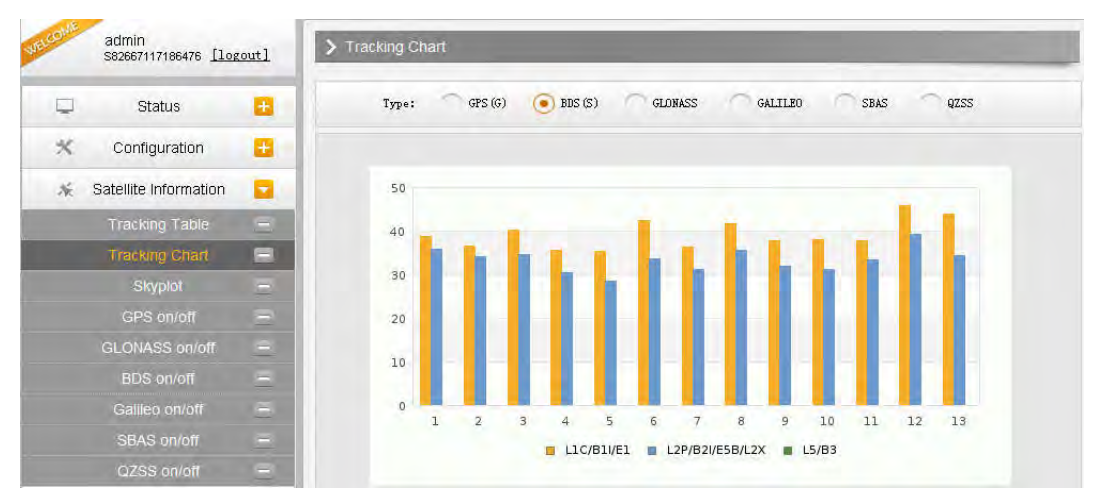

### Skyplot

In this page, all the tracking satellires are shown on the skypolt, this let users intuitively view and know where the current position of satellite is.

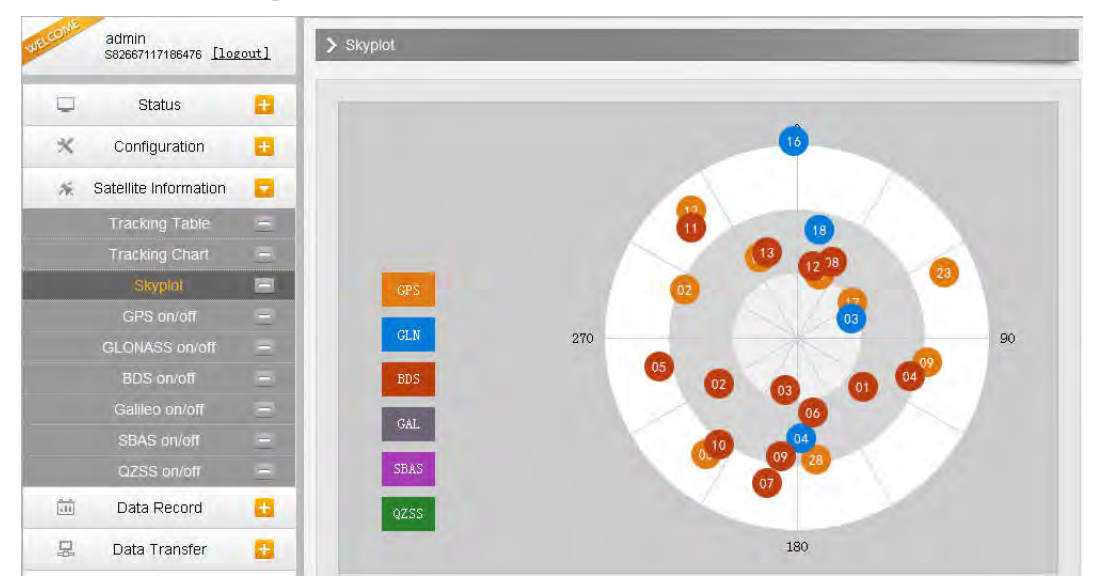

### GPS on/off

For all the running GNSS constellations or the augmentation system, Galaxy G2 allows to configure to use which satellite or not.

In gnss on/off page, all the running satellites are listed, and unselect the box corresponding to the satellite to not use it.

| il i | admin<br>\$82667117186476 [logout] > GPS on/off |   |  |  |
|------|-------------------------------------------------|---|--|--|
| 1    | Status                                          |   |  |  |
| ×    | Configuration                                   | Ð |  |  |
| ×.   | Satellite Information                           |   |  |  |
|      | Tracking Table                                  | - |  |  |
|      | Tracking Chart                                  | - |  |  |
|      | Skyplot                                         |   |  |  |
|      | GIPS.on/off                                     |   |  |  |
|      | GLONASS on/off                                  | - |  |  |
|      | BDS on/off                                      | 1 |  |  |
|      |                                                 |   |  |  |
|      | SBAS on/off                                     | - |  |  |
|      | QZSS on/off                                     | - |  |  |
| Ì    | Data Record                                     | £ |  |  |
| 1    | Data Transfer                                   |   |  |  |
|      | Network Config                                  | - |  |  |
| ~    |                                                 | - |  |  |
| 1    | Radio Config                                    | - |  |  |

## §4.4.4 Data Record

The "Data Record" performance is mainly used to configure all the parameters for receiver in static mode. Much more operations can be done on Galaxy G2 such as storage path, interval, data format and data files download.

### **Recording Config**

The page provides more practical operations for raw data storage.

| WECONE | admin<br>\$82667117186476 [log | out]     | > Recording Config | g                       |
|--------|--------------------------------|----------|--------------------|-------------------------|
| Ę      | Status                         |          | Storage Option:    | Internal Memory         |
| *      | Configuration                  | <b>B</b> | Interval:          | 1.                      |
| 派      | Satellite Information          | 8        | File Interval:     | 24 N                    |
| 111    | Data Record                    |          | Data Format:       | STH RINEX2. 0 RINEX3. 0 |
|        | Recording Config               | 8        | Point Name:        | 6476                    |
|        | Dala Download                  | Ξ.       | Auto Delete:       | Tes No                  |
|        | Data Transfer                  | •        | Format:            | Format Disk             |
| ۲      | Network Config                 | 8        | Recording Mode:    | Auto Recording          |
| Ŧ      | Radio Config                   | Đ        |                    | Start Stop              |
| £      | Firmware Update                | 8        | Recording Status:  | Recording               |
| (in)   | Track Manage                   | <b>H</b> |                    |                         |
| ۲      | Coordinate System              |          |                    | Enter Cancel            |

**Storage Option:** Here are the options to be selected for where the raw data will be stored, internal memory or external memory.

**Interval:** This is the sampling interval for data storage, 50Hz(0.02s) sampling interval now is available for Galaxy G2.

File Interval: This is used to defined the data storage time for the static file.

**Data Format:** Here are 3 options to selected for Galaxy G2 to store what kind of format data, STH, Rinex2.0 and Rinex3.0.

**Point Name:** A point name is required, the last 4 digits of SN is default setting for the point name. **Auto Delete:** This is used to configured Galaxy G2 to delete the previous data files automatically if the memory is full.

Format: Click this button to format the internal memory for Galaxy G2.

**Recording Mode:** Here are 2 options to configure Galaxy G2 to record raw data automatically or not if it achieves the sampling conditions.

Start/Stop: Click these buttons to start recording or strop recording the raw data.

**Recording Status:** Here shows the status of static data storage.

### **Data Download**

This page provides the data files to download

Choose the storage where the static data recorded, and file type, then click on the blank of "Select Date" to choose what date the data was recorded and click "Get Data" button, all the files recorded in the date you choose will show in the table, tap download button to download the data files.

| admin<br>S82667117186476 [logout] | > Data Download |      |          |     |     |     |     |      |                     |                |  |  |
|-----------------------------------|-----------------|------|----------|-----|-----|-----|-----|------|---------------------|----------------|--|--|
| 🖵 Status 🛨                        | Data Source:    | 💿 s: | D Car    | d   | 0   | USB |     | File | Type: • STH RINEX   |                |  |  |
| 🛠 Configuration 🕂                 | Select Date:    |      | Get Data |     |     |     |     |      |                     |                |  |  |
| 🚿 Satellite Information 🔒         | Download Tips:  | il   |          |     |     |     | 1   | ×    | ave as and complete |                |  |  |
| 🔟 Data Record 🗧                   | Item            | Mon  | Tue      | Wed | Thu | Fri | Sal | Sun  | Size                | Data           |  |  |
| Recording Config 🗧                | 1               |      | 1        | 2   | 3   | 4   | 5   | 6    |                     | (Download]     |  |  |
| Data Download 🛛 📄                 | 2               | 7    | 8        | 9   | 10  | 11  | 12  | 13   |                     | 🛨 [Download]   |  |  |
| 🗟 🛛 Data Transfer 🛛 🛨             | 3               | 14   | 15       | 16  | 17  | 18  | 19  | 20   |                     | (Download]     |  |  |
| Network Config                    | 4               | 21   | 22       | 23  | 24  | 25  | 26  | 27   |                     | 🚽 🛃 [Download] |  |  |
| Radio Config                      | 5               | 28   | 29       | 30  |     |     | _   | -    |                     | 👲 [Download]   |  |  |
| A riduo comig                     | 6               |      |          |     |     |     |     |      |                     | 👱 [Download]   |  |  |
| Eirmware Update                   | 7               |      |          |     |     |     |     |      |                     | 🚽 [Download]   |  |  |
| 🛅 Track Manage 🚹                  | 8               |      |          |     |     |     |     |      |                     | 🛃 [Download]   |  |  |
| Coordinate System                 | 9               |      |          |     |     |     |     |      |                     | 🛃 [Download]   |  |  |
| 🚳 Online Service 🕂                | 10              |      |          |     |     |     |     |      |                     | 🛨 [Download]   |  |  |
| 🏂 User Management 🕂               | 11              |      |          |     |     |     |     |      |                     | 🛨 [Download]   |  |  |

## §4.4.5 Data Transfer

This performance contains General, Serial Port Config, TCP/IP Config, NTRIP Config and Data Flow Config. The "Data Transfer" allows to configure the output mode for raw observation data and differential data, as well as to the NTRIP performance configuration.

### General

This page shows the service condition and the output contents of the ports, if the port item display in green, that means the port is being used, and the port is not used while the item display in red.

| ELCOME     | admin<br>\$82667117186476 [log | out] | > General |                    |       |                 |
|------------|--------------------------------|------|-----------|--------------------|-------|-----------------|
|            | Status                         | -    | Туре      | Port               | Input | Output          |
| *          | Configuration                  | -    | Serial    | LEMO (115200)      | none  | Navigation data |
| *          | Satellite Information          |      | Serial    | BLUETOOTH (115200) | none  | Navigation data |
| (1)<br>(1) | Data Record                    | 8    |           |                    |       |                 |
| 8          | Data Transfer                  |      |           |                    |       |                 |
|            | General                        | 8    |           |                    |       |                 |
|            | Serial port Config             | =    |           |                    |       |                 |
|            | TCP/IP Config                  | =    |           |                    |       |                 |
### Serial port Config

This page is allowed to configure the baud rate, odd-even check and the data flow for serial port (5-pin port) and Bluetooth.

| ELCOME | admin<br>\$82667117186476 [log | out] | > Seria | al Port Config |           |   |       |       |                 |   |        |
|--------|--------------------------------|------|---------|----------------|-----------|---|-------|-------|-----------------|---|--------|
| Ų      | Status                         | -    | Item    | Serial Port    | Baud Rate |   | Odd/E | ven   | Data Flow       |   | Enable |
| *      | Configuration                  | 8    | 1       | LEMO           | 115200    | - | None  | •     | Navigation Data | • |        |
| -Ak    | Satellite Information          | 8    | 3       | BLUETOOTH      | 115200    | - | None  |       | Navigation Data | • |        |
| (iii)  | Data Record                    | Đ    |         |                |           |   |       |       |                 |   |        |
| Ę.     | Data Transfer                  |      |         |                | Enter     |   | C     | ancel |                 |   |        |
|        | General                        | 2    |         |                |           |   |       |       |                 |   |        |
|        | Serial port Config             |      |         |                |           |   |       |       |                 |   |        |
|        | TCP/IP Coning                  | -    |         |                |           |   |       |       |                 |   |        |

*CAUTION:* do not change the default value in this page for each item, if you want to change the settings, please contact with SOUTH technician for further support.

In the dropdown list of data flow, there shows 4 items for selection.

Raw observation data: This is the raw observation data straight from OEM board.

Correction Data: This is the correction data straight from OEM board.

**Navigation Data:** This is the navigation data output from receiver such as NMEA-0183, GSV, AVR, RMC and so on. It is configured in Data Flow Config page.

SIC Observation Data: This is the user-defined format observation data from SOUTH.

**OpenSIC Observation Data:** This is the open version of SOUTH user-defined format observation data for secondary development.

| Data Flow                                |
|------------------------------------------|
| Navigation Data 👻                        |
| Raw observeation data<br>Correction Data |
| Navigation Data<br>SIC Observeation Data |
| OpenSIC Observeation Data                |

### **TCP/IP Config**

This is used to configured the raw data or navigation data to be uploaded or transferred to a server. And there are Caster and Server working mode for this performance.

**Caster:** If this working mode is selected, GALAXY G2 will be a client to upload the data to a specify server if it connects to the internet by WIFI or GPRS connection with SIM card inserted. Input the specified IP and port for server, and the data format what is uploaded. Then users are able to see the uploaded data on server.

**Server:** Galaxy G2 will upload the data onto internet by the static WIFI if server is selected, then users are able to obtain its dynamic data by accessing to GALAXY G2 through the IP from receiver.

| URICONA | admin<br>582667117186476 [log    | out]     | > 10 | CP/IP Config | -          |                  |      |                   |            |        |
|---------|----------------------------------|----------|------|--------------|------------|------------------|------|-------------------|------------|--------|
|         | Status                           |          | Item | Work mode    | Local port | Server IP        | Port | Data flow         | Status     | on/off |
| *       | Configuration                    | <b>E</b> | 1    | Caster 💌     | 1111       | 58, 248, 35, 130 | 2010 | SIC Observeation  | Disconnect | F      |
| 派       | Satellite Information            |          | 2    | Caster 💌     | 2222       | 58.248.35.130    | 2010 | Navigation Data 💌 | Disconnect |        |
| (di)    | Data Record                      | -        | 3    | Caster 💌     | 7933       | 58.248.35.130    | 2010 | Navigation Data 💌 | Disconnect | IT     |
| 显       | Data Transfer                    |          | 4    | Caster 💌     | 4444       | 58.248.35.130    | 2010 | Navigation Data 💌 | Disconnect | -      |
|         | General<br>Serial port Config    |          | 5    | Caster 💌     | 6666       | 58. 248. 35. 130 | 2010 | Navigation Data   | Disconnect |        |
|         | TOP/IP Config                    | •        |      |              |            |                  |      |                   |            |        |
|         | NTRIP Config<br>Data Flow Config | -        |      |              |            | Enter            | Ca   | ncel              |            |        |
| ۲       | Network Config                   | 8        |      |              |            |                  |      |                   |            |        |
| 1       | Radio Config                     |          |      |              |            |                  |      |                   |            |        |
| £       | Firmware Update                  |          |      |              |            |                  |      |                   |            |        |

### **NTRIP** Config

This is used to configure the NTRIP performance while receiver is going to connect to internet. Galaxy G2 supports complete NTRIP performance including NTRIP Client, NTRIP Server and NTRIP Caster.

| MECONIE                                 | admin<br>\$82667117186476 [log | out] | > NTRIP Config       |                        |           |   | Í |
|-----------------------------------------|--------------------------------|------|----------------------|------------------------|-----------|---|---|
|                                         | Status                         |      | NtripClient:         |                        |           |   |   |
| ×                                       | Configuration                  | 8    | Status;              | Disconnect             |           |   |   |
| Nr.                                     | Satellite Information          |      | Active:              | •                      |           |   |   |
| ŝ                                       | Data Record                    |      | Authentication Mode: | Eagle Mode TCP/IP Mode | LARK Mode |   |   |
|                                         | Data Transfer                  |      | NtripClient Address: | 58. 248. 35. 130       |           |   |   |
| and and and and and and and and and and | Data Transfer                  | -    | NtripClient Port:    | 2010                   |           |   | Đ |
|                                         | Serial port Config             | -    | Vser:                | wmbgps                 |           |   |   |
|                                         | TCP/IP Config                  | -    | Password:            | huli                   |           |   |   |
|                                         | NTRIP Config                   | Ē    | Mountpoint:          | RTCM30                 | Get Point | - |   |
|                                         | Data Flow Config               | -    | GetPoint Status;     | No Action              |           |   |   |
|                                         | Network Config                 | •    | NtripServer:         |                        |           |   |   |
| 1                                       | Radio Config                   | 63   | Status:              | Disconnect             |           |   | 1 |
| ±                                       | Firmware Update                | 8    | Active'              | ~                      |           |   |   |
| 511                                     | Track Manage                   | 1    | Ntrin Var-i          |                        |           |   |   |
|                                         | Coordinate System              | 8    | Authentication Mode: | Eagle Mode LARK Mode   | -         |   |   |

#### NtripClient

This is the general used function for rover set in GPRS mode. At the field of NtripClient, the specify IP address, access port of reference station, as well as the assigned username and password shall be input for the NTRIP connection.

| NtripClient:         |                                  |
|----------------------|----------------------------------|
| Status:              | Disconnect                       |
| Active:              | $\odot$                          |
| Authentication Mode: | Eagle Mode TCP/IP Mode LARK Mode |
| NtripClient Address: | 58. 248. 35. 130                 |
| NtripClient Port:    | 2010                             |
| Vser:                | Vmbgps                           |
| Password:            | huli                             |
| Mountpoint:          | RTCM30 Get Point 💌               |
| GetPoint Status:     | No Action                        |

**Status:** This field will display the status of NTRIP connection, connect or disconnect. **Active:** Check on this circle to activate this function.

Authentication Mode: This includes Eagle Mode, TCP/IP Mode and LARK Mode.

- Eagle Mode is SOUTH standard mode, usually, this mode is used on the case of both Base and Rover are using GPRS mode.
- <sup>©</sup> TCP/IP Mode is for private network use.
- ③ LARK Mode, which is a new technology on GPRS use, it is similar to GSM dial. This mode no longer rely on a CORS server that the corrections are transmitted by GPRS network. Besides, it is different from the feature of Caster.

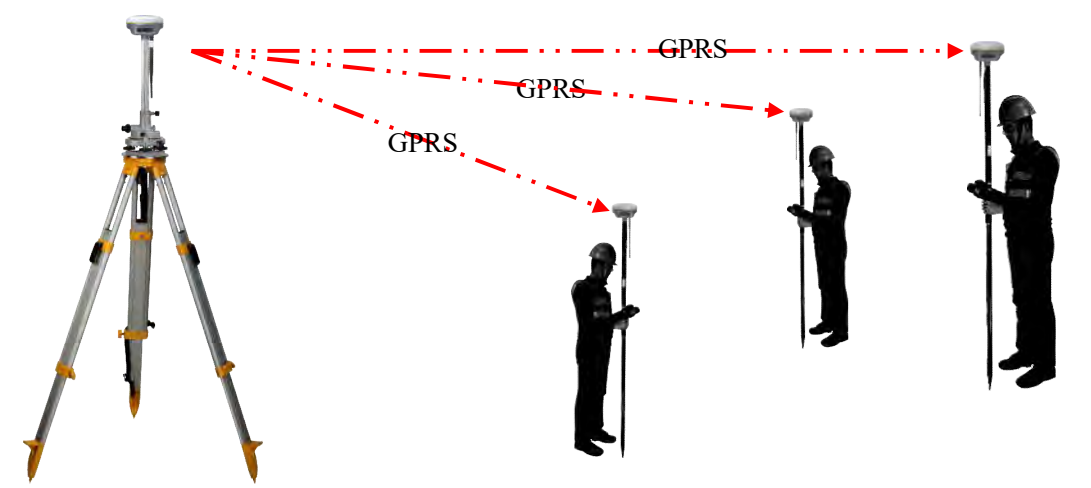

The other fields are the standard configuration for NTRIP connection, IP, port, username and password, after this information is input into the corresponding field, click on Get Point button to download the source table from server, then choose a proper mountpoint to access.

#### NtripServer

This configuration is used in Base+GPRS mode that Base station will transfer its correction onto the server as long as it connects to internet, then Rover can download the base's correction from server for use. Or use the LARK mode.

Ntrip Version: This field provides NTRIPv1.0 and NTRIPv2.0 for optional.

Access Point: This field is allowed to user-defined the correction format which base will transfer to the server, such as HHHH\_RTCM30

| NtripServer:         |                  |
|----------------------|------------------|
| Status:              | Disconnect       |
| Active:              | $\odot$          |
| Ntrip Version:       | NTRIPv1.0        |
| Eagle Mode:          |                  |
| NtripCaster Address: | 58. 248. 35. 130 |
| NtripCaster Port:    | 2010             |
| User:                | 0488             |
| Password:            | 3839             |
| Access Point:        | HHHH_RTCM30      |

#### **Operation on LARK**

- a) Setup the Base station on a known position or an unknown position.
- b) Insert SIM cards into both Base and Rover receiver
- c) Input the correct APN and the assigned username and password on Network Config page, then make sure both of them have connected to internet.

| WELCOME | admin<br>\$82667117186476 [log | zout]    | > GMS/GPRS Coni      | tñg               |
|---------|--------------------------------|----------|----------------------|-------------------|
|         | Ptotus                         | -        | Status:              |                   |
| -       | Status                         |          | Signal:              | Txil              |
| ×       | Configuration                  | <b>H</b> |                      |                   |
| *       | Satellite Information          | a        | ModuleMode:          | ME909±-821        |
|         |                                | -        | IMEI:                | : 867223021570809 |
| 11      | Data Record                    | +        | SIM Card Status:     | SIM is Wrong      |
| 显       | Data Transfer                  |          |                      |                   |
| -       | Network Cardia                 | -        | Registration Status: | : Searching       |
|         | Network Coning                 | -        | Connection Type:     | : None            |
|         | GSM/GPRS canlig                | 8        | PPP Dial Status:     | Disconnect        |
|         | SMS Config                     | -        | in the blackst       |                   |
|         |                                | -        | IP Address:          | . 0.0.0           |
|         | WIFI Config                    | Ξ        | Parameter Config:    |                   |
|         | Blue Tooth Config              | Ξ        |                      |                   |
| -       |                                |          | Active:              |                   |
|         | Router                         | -        | APN:                 | CMNET             |
|         | Network Testing                |          | APN Hear Name:       |                   |
| Ŧ       | Radio Config                   | 8        | APN Password:        |                   |

d) Check the box of LARK for both Base and Rover, then we can notice that after checking LARK for Base, all the fields turn into grey and unable to input anything, and there is only Mountpoint field available for Rover. e) The key step is that input the **Serial Number** of Base into Mountpoint field, then click "Enter" button to confirm all the settings.

| NtripClient:                                                                                                    |                                                                              |   |  |
|----------------------------------------------------------------------------------------------------|------------------------------------------------------------------------------|---|--|
| Status:                                                                                                    | Disconnect                                                                   |   |  |
| Active:                                                                                                    |                                                                              |   |  |
| Authentication Mode:                                                                                                    | Eagle Mode TCP/IP Mode 🖌 LARK Mode                                           |   |  |
| NtripClient Address:                                                                                                    | 58. 248. 35. 130                                                             |   |  |
| NtripClient Port:                                                                                                    | 2010                                                                         |   |  |
| Vser:                                                                                                    | wmbgps                                                                       |   |  |
| Password:                                                                                                    | huli                                                                         |   |  |
| Mountpoint:                                                                                                    | S82667117186476 Get Point                                                    | • |  |
| GetPoint Status:                                                                                                    | No Action                                                                    |   |  |
|                                                                                                    |                                                                              |   |  |
| NtripServer:                                                                                                    |                                                                              |   |  |
| NtripServer:<br>Status:                                                                                                    | Disconnect                                                                   |   |  |
| NtripServer:<br>Status:<br>Active:                                                                                                    | Disconnect                                                                   |   |  |
| NtripServer:<br>Status:<br>Active:<br>Ntrip Version:                                                                                                    | Disconnect  TRIPv1.0                                                         |   |  |
| NtripServer:<br>Status:<br>Active:<br>Ntrip Version:<br>Authentication Mode:                                                                                     | Disconnect  TRRIPv1.0  Eagle Mode IARK Mode                                  |   |  |
| NtripServer:<br>Status:<br>Active:<br>Ntrip Version:<br>Authentication Mode:<br>NtripCaster Address:                                                             | Disconnect                                                                   |   |  |
| NtripServer:<br>Status:<br>Active:<br>Ntrip Version:<br>Authentication Mode:<br>NtripCaster Address:<br>NtripCaster Port:                                        | Disconnect<br>NTRIPv1.0<br>Eagle Mode  LARK Mode<br>58. 248. 35. 130<br>2010 |   |  |
| NtripServer:<br>Status:<br>Active:<br>Ntrip Version:<br>Authentication Mode:<br>NtripCaster Address:<br>NtripCaster Port:<br>User:                               | Disconnect                                                                   |   |  |
| NtripServer:<br>Status:<br>Active:<br>Ntrip Version:<br>Authentication Mode:<br>NtripCaster Address:<br>NtripCaster Port:<br>User:<br>Password:                  | Disconnect                                                                   |   |  |
| NtripServer:<br>Status:<br>Active:<br>Ntrip Version:<br>Authentication Mode:<br>NtripCaster Address:<br>NtripCaster Port:<br>User:<br>Password:<br>Access Point: | Disconnect                                                                   |   |  |

### NtripCaster

This feature is finally realized on Galaxy G2, the receiver is equivalent to a CORS system that it generates and broadcasts the user-defined correction for rover if GALAXY G2 connects a static IP address.

**Port:** This is the specify port for the access.

Access Point: This is mountpoint which can be user-defined.

| NtripCostor:  |              |   |
|---------------|--------------|---|
| Actipositer.  |              |   |
| Status:       | Disconnect   |   |
| Active:       |              |   |
| Port:         | 6666         | _ |
| Access Point: | fdld         | _ |
|               |              |   |
|               | Enter Cancel |   |

#### **Data Flow Config**

In this page, users can optionally to configure the content and the update rate of data flow that to output or not to output what kind of data format.

| Click on the dro  | pdown list fo   | r each data | format to   | define the | update rate |
|-------------------|-----------------|-------------|-------------|------------|-------------|
| Chiefe on the dio | pao mi 1100 10. |             | 10111140 00 |            | apaare rare |

|    | and the               | -        | Navigat | tion Data:   |          |         |             |     |       |     |     |       |             |   |
|----|-----------------------|----------|---------|--------------|----------|---------|-------------|-----|-------|-----|-----|-------|-------------|---|
| 4  | Status                | <b>H</b> |         | 11           | 152      |         | (a          | 321 |       | /r  | 127 |       | (a.         |   |
| 6  | Configuration         | -        | GGA :   | 1            | <u>M</u> | GSA ;   | 1           | ×   | GSV ; | 10  | m   | GST ; | 1           | ~ |
|    | Satellite Information | -        | ZDA :   | 1            | *        | BPQ :   | 10          | *   | PJK:  | OFF | *   | GLL:  | OFF         | * |
| s. | Satellite information | -        | RMC :   | OFF          | ~        | VTG :   | OFF         | ¥   |       |     |     |       |             |   |
| 1  | Data Record           | <b>H</b> |         |              |          |         |             |     |       |     |     |       |             |   |
| 1  | Data Transfer         |          | STC Nat | vigation hat | a.       |         |             |     |       |     |     |       |             |   |
| i  | General               |          | PST :   | 1            | ~        | GSI:    | 10          | 1   | BSI:  | 5   | ~   | TPI:  | OFF         | ~ |
|    | Serial port Config    | -        | VCV :   | OFF          | ~        | STA :   | OFF         | ¥   | DEV:  | OFF | ~   | AAT : | WhenChanged | × |
|    | TCP/IP Config         | =        | REC :   | OFF          | ~        | DAL :   | WhenChanged | ~   |       |     |     |       |             |   |
|    | NTRIP Config          | =        | Raw Obs | serveation D | ata:     |         |             |     |       |     |     |       |             |   |
|    | Data Flow Config      | =        |         |              |          |         | -           |     |       |     |     |       |             |   |
| e. | Network Config        | 8        | Outpu:  | t Interval:  | 1        |         | Y s         |     |       |     |     |       |             |   |
|    |                       | -        | GPS     | Ephemeris:   | When     | Changed |             |     |       | 2   |     |       |             |   |
|    | Radio Config          | •        | GLONASS | Ephemeris:   | When     | Changed |             |     |       | Y   |     |       |             |   |
| 5  | Firmware Update       |          | BDC     | Fabracia *   | Whent    | hanged  |             |     |       | ~   |     |       |             |   |
| P  | User Management       | -        | bbs     | spneser12 .  | [        |         |             |     |       |     |     |       |             |   |
|    |                       |          | GALILEO | Ephemeris:   | Whenl    | hanged  |             |     |       | ~   |     |       |             |   |

### §4.4.6 Network Config

The "Network Config" is able to configure the ways and the contents for internet access of Galaxy G2. GSM/GPRS Config, CSD Config, WIFI Config, Bluetooth Config, Port Forwarding, Router and Network Testing are under the list of Network Config.

#### **GSM/GPRS** Config

In this page, all the information of receiver under GPRS mode will be displayed including the hardware information and dialing status.

**Status:** The dialing status and hardware information are displayed in this field that users can intuitively to view the signal of network, module model and the IMEI number of the module.

**Parameter Config:** The parameters of SIM card are input in this field including APN, assigned username and password, dial mode.

| WELCON        | admin<br>S82667117186476 [log | cout]    | > GMS/GPRS Cont      | nfig                     |
|---------------|-------------------------------|----------|----------------------|--------------------------|
| 171           | Status                        | -        | Status:              |                          |
| 2             | Orafieventing                 | -        | Signal:              | . Txil                   |
| ~             | Comguration                   | -        | Modul eMode:         | ME909x-821               |
| Ak.           | Satellite Information         | -        | IMEI:                | 867223021570809          |
|               | Data Record                   | <b>H</b> | SIM Card Status:     | Checking SIM Card        |
| 显             | Data Transfer                 | 8        | Registration Status: | : Unregist               |
| •             | Network Config                |          | Connection Type:     | : None                   |
|               | GSM/GPRS Contig               |          |                      |                          |
| 1             |                               | -        | PPP Dial Status:     | Disconnect               |
|               | CSD Config                    | =        | IP Address:          | : 0.0.0.0                |
|               | WIFI Config                   | =        | Parameter Config:    |                          |
| 1000          | Blue Tooth Config             | =        |                      |                          |
| 1.000         | Port Forwarding               |          | Active:              |                          |
|               | Router                        | =        | APN:                 | CANNET                   |
|               | Network Testing               | 8        | APN User Name;       |                          |
| Î             | Radio Config                  | -        | AFN Fassword:        |                          |
| ±             | Firmware Update               |          | Dial Mode:           | Automatically Start Dial |
| ( <u>11</u> ) | Track Manage                  | -        |                      |                          |

#### **MSM Config**

On this configuration dialog, input a phone number into the blank, Galaxy G2 will send text message onto the phone which number is written.

| ELCOME | admin<br>\$82667117186476 | <u>coutl</u> | > SMS Config         |                   |                                                                                                    |  |
|--------|---------------------------|--------------|----------------------|-------------------|----------------------------------------------------------------------------------------------------|--|
|        | Status                    | a            | Status:              |                   |                                                                                                    |  |
| 4      | Configuration             | -            | Signal:              | Txil              |                                                                                                    |  |
| -      | Configuration             | -            | SIM Card Status:     | Checking SIM Card |                                                                                                    |  |
| AR.    | Satellite Information     |              | Registration Status: | Unregist          |                                                                                                    |  |
| 11     | Data Record               | ÷            | Parameter Config:    |                   |                                                                                                    |  |
| 品      | Data Transfer             | ÷            | SMSEnable:           | -                 |                                                                                                    |  |
|        | Network Config            |              | SMSReport:           |                   |                                                                                                    |  |
|        | GSM/GPRS Config           | -            | SMSReportNumber:     | 13612345678       |                                                                                                    |  |
|        | SMS Config                |              |                      |                   |                                                                                                    |  |
|        |                           |              |                      |                   | The second second second second second second second second second second second second second second second se |  |
|        | WIFI Config               | =            |                      | Enter             | Cancel                                                                                                    |  |
|        | Blue Tooth Config         | -            |                      |                   |                                                                                                    |  |
|        | Port Forwarding           | =            |                      |                   |                                                                                                    |  |
|        | Router                    | Ξ            |                      |                   |                                                                                                    |  |
|        | Network Testing           | =            |                      |                   |                                                                                                    |  |

### **CSD** Config

CSD is the meaning of direct dial between Base and Rover with SIM card inserted (the CSD function should be activated on local SIM card), this function is mainly used in the area where there is very poor internet signal coverage.

Status: This field displays the dialing status when CSD is used on Galaxy G2.

**Parameter Config:** To enable the CSD function with checking the box of Enable option in this field, then input the phone number for Rover and Base in CallNumber and LocalNumber.

| WELCON | admin<br>S82667117186476 [log | <u>zout]</u> | > CSD Config         |                          |                             |         |  |
|--------|-------------------------------|--------------|----------------------|--------------------------|-----------------------------|---------|--|
| -      | Statue                        | -            | Status:              |                          |                             |         |  |
| 4      | Configuration                 |              | Signal:              | Txil                     |                             |         |  |
| ~      |                               |              | Connection Type:     | CSD                      |                             |         |  |
| 7K.    | Satellite information         |              | IMEI:                | 0                        |                             |         |  |
| 11     | Data Record                   |              | SIM Card Status:     | Checking SIM Card        |                             |         |  |
| 븅      | Data Transfer                 | -            | Registration Status: | Unregist                 |                             |         |  |
|        | Network Config                | •            | PPP Dial Status:     | Disconnect               |                             |         |  |
| _      | GSM/GPRS Config               | -            |                      |                          |                             |         |  |
|        | SMS Config                    | =            |                      |                          |                             |         |  |
|        | CSD Centig                    | 8            | Parameter Config:    |                          |                             |         |  |
|        | WIFI Config                   | 2            | Enable:              | -                        |                             |         |  |
| 1000   | Blue Tooth Config             | -            | CallNumber:          | 1361111111               |                             |         |  |
| 100    | Port Forwarding               | Ξ            |                      |                          |                             |         |  |
|        |                               | =            | LocalNumber:         | 13612345678              |                             |         |  |
|        | Network Testing               | -            | Tips:                | Please enable CSD datali | ink, before you operate thi | s page! |  |
| -      | Radio Config                  | 8            |                      |                          |                             |         |  |
| ±      | Firmware Update               | <b>61</b>    |                      | Enter                    | Cancel                      |         |  |

Tips: please choose CSD as datalink for receiver in General Config.

### WIFI Config

This is mainly used on the WIFI configuration for Galaxy G2, there are AP mode and Client mode for optional.

### AP:

This is used to enable the WIFI hotspot for Galaxy G2 to broadcast for mobile terminals such as smartphone or tablet to connect and access the Web UI.

Check the box of AP in Work Mode to enable the WIFI hotspot for Galaxy G2, and define the SSID, password, encryption method and broadcasting channel for WIFI connection.

DHCP IP Range: This is allowed to user-defined the IP for Web UI login.

| WELCOM | admin<br>\$82667117186476 [log | <u>cout]</u> | > WIFI Config  |                             |  |
|--------|--------------------------------|--------------|----------------|-----------------------------|--|
| ų.     | Status                         | •            | Active:        |                             |  |
| *      | Configuration                  | Ð            | Work Mode:     | 💽 AP 🔷 Client               |  |
| *      | Satellite Information          | <b>H</b>     |                |                             |  |
| 11     | Data Record                    |              | AP_SSID:       | SOUTH_6476                  |  |
| 묘      | Data Transfer                  |              | AP_Password:   | southgnss.com.cn            |  |
|        | Network Config                 |              | AP Encode:     | Open                        |  |
|        | GSM/GPRS Config                |              | AP Channel:    | 1                           |  |
|        |                                | 2            | DHCP IF Range: | 192. 168 0/255. 255. 255. 0 |  |
|        |                                | Ξ            |                | 172. 16 0/255. 255. 255. 0  |  |
|        | WIFI Config                    | ۲            |                | 10. 1 . 1 . 0/255.255.255.0 |  |
|        | Blue Tooth Config              | Ξ            |                |                             |  |
|        | Port Forwarding                | Ξ            |                |                             |  |
| -      |                                | =            |                | Enter Cancel                |  |
|        | Network Testing                | -            |                |                             |  |

#### **Client:**

This option enables Galaxy G2 to search and connect the other WIFI hotspot which connects to the internet, the receiver is able to download and use the mountpoint from reference station.

Client\_SSID: This is the WIFI hotspot which Galaxy G2 is going to connect

Scan: Click this button to search the surrounding available WIFI hotspot.

Password: This is the password which the WIFI hotspot requires.

**IP fields:** If Galaxy G2 successfully connects to the WIFI, there will be an LAN IP address generated by Galaxy G2.

ClearSSID: Click this button to clear the SSID list.

| WELCOM | admin<br>S82667117186476 [log | cout] | > WIFI Config    | -            |           |             |                   | <u> </u>         |               |  |
|--------|-------------------------------|-------|------------------|--------------|-----------|-------------|-------------------|------------------|---------------|--|
| Ţ      | Status                        |       | Active:          | 2            |           |             |                   |                  |               |  |
| *      | Configuration                 | (H    | Work Mode:       | AP           |           | 💽 C1        | ient              |                  |               |  |
| 派      | Satellite Information         | -     |                  | -            |           |             |                   |                  |               |  |
| (il)   | Data Record                   | -     | Client_SSID:     | southgnss    |           |             | Scan              |                  | *             |  |
| 显      | Data Transfer                 |       | Password:        | southgnss.   | . com. cn |             |                   |                  |               |  |
| -Th    | Network Config                | -     | Encryption Type: | WPA2         |           |             |                   |                  |               |  |
| (H)    | Network Corning               | -     | DHCP :           |              |           |             |                   |                  |               |  |
|        | SMS Config                    | -     | IP Address:      | 0            | 0         | . 0         | . 0               |                  |               |  |
|        |                               |       | Subnet Mask:     | 255          | 255       | 255         | . 0               |                  |               |  |
|        | WIFI Centig                   |       | Default Gateway: | 0            | 0         | 0           |                   |                  |               |  |
|        | Blue Tooth Config             |       | Statust          | No Connect   | 1.        | 10          | 1                 |                  |               |  |
|        | Port Forwarding               | -     |                  | TY           |           |             |                   |                  |               |  |
|        | Rouler                        | -     | Signal;          | 1.4.1        |           |             |                   |                  |               |  |
|        | Network Testing               | -     | Clear SSID List: | ClearSSID    |           |             |                   |                  |               |  |
| 1      | Radio Config                  | ±.    | Operation Tip:   | When change  | wifi work | mode from Å | P to Client, plea | se reboot host t | o take effect |  |
| ±      | Firmware Update               | -     |                  | Client funct | i on!     |             |                   |                  |               |  |

### **Bluetooth Config**

In this page, users can view the information and connection status of Bluetooth, such the MAC of Bluetooth, discoverable or not, the PIN code, and the connection devices in following table.

| WALCOM | admin<br>\$82667117186476 [log | <u>gout]</u> | > Blue tool | th config         |                |             | -                 |
|--------|--------------------------------|--------------|-------------|-------------------|----------------|-------------|-------------------|
| Q      | Status                         | 8            |             | Active: 🔽         |                |             |                   |
| *      | Configuration                  | <b>±</b>     | Blue To     | oth MAC: 00:80:25 | :4A:80:78      |             |                   |
| 禾      | Satellite Information          | <u>+</u>     | Disco       | verable: 🔽        |                |             |                   |
| (11)   | Data Record                    | Ð            | P           | IN Code: O        |                |             |                   |
| Ŗ      | Data Transfer                  | Ð            | Connection  | Device:           |                |             |                   |
| ۲      | Network Config                 |              | Item        | Device Mac        | RFCOMM Channel | Device Name | Disconnect Action |
|        | GSM/GPRS Config                | -            | 1           |                   |                |             | Disconnect        |
|        | SMS Config                     | -            |             |                   |                |             |                   |
|        | CSD Contig                     | -            | 2           |                   |                |             | Disconnect        |
|        | WIFI Config                    | Ξ            |             |                   |                |             |                   |
|        | Blue Tooth Config              | 8            |             | Enter             |                | Cane        | cel               |
|        | Port Forwarding                | =            |             |                   |                |             |                   |
|        | Router                         | -            |             |                   |                |             |                   |
|        | Network Testing                | =            |             |                   |                |             |                   |
| ĵ.     | Radio Config                   | ÷            |             |                   |                |             |                   |
| £      | Firmware Update                | -            |             |                   |                |             |                   |

### **Port Forwarding**

This page is mainly used to view and configure the internet transmission port for Galaxy G2, customize and debug receiver.

| WELCOM | admin<br>\$82667117186476 [10; | gout]    | > Port Forwarding |              |
|--------|--------------------------------|----------|-------------------|--------------|
|        | Status                         | <b>H</b> | HTTP Port:        | 80           |
| *      | Configuration                  | <b>.</b> | FTP Port:         | 21           |
| 族      | Satellite Information          |          | TELNET Port:      | 23           |
|        | Data Record                    |          |                   |              |
| 뮮      | Data Transfer                  |          |                   | Enter Cancel |
| ۲      | Network Config                 |          |                   |              |
| -      | GSM/GPRS Config                | =        |                   |              |
|        | SMS Config                     |          |                   |              |
|        | CSD Config                     | Ξ        |                   |              |
|        | WIFI Config                    | =        |                   |              |
|        | Blue Tooth Config              | -        |                   |              |
|        | Port Forwarding                | 8        |                   |              |
|        | Router                         | 2        |                   |              |
|        |                                | =        |                   |              |

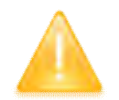

*NOTE:* Usually we will keep the default setting in this page, if you would like to modify *it, please contact with SOUTH technician for more supports.* 

### Router

This is mainly used to view and configure the parameters for router, only under the condition of customize and debug receiver.

| WELCOM       | admin<br>\$82667117186476 [log | out]     | > Router             |             | _       |      |           |
|--------------|--------------------------------|----------|----------------------|-------------|---------|------|-----------|
|              | Status                         | •        | Destination          | Gateway     | Mask    | Sign | Interface |
| *            | Configuration                  | =        | 192. 168. 155. 0     | 0, 0, 0, 0  | 0.0.0.0 | U    | usbO      |
| *            | Satellite Information          | æ        | Change the default : | route: PPPO | - Ent   | er   |           |
| ( <u>11)</u> | Data Record                    | 8        | Refresh              |             |         |      |           |
|              | Data Transfer                  |          |                      |             |         |      |           |
|              | Network Config                 |          |                      |             |         |      |           |
|              | GSM/GPRS Config                | Ξ        |                      |             |         |      |           |
|              | SMS Config                     | =        |                      |             |         |      |           |
|              | CSD Config                     | <u>=</u> |                      |             |         |      |           |
|              | WIFI Config                    | =        | Add Route            |             |         |      |           |
|              | Blue Tooth Config              | Ξ        | Aut Koute            |             |         |      |           |
|              |                                |          | Destination:         | 2           | 6 (     | 2    |           |
|              | Röuter                         | 8        | Gateway:             | 4           | e       |      |           |
|              | Network Testing                | -        | Mask:                |             |         |      |           |
| Ī            | Radio Config                   | e        | Interface:           | PPPO +      | Enter   |      |           |

*NOTE:* Usually we will keep the default setting in this page, if you would like to modify *it, please contact with SOUTH technician for more supports.* 

### **Network Testing**

This function is mainly used to test network status for Galaxy G2 after logging on the internet. How to do:

Input the IP address which Galaxy G2 already connected, then click PING button, the testing information will be displayed in the following window.

| admin<br>\$82667117186476 [10 | gout]    | > Network Testing |                  |      |
|-------------------------------|----------|-------------------|------------------|------|
| 🖵 Status                      |          | Input IF:         | 58, 248, 35, 130 | PING |
| Configuration                 | <b>1</b> | PingStatus:       | No Action        |      |
| 🚿 Satellite Information       | •        |                   |                  |      |
| Data Record                   |          |                   |                  |      |
| 🖳 🛛 Data Transfer             | -        | PingResult:       |                  |      |
| Network Config                |          |                   |                  |      |
| GSM/GPRS Config               | -        |                   | 1                |      |
| SMS Config                    | -        |                   |                  |      |
|                               | =        |                   |                  |      |
| WIFI Config                   | =        |                   |                  |      |
| Blue Tooth Config             |          |                   |                  |      |
| Port Forwarding               | -        |                   |                  |      |
|                               | =        |                   |                  |      |
| Network Testing               |          |                   |                  |      |

### §4.4.7 Radio Config

As the name implies, the parameters of radio can be done in "Radio Config", it is divided into Radio Parameter and Radio Frequency.

#### **Radio Parameter**

This page is mainly used to configure the parameters for internal radio module of Galaxy G2.

| -   | admin<br>S82667117186476 [logo | t] > Radio Paramete | 25 -            |
|-----|--------------------------------|---------------------|-----------------|
| Ų   | Status                         | ± Active            |                 |
| *   | Configuration                  | Air Baud Rate       | 9600            |
| ×.  | Satellite Information          | 🛨 🛛 Data Baud Rate  | 19200           |
| 11  | Data Record                    | 🛨 Channel           | • 1             |
| 8   | Data Transfer                  | Power               | · LOW           |
|     | Network Config                 | Protocol            | • золти         |
| ĩ   | Radio Config                   | Factory Default     | BastoryBef all: |
|     | Radio Parameters               |                     |                 |
|     | Radio Frequency                | =                   | Enter Cancel    |
| ŧ   | Firmware Update                | <b>H</b>            |                 |
| ii) | Track Manage                   |                     |                 |
| •   | Coordinate System              | <b>a</b>            |                 |

Air Baud Rate: This represents the data transmission rate in the air of internal radio, the higher value, the bigger of data size transmitted per second, usually keep the default setting.

**Data Baud Rate:** This represents the rate of data transmission port of internal radio, this rate should be the same in both Base and Rover. In general, the data baud rate of SOUTH radio module has been unified to be 19200, keep it as default.

**Channel:** This is the communication channels for internal UHF, the value of the channel must be the same both in Base and Rover.

**Power:** This appears only in Base mode, the radio transmitting power is allowed to define in High, Middle or Low power.

**Protocol:** This is radio communication protocol for data transmission, SOUTH and TRIMTALK are optional in this page and SOUTH is the default setting, if it is changed, Base and Rover must use the same protocol for communication.

Factory Default: Click this button to restore the factory default for internal UHF module.

### **Radio Frequency**

For Galaxy G2, the powerful internal radio module supports much more radio channels apply to the legal frequency in different countries or areas.

There are 16 radio channels listed in this page after clicking on radio frequency. Users are able to change the frequency freely in the channel spacing, click Restore button to bring the frequency of each channel back to default setting.

| 2  | admin<br>S82667117186476 [log | out] | > Radio Frequer | ıcy      |     | -               |         |     |
|----|-------------------------------|------|-----------------|----------|-----|-----------------|---------|-----|
| Ų  | Status                        |      | Channel 1:      | 463, 125 | мна | Channel 9:      | 463.125 | MHZ |
| 50 | Configuration                 | Ð    | Channel 2:      | 464.125  | MHZ | Channel 10:     | 464.125 | MHZ |
| 施  | Satellite Information         | 8    | Channel 3:      | 465.125  | MHZ | Channel 11:     | 465.125 | MHZ |
| 1  | Data Record                   |      | Channel 4:      | 466. 125 | MHZ | Channel 12:     | 466.125 | MHZ |
| 显  | Data Transfer                 | 8    | Channel 5:      | 463.625  | MHZ | Channel 13:     | 463.625 | MHZ |
|    | Network Config                |      | Channel 6:      | 464.625  | MHZ | Channel 14:     | 464.625 | MHZ |
| 1  | Radio Config                  |      | Channel 7:      | 465.625  | MHZ | Channel 15:     | 465.625 | MHZ |
| i. | Radio Parameters              | =    | Channel 8:      | 466.625  | MHZ | Channel 16;     | 466.625 | MHZ |
| =  | Fadic Frequency               | -    |                 |          |     |                 |         |     |
| ±. | Firmware Update               | 0    |                 | Enter    |     | Cancel          | Restore |     |
|    |                               | -    |                 |          |     | a second second |         |     |

### §4.4.8 Firmware Update

Update the latest firmware for receiver or for corresponding modems can be done in "Firmware Update".

### **Firmware Update**

This page displays all the information of the firmware which current installed on Galaxy G2, and allows to update the latest version firmware for receiver. To get latest version firmware please contact with SOUTH technician.

| MICOL | admin<br>\$82667117186476 [logo | > Firmware update    | 0                  |        |
|-------|---------------------------------|----------------------|--------------------|--------|
|       | Status                          | Firmware Informati   | ion:               |        |
| *     | Configuration                   | Firmware Version:    | 1.06.161019.R826GL |        |
| *     | Satellite Information           | Core Engine Version: | Sirius. 1.06       |        |
| (i1)  | Data Record                     | Release Date:        | 20161019           |        |
| 泉     | Data Transfer                   | Warranty Date:       | 20150101           |        |
|       | Network Config                  | Firmware Check Sum:  | 0                  |        |
| î     | Radio Config                    | Online Update:       |                    |        |
| £     | Firmware Update                 | Latest Version:      |                    |        |
|       | Firmware Update                 | Download Status;     |                    |        |
|       | Module Updale                   | Last Indata Tima:    | ά.                 |        |
| (11)  | Track Manage                    | Duline Undete:       | Indate             |        |
|       | Coordinate System               | Local Modate:        | opuare             |        |
| ů     | Online Service                  | Birmous Path.        |                    | Brows  |
| k     | User Management                 | E Firmware ratit.    | Tustallation       | DLOWDC |
|       | 44.4                            | -                    | THOUGH TOUL        |        |

**Online Update:** Galaxy G2 supports to update the firmware online anytime if there is something update or optimized.

Local Update: Update the latest firmware by using a firmware file.

### How to upgrade the firmware with Local Update

a) Click on "Browse" button to load firmware file (Please take in mind that the firmware is ended with .img as the extension name).

| Organize 🔻 New f                                                                          | older                  |                  | # · 🖬 🕯         |
|-------------------------------------------------------------------------------------------|------------------------|------------------|-----------------|
| 😽 Favorites                                                                               | Name                   | Date modified    | Туре            |
| E Desktop                                                                                 | Gadget3区动              | 2015/10/28 16:46 | File folder     |
| 🧕 Downloads                                                                               | 1.05.150827.RG60GL.img | 2015/8/27 9:12   | Disc Image File |
| 🔚 Recent Places                                                                           | ■ <b>升级</b> 说明.txt     | 2015/10/8 9:54   | Text Document   |
| Libraries                                                                                 |                        |                  |                 |
| Libraries<br>Libraries<br>Documents<br>Music<br>Pictures<br>Videos<br>武雷下载<br>秘 Homegroup |                        |                  |                 |

b) And then click "Installation" button to start upgrading.

| 1        | Data Transfer   |   | Firmware Check Sum: 0                                                    |
|----------|-----------------|---|--------------------------------------------------------------------------|
| <b>B</b> | Network Config  |   | Marrian from unbrance                                                    |
| Ĩ        | Radio Config    | 8 |                                                                          |
| £        | Firmware Update |   | Firmware updated successfully! Host reboot, please log in later          |
|          | Firmware Update | - |                                                                          |
|          | Module Update   | = | ОК                                                                       |
| ð:       | User Management | 8 |                                                                          |
| ?        | Help            |   | Online Update: Update                                                    |
|          |                 |   | Local Update:                                                            |
|          |                 |   | Firmware Fath: E:\RTK\Galaxy G6\固件\1.05.150827.RG60GL\1.05.15082' Browse |
|          |                 |   |                                                                          |
|          |                 |   | Status: Firmware is uploading, please wait                               |

c) After the firmware is completed upgrading, a dialog will appear saying "Firmware updated successfully! Host reboot, please log in later...", then the receiver will restart automatically.

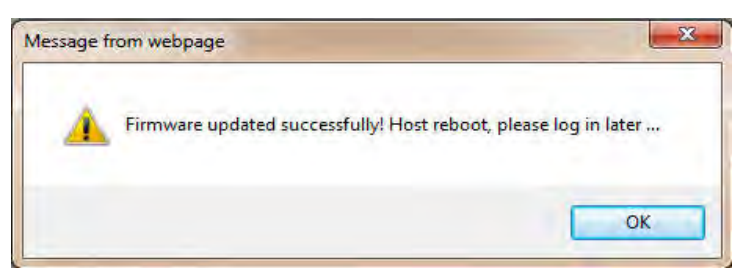

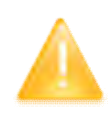

SPECIAL REMIND: Galaxy G2 doesn't support to update the firmware with the help of INstar program any more, in the future, update the firmware for Galaxy G2 shall be done through the Web UI.

### **Module Update**

This page is used to update the firmware for corresponding modem such as OEM board, radio module and sensor.

| MELECIN  | admin<br>\$82667117186476 [log | out] | > Updating module                                                      |        |
|----------|--------------------------------|------|------------------------------------------------------------------------|--------|
|          | Status                         |      | OEM Update:                                                            |        |
| *        | Configuration                  |      | Path:                                                                  | Browse |
| *        | Satellite Information          | 8    | Installation                                                           |        |
| 531      | Data Record                    |      | Status, Act Action                                                     |        |
| 8        | Data Transfer                  | -    | Firware version: UUSII<br>Tine: Undata Firmware need about 30 minutes! |        |
|          | Network Config                 |      | Radio Update:                                                          |        |
| Ī        | Radio Config                   | 8    | Path:                                                                  | Browse |
| Ē        | Firmware Update                |      | Installation                                                           |        |
|          | Firmware Update                | 2    | Status: Not Action                                                     |        |
|          | Module Update                  |      |                                                                        |        |
| 11       | Track Manage                   |      | RadioType: HARXON                                                      |        |
| 6        | Coordinate System              |      | Firmware Version; N/A                                                  |        |
| ŵ        | Online Service                 |      | Sensor Update:                                                         |        |
| e.       | User Management                |      | Fath:                                                                  | Browse |
| <u>n</u> |                                | -    | installation                                                           |        |

### §4.4.9 Track Manage

Galaxy G2 now supports to record the track while doing measurement, and upload the data onto the server.

### **Parameter Setting**

| NELSON     | admin<br>\$82667117186476 <u>[logout</u> | > Parameter Setti  | ng               |
|------------|------------------------------------------|--------------------|------------------|
|            | Status                                   | Record Setting     |                  |
| *          | Configuration                            | RecordEnable:      | -                |
|            | Satellite Information                    | RecordInterval:    | 0.5              |
| 1          | Data Record                              | RecordStatus;      | No record        |
|            | Data Transfer                            | EchoEnable Setting | 6                |
| -02-       | Network Coofig                           | Status:            | Disconnect       |
|            | Reduc Config                             | EchoEnable:        |                  |
| +          |                                          | EchoIP:            | 58, 248, 35, 130 |
|            | Firmware opdate                          | EchoPort:          | 2010             |
| <u>[m]</u> | Irack Manage                             | EchoUserName:      | USER             |
|            | Data Download                            | EchoPassword:      | OSWD             |
|            | Coordinate System                        |                    |                  |
| -          | Online Service                           |                    | Enter Cancel     |
| 35         | User Management                          |                    |                  |

### **Record Setting**

Check on the box of "RecordEnable" to activate track recording function, and choose a proper recording interval in dropdown list of "RecordInterval".

| Record Setting  |           |          |
|-----------------|-----------|----------|
| RecordEnable:   |           |          |
| RecordInterval: | 0.5       | · second |
| RecordStatus:   | No record |          |

#### **EchoEnable Setting**

This configuration dialog is used to upload the recording data to a server in real-time.

| EchoEnable Setting |                  |
|--------------------|------------------|
| Status:            | Disconnect       |
| EchoEnable:        |                  |
| EchoIP:            | 58. 248. 35. 130 |
| EchoPort:          | 2010             |
| EchoUserName:      | USER             |
| EchoPassword:      | OSWD             |
|                    |                  |
|                    | Enter Cancel     |

SOL

JTH

### **Data Download**

On this page, users can download the track data file from receiver. Choose the recording date and click "Get Data" to load all the data files recorded at that day, then choose the files and click download button.

| admin<br>\$82667117186476 [logout] | > Data Download |     |     |     |       |     |     |     | -                   |              |
|------------------------------------|-----------------|-----|-----|-----|-------|-----|-----|-----|---------------------|--------------|
| 🖵 Status 🕂                         | Select Date:    |     |     |     |       |     |     | Ge  | ot Data             |              |
| K Configuration 🛨                  | Download Tips:  |     | •   | 1   | 1, 20 | 16  | 1   | ×   | ave as and complete |              |
| 🚿 Satellite Information 🔒          | Item            | Mon | Tue | Wed | Thu   | Fri | Sat | Sun | Size                | Data         |
| 🔟 Data Record 🔒                    | 1               |     | 1   | 2   | 3     | 4   | 5   | 6   |                     | 👱 [Download] |
| Data Transfer                      | 2               | 7   | 8   | 9   | 10    | 11  | 12  | 13  |                     | (Download]   |
|                                    | 3               | 14  | 15  | 16  | 17    | 18  | 19  | 20  |                     | 👱 [Download] |
| Network Config                     | 4               | 21  | 22  | 23  | 24    | 25  | 26  | 27  |                     | 🚽 [Download] |
| 📱 Radio Config 🚼                   | 5               | 28  | 29  | 30  | _     |     | _   | _   |                     | (Download)   |
| 🔹 Firmware Update 🛨                | 6               |     |     |     |       |     |     |     |                     | 🛨 [Download] |
| 🛅 Track Manage 🔽                   | 7               |     |     |     |       |     |     |     |                     | (Download]   |
| Parameter Setting 🚍                | 8               |     |     |     |       |     |     |     |                     | 👱 [Download] |
| Data Download 🛛 🖃                  | 9               |     |     |     |       |     |     |     |                     | 👱 [Download] |
| Coordinate System 1                | 10              |     |     |     |       |     |     |     |                     | 👱 [Download] |
| 🐐 Online Service 🛨                 | -11             |     |     |     |       |     |     |     |                     | 👲 [Download] |
| 🐉 User Management 🔒                | 12              |     |     |     |       |     |     |     |                     | 👱 [Download] |
|                                    | 13              |     |     |     |       |     |     |     |                     | [Download]   |

### §4.4.10 Coordinate System(reserve)

Galaxy G2 allows users to setup the local coordinate system on internal web UI management. The instrument would output the local coordinates according to this coordinate system.

| AFLECH  | admin<br>\$82667117186476 [logout] | > Coordinate Syste   | em             |
|---------|------------------------------------|----------------------|----------------|
|         | Status                             | Coordinate project   | ion:           |
| *       | Configuration                      | ProjectionName:      | WGS84          |
| *       | Satellite Information              | ProjectionA:         | 6378137.000    |
| ۰۰<br>ش | Data Record                        | ProjectionF:         | 298. 257223563 |
|         | Data Record                        | ProjectionBO:        | 0.0            |
|         |                                    | ProjectionLD:        | 114.0          |
|         | Network Config                     | ProjectionEO:        | 500000.0       |
| I       | Radio Config 🔒                     | ProjectionNO:        | 0.0            |
| ÷.      | Firmware Update                    | ProjectionSNO:       | 1.0            |
| (in)    | Track Manage 🔒 🔠                   | ProjectionPS:        | 0.0            |
| ۲       | Coordinate System 🧧                | Seven parameter:     |                |
|         | coordinate system 📃                |                      |                |
| 9       | Online Service                     | $\Delta X (meter)$ : | 0. 0           |
| ₿ŧ:     | User Management 🛛 🔒                | $\Delta Y$ (meter);  | 0.0            |
| ?       | Help 🚼                             | $\Delta Z$ (meter):  | 0.0            |

### §4.4.11 Online Service(reserve)

This function is to upload the data onto a server real-time, including Navigation data, raw observation data, correction data, SIC observation data and open SIC observation data.

| Matcollo          | admin<br>S82667117186476 [logout | > Online Service     |                 |
|-------------------|----------------------------------|----------------------|-----------------|
| Q                 | Status                           | Status:              | Disconnect      |
| *                 | Configuration                    | Active:              | C               |
| 施                 | Satellite Information            | Be controlled:       |                 |
| ( <u>11</u> )     | Data Record                      | Anonymous Login;     |                 |
| 显                 | Data Transfer                    | Inactive In 2G Mode: | ÷               |
| <b>#</b>          | Network Config                   | DataType:            | Navigation Data |
| ĩ                 | Radio Config                     | IP:                  | 192. 168. 1. 1  |
| £                 | Firmware Update                  | Port:                | 6060            |
| $\overline{(di)}$ | Track Manage                     | UserName:            | UserName        |
| <b>e</b>          | Coordinate System                | Password:            | Password        |
| ů                 | Online Service                   | 1.0                  |                 |
|                   | Cinline Service                  |                      | Enter Cancel    |
| <i>l</i> t        | User Management                  | 3                    |                 |
| ?                 | Help                             |                      |                 |

### §4.4.12 User Management

This page is used to manage the authority of login Web UI for users, including the username, password and add users.

| admin<br>S82667117186476 [log         | zout]      | lser Management |                     |        |           | -         |
|---------------------------------------|------------|-----------------|---------------------|--------|-----------|-----------|
| 🖵 Status                              |            | Add user        |                     |        |           |           |
| * Configuration                       | •          |                 |                     |        |           |           |
| ✗ Satellite Information               | <b>1</b>   | Name            | Limits of authority | Status | Operating | Operating |
| 🗇 Data Record                         |            | @dman           | Administrator       | online | delete    | edit      |
| 💂 🛛 Data Transfer                     | -          |                 |                     |        |           |           |
| Network Config                        | -          |                 |                     |        |           |           |
| 📱 Radio Config                        | <b>E</b>   |                 |                     |        |           |           |
| 1 Firmware Update                     | <b>1</b>   |                 |                     |        |           |           |
| 🛅 Track Manage                        |            |                 |                     |        |           |           |
| Coordinate System                     | <b>1</b>   |                 |                     |        |           |           |
| Online Service                        | <b>B</b> - |                 |                     |        |           |           |
| 🎉 User Management                     |            |                 |                     |        |           |           |
| All a state of the state of the state |            |                 |                     |        |           |           |

### §4.4.13 Help

In this page, users can get help and check the log book of receiver (the log book can help to backtrack the working status of receiver).

NOTE: Only the administrator can modify any parameters for receiver and manage users, and the ordinary users only have the right to view the relative parameters.

| WELCOM         | admin<br>SG6052117132109 [1c | gout]    |
|----------------|------------------------------|----------|
| Ģ              | Status                       | 8        |
| *              | Configuration                | Ð        |
| Nr.            | Satellite Information        | <b>H</b> |
| [ <u>+11</u> ] | Data Record                  | <b>6</b> |
| 8              | Data Transfer                |          |
|                | Network Config               | (B)      |
| 1              | Radio Config                 |          |
| ŝ              | Firmware Update              |          |
| de:            | User Management              | -        |
| ?              | Help                         |          |
|                | Sysstem Help                 | E        |

# **Chapter V** Data Collector -- H5

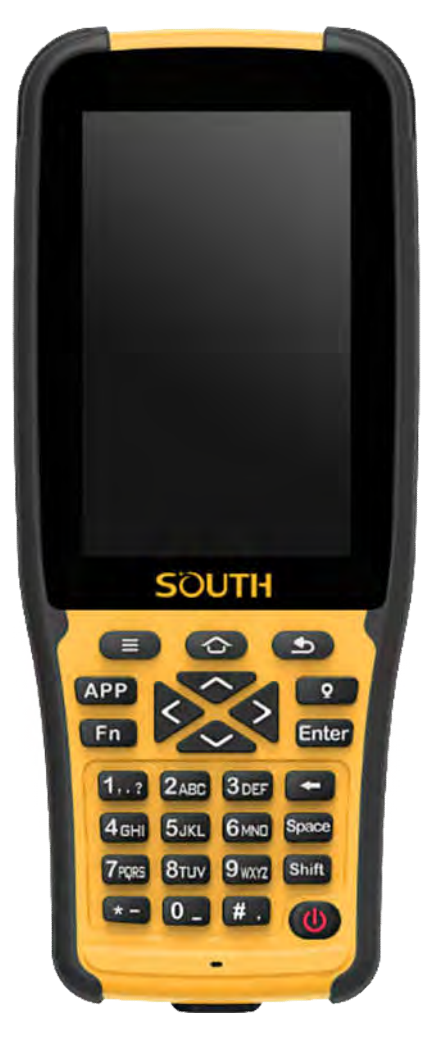

H5 is a new generation professional controller running on Android which offers state of the art smartphone capabilities combined with rugged professional quality. And the alphanumeric keypad which gives flexibility for surveyors' field work.

It adopts the 3400 mAh Li-ion battery that fulfills the long working time as customers' need. H5 controller is integrated with various sensors, like barometers, NFC, gyroscope, E-compass, G-sensor, etc. The powerful network module can provide multiple options and perfect experience of high-speed net connection. The H5 can be configured with internal Bluetooth, WiFi, Camera, GPS and cellular functionality.

# §5.1 Get to start

This section will take you to understand well the functions of each hardware component of the H5 controller.

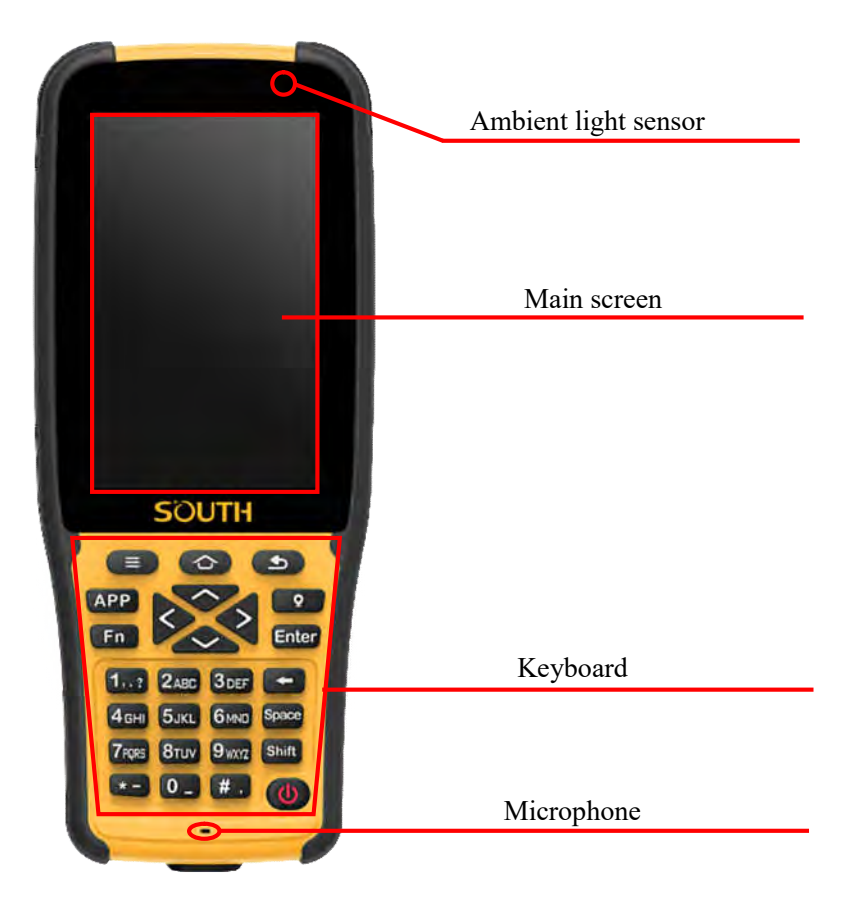

Kevboard

| Ref | Component   | Description                                                              |
|-----|-------------|--------------------------------------------------------------------------|
| 0   | Home key    | Return to home screen directly. Long pressing to view recent application |
|     | Menu key    | Pressing it to show the available menu in current screen                 |
| 9   | Return key  | Return to the previous screen                                            |
| APP | APP key     | Shortcut key of the configured application                               |
| •   | Capture key | Pressing it to rapidly collect coordinate                                |
| Fn  | Fn key      | Switch input languages                                                   |

| Enter                                                        | Enter key    | Enter key for operation confirming                   |  |  |
|--------------------------------------------------------------|--------------|------------------------------------------------------|--|--|
| Ŧ                                                            | Backspace    | Backspace and delete mistyped                        |  |  |
| Space                                                        | Space        | Input the space as requirement                       |  |  |
| Shift                                                        | Shift        | Switch the upper and lower case letters              |  |  |
| 0                                                            | Power key    | Power on/off device, turn off and wake up the screen |  |  |
| $\times$                                                     | Arrow keys   | Move the cursor                                      |  |  |
| 1 2.45 Stor<br>4tod 5.45 Gino<br>7198 Bhur 9445<br>4 - 0 - # | Numeric keys | Input the numbers                                    |  |  |

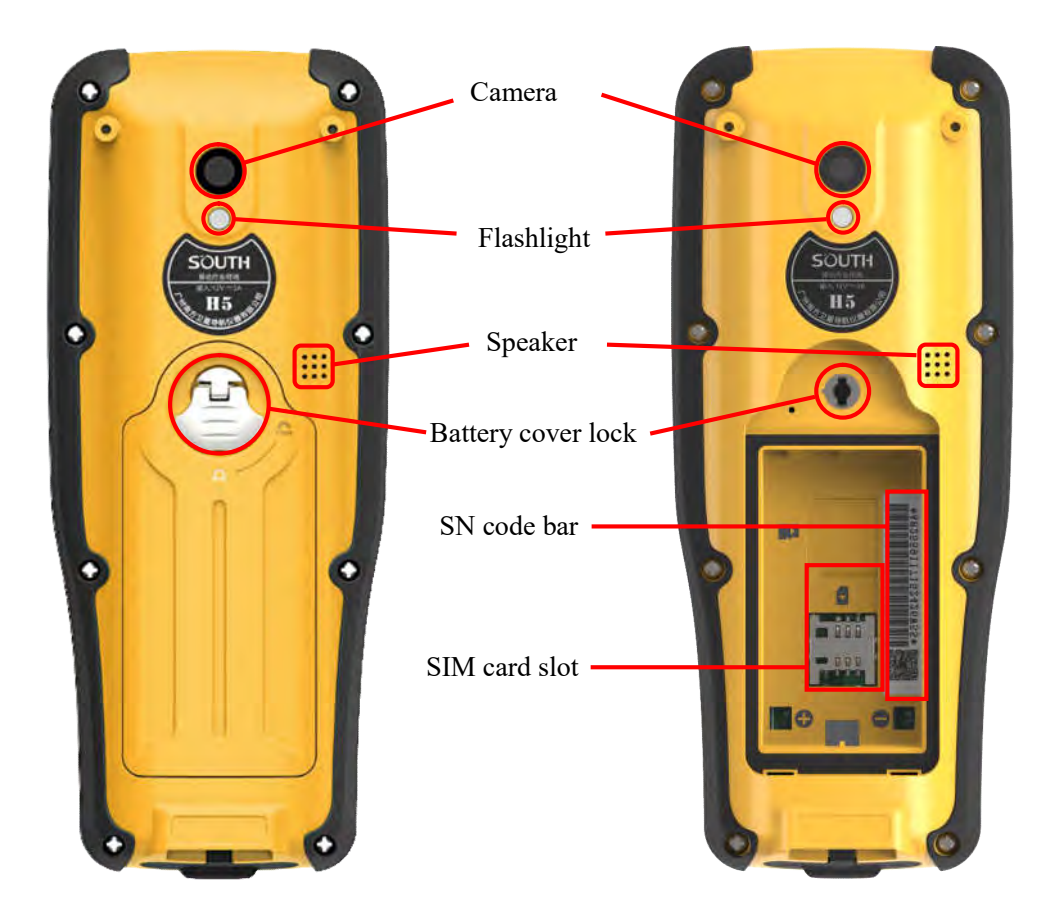

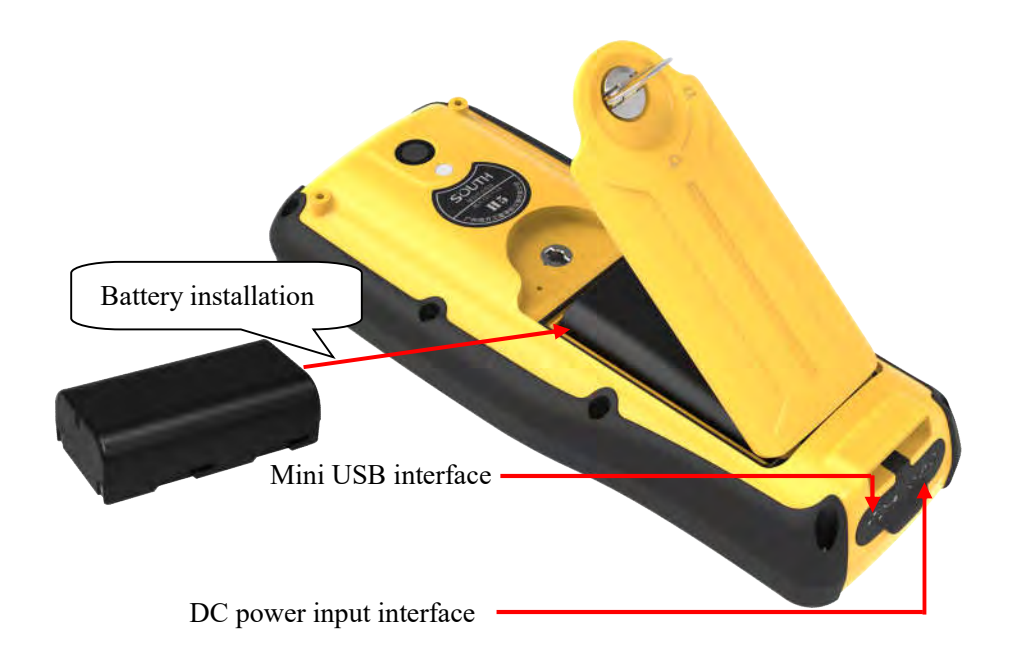

# §5.2 Accessories of H5

### **Battery & Charger**

The battery of H5 adopts the same type of batteries with RTK receiver, so that it can use the same charger with RTK for controller battery charging, that means we don't need the additional charger for controller batteries.

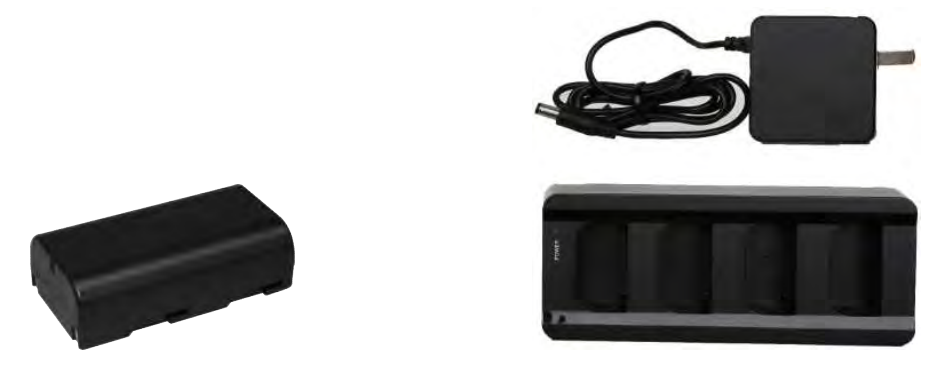

- ☆ The Li-ion battery must be charged before use and the charging time would take about 4 hours, and the charger has the function of overcharge protection.
- ☆ The battery is charging while the indicator on the charger is red, when the indicator turns into green, it means the battery is full charged.

#### **USB** cable

The USB cable is mainly used for the data transmission between controller and PC.

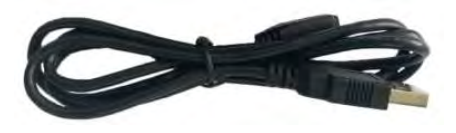

#### **Connect to PC**

Connect H5 controller with PC by USB cable, and choose the USB connection type on the controller, after that the controller would be recognized as one of the computer devices and come with the name as H5T.

USB connection requires the USB debugging enable first in Developer options

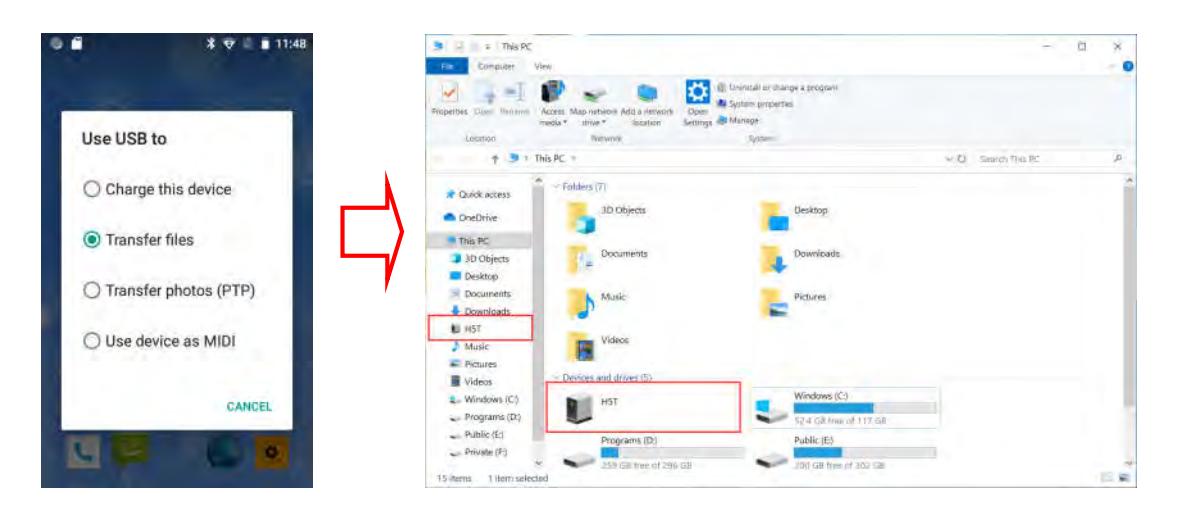

# **§5.3 Software installation**

Connect H5 controller with PC by USB cable and copy the software installation file (\*.apk) into a folder in the internal storage of controller where you can easy to seek.

| A                                                                                                    |                       |              | TT. Nave them + | The Refer  | Scient all       |          |   |
|----------------------------------------------------------------------------------------------------|-----------------------|--------------|-----------------|------------|------------------|----------|---|
| S Copy watty                                                                                                    |                       | X            | Easy access *   | - Cont     | Select none      |          |   |
| to Quick Copy Paste Paste shortcut<br>access                                                                                                    | Move Copy Di<br>to 11 | elete Rename | New             | Properties | Invert selection |          |   |
| Clipboard                                                                                                    | Organiz               | 28           | New             | Open       | Select           |          |   |
| - 🔶 🕈 💄 🤌 This PC 🖇 HST                                                                                                    | Internal shared state | orage I Down | load            |            | ✓ U Search Do    | heolinve | £ |
|                                                                                                    | 工程之星 1.03.21012       | 28.beta.apk  |                 |            |                  |          |   |
| Cuick access                                                                                                    | APK File              |              |                 |            |                  |          |   |
|                                                                                                    | V2/3 MAR              |              |                 |            |                  |          |   |
| <ul> <li>OneDrive</li> </ul>                                                                                                    | 10.10.10.10           |              |                 |            |                  |          |   |
| <ul> <li>OneDrive</li> <li>This PC</li> </ul>                                                                                                    |                       |              |                 |            |                  |          |   |
| <ul> <li>OneDrive</li> <li>This PC</li> <li>3D Objects</li> </ul>                                                                                                    |                       |              |                 |            |                  |          |   |
| OneDrive     This PC     JB Objects     Desktop                                                                                                    |                       |              |                 |            |                  |          |   |
| CreeDrive This PC This PC Dobjects Desktop Documents                                                                                                    |                       |              |                 |            |                  |          |   |
| DoeDrive This PC Dotjects Desktop Documents Downloads:                                                                                                    |                       |              |                 |            |                  |          |   |
| Doebrive This PC Docktop Docktop Docktop Docktop Hor                                                                                                    |                       |              |                 |            |                  |          |   |
| Declinive This PC Declinion Declinion Declini |                       |              |                 |            |                  |          |   |
| Doebrive This PC JB Objects Cosktop Documents Documents Downloads HIST Music Pictures                                                                                                    |                       |              |                 |            |                  |          |   |
| OneDrive This PC Documents Documents Documents HST Music Videos Videos                                                                                                    |                       |              |                 |            |                  |          |   |
| Diebrive This PC Desktop Desktop Downloads Downloads HST Music Pictures Videos Windows (C)                                                                                                    |                       |              |                 |            |                  |          |   |
| DineBrive This PC  3 3D Objects Decistop Documents Documents Masic HST Masic Pictures Vindows (C) Windows (C) Vingmas (D)                                                                                                    |                       |              |                 |            |                  |          |   |

Go to find the "File Manager" on the desk of controller and click it to enter "Internal shared storage" and find the folder where the software installation file you copied to.

|          |            | *          | 2 12:10    | 🖬 🖉 🕌 🔭 🛔 🖬 12:0                           |
|----------|------------|------------|------------|--------------------------------------------|
|          | Q Sea      | rch apps   |            | Internal shared storac Download            |
| 0        | +          |            | 0          | 工程之星 1.03.210128.beta.apk<br>Size 42.07 MB |
| Browser  | Calculator | Calendar   | Camera     |                                            |
| ۲        | 0          | 0          | 4          |                                            |
| Clock    | Contacts   | Email      | File Mana. |                                            |
| <b>7</b> | G          |            | <b>2</b>   |                                            |
| Gallery  | Google     | LSM        | Messaging  |                                            |
| ۲        | 5          |            | <u></u>    |                                            |
| Music    | Phone      | Play Store | Register   |                                            |
| ø        |            |            | TY         | <b>E 0</b> ·                               |
|          |            |            |            |                                            |

Click on the \*.apk file to start installing the software. On some controllers, the permission to install apps from unknown sources is required, give some permissions and install the app.

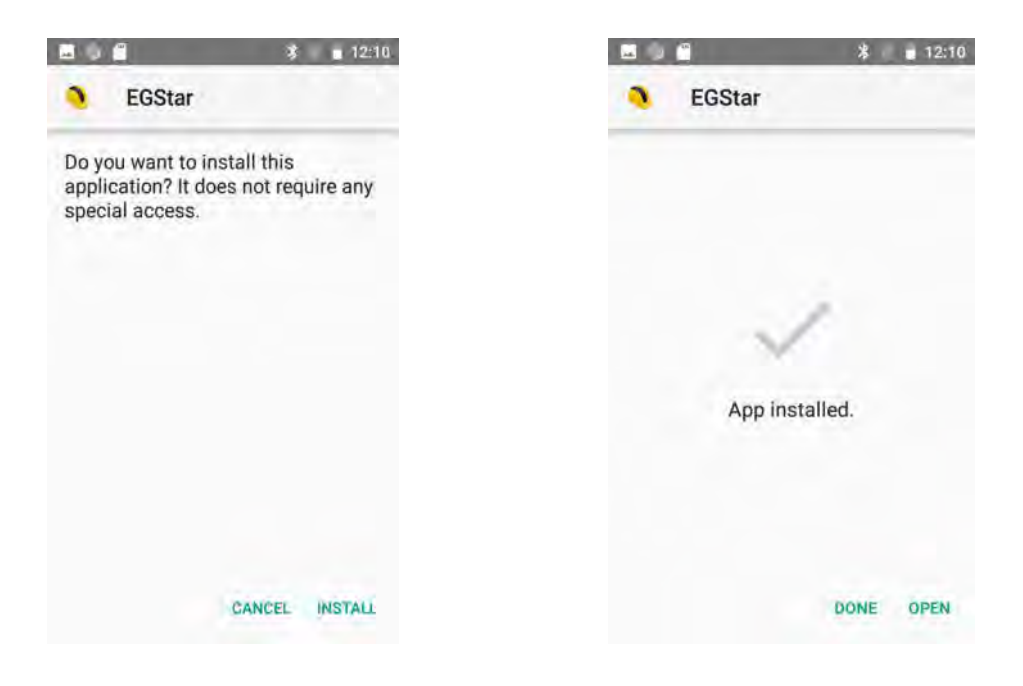

# **§5.4 Bluetooth Connection**

#### Method 1: NFC pairing connection

Both of Galaxy G2 and H5 support NFC that makes the Bluetooth connection more simpler. Run EGStar software on H5 controller and go to "Settings—Device Connect", place the back of H5 controller (The NFC reading module is on the back of the controller) close to Galaxy G2, then the Bluetooth pairing will be complete automatically.

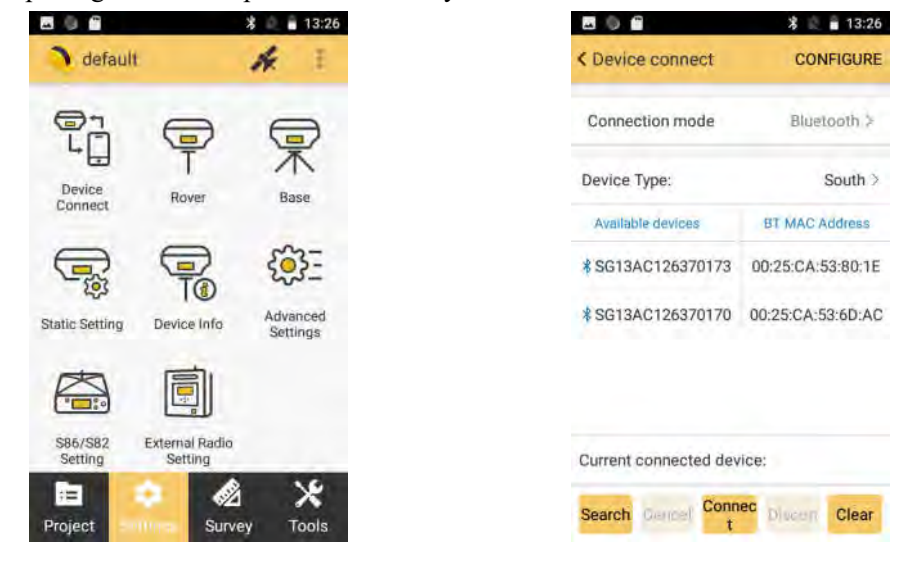

Sometimes, a PIN code would be required for the Bluetooth pairing, usually enter 0000 or 1234 then complete the connection. After that, perform the related operations on EGStar.

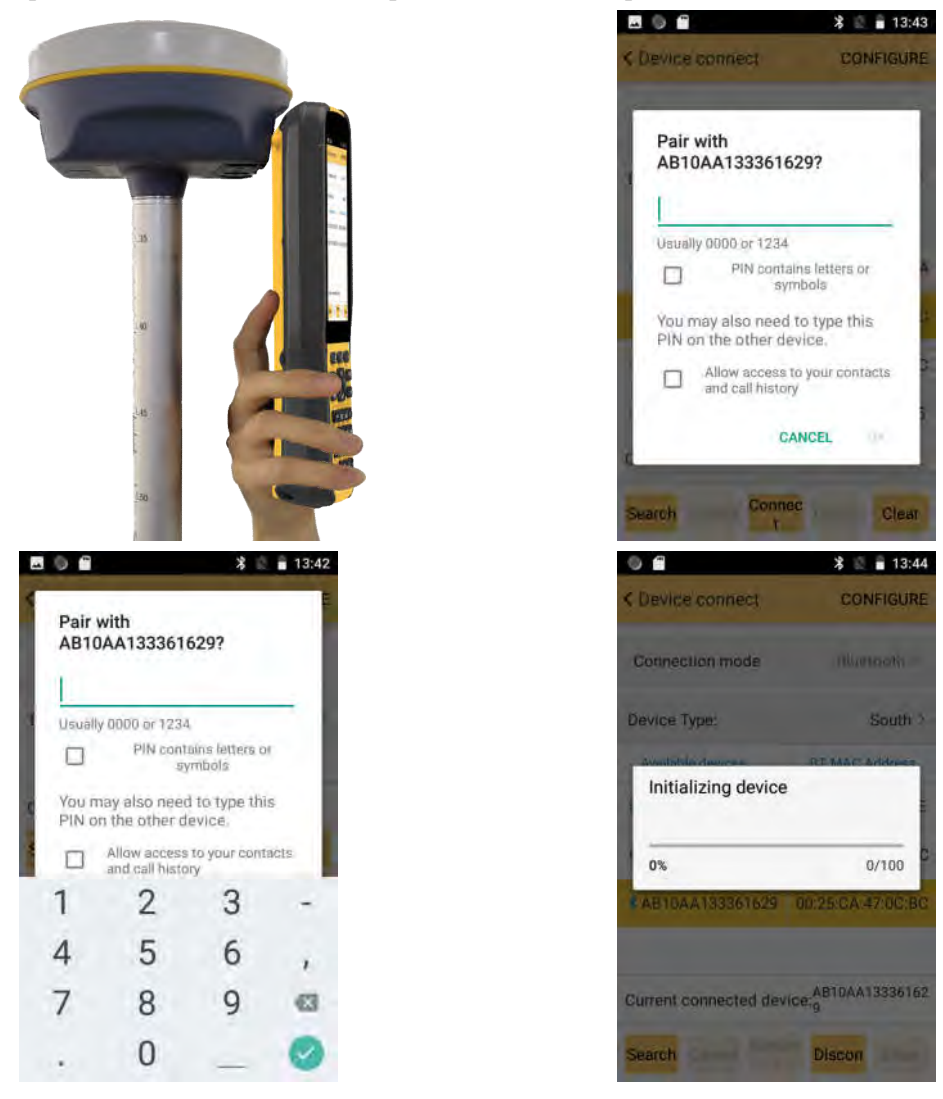

#### Method 2: Regular connection

Run EGStar software on H5 controller and go to "Settings—Device Connect", choose "Bluetooth" for connection type and then click "Search" button to search the surrounding Bluetooth devices (you can cancel searching progress as long as your Bluetooth device appears in the list), choose your Bluetooth device and click "Connect" button to complete the connection.

|                          | * 📄 🔒 13:26          |
|--------------------------|----------------------|
| 👌 default                | 1× 1                 |
| Device<br>Connect Rov    | er Base              |
| Static Setting Device    | Advanced<br>Settings |
| S86/S82<br>Setting Setti | Radio                |
| Project 2000             | Survey Tools         |
|                          | \$ 13:26             |
| < Device connect         | CONFIGURE            |
| Connection mode          | Bluetooth >          |
| Device Type:             | South >              |
| Available devices        | BT MAC Address       |
| \$ SG13AC126370173       | 00:25:CA:53:80:1E    |
| *SG13AC126370170         | 00:25:CA:53:6D:AC    |
|                          |                      |

| Current | connect | ed device   | ¢ 🥌    |       |
|---------|---------|-------------|--------|-------|
| Search  | Gencel  | Connec<br>t | Discen | Clear |

| <b>B</b> () <b>B</b> | 考 🚊 🔒 13:26       |
|----------------------|-------------------|
| < Device connect     | CONFIGURE         |
| Connection mode      | Bluetooth >       |
| Device Type:         | South >           |
| Available devices    | BT MAC Address    |
| \$ SG13AC126370173   | 00:25:CA:53:80:1E |
| * SG13AC126370170    | 00:25:CA:53:6D:AC |

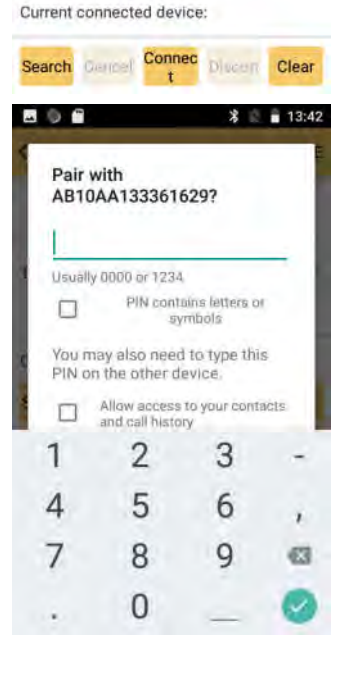

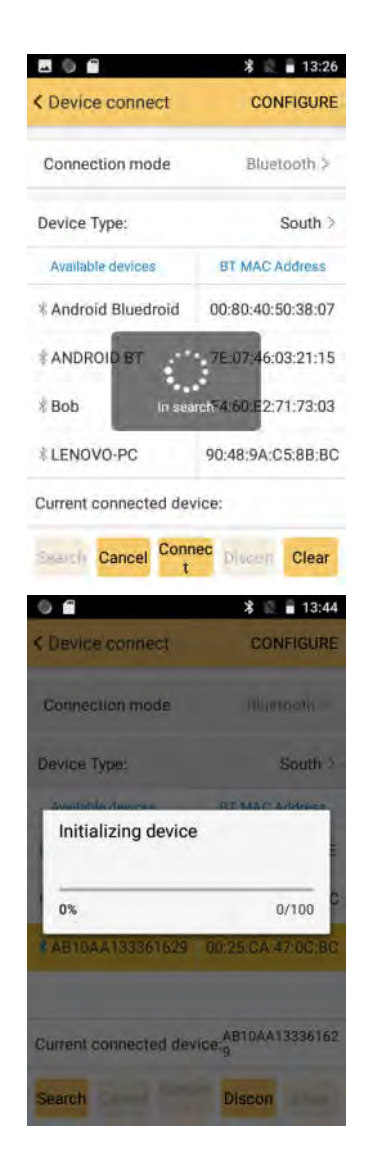

# SOUTH

# §6.1 Overview

SOUTH S1 external UHF radio is an all new design of product for the field works. It supports SOUTH / Trimtalk protocols, 410 MHz to 470 MHz. Even in the field without a computer, the 1.54-inch LCD interface makes the configuration and troubleshooting possible and visualized. This radio features with rugged housing, better cooling fins, power control, flexible and convenient settings.

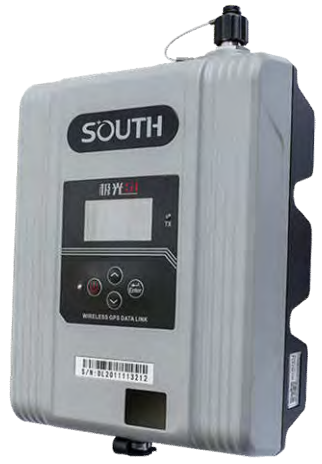

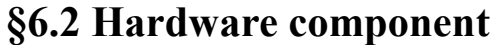

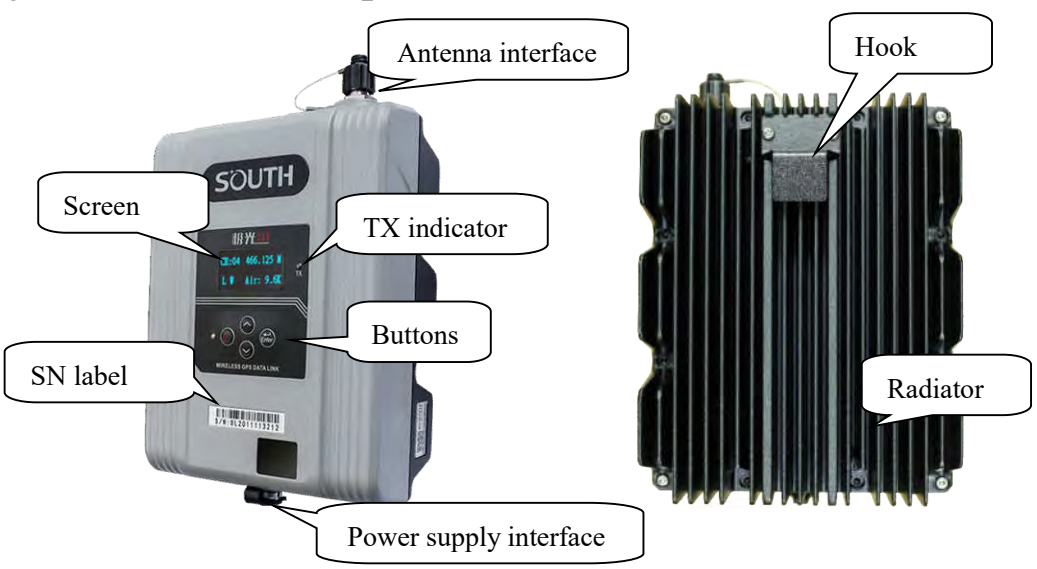

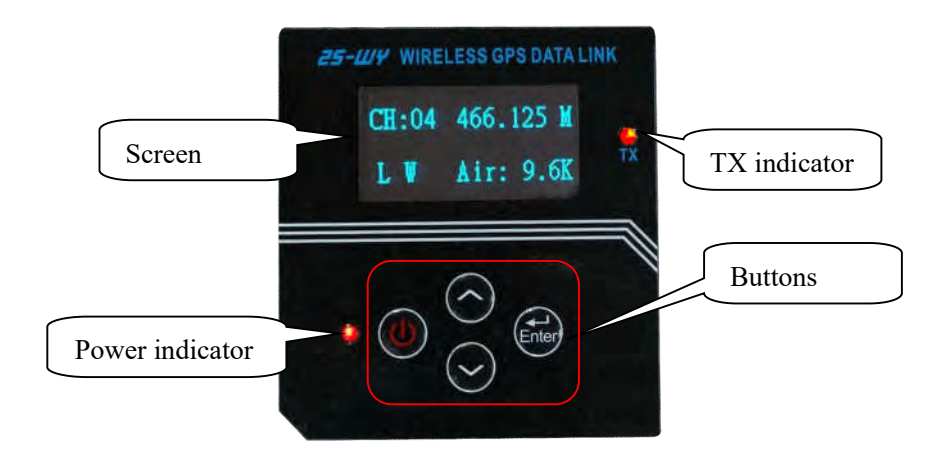

| Ref              | Component    | Description                                                                                                    |
|------------------|--------------|----------------------------------------------------------------------------------------------------|
|                  | Power button | Press the Power button for 3 seconds to power on the radio, press the power button for 1 second to turn off the radio |
| $\odot$          | Up           | Pressing it to move the cursor to left or up                                                                          |
| $(\mathfrak{d})$ | Down         | Pressing it to move the cursor to right or down                                                                       |
| Title            | Enter button | Pressing it to start the settings and save the settings                                                               |

Power indicator: The indicator will on after turning on the radio. TX indicator: The indicator will blink by the transmitting interval.

Low power alert: The screen will show "POWER LOW" if the power voltage is less than 10V.

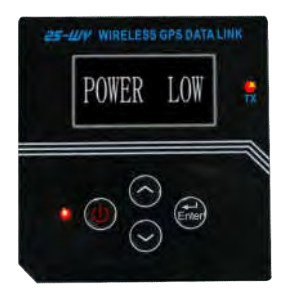

Sleep mode: If there is no any operation on the radio buttons for 10 minutes, the display will shut down to save power, the power indicator is still on, and TX indicator is still continue blinking. *Note: If the radio is in the sleep state, it is prohibited to press the power button to view the status of the radio, otherwise it will directly shut down.* 

# §6.3 Hardware operation

This section will focus on how to make the configuration on the radio through the buttons on the control panel.

### 6.3.1 Channel (CH)

Press  $\bigcirc$   $\bigcirc$  to move the cursor to CH, then press  $\bigcirc$  to enter this parameter setting mode, press  $\bigcirc$   $\bigcirc$  again to select the channel, and press  $\bigcirc$  to confirm the settings and exit.

# CH:04 466.125 M L W Air: 9.6K

466.125

Air: 9.

CH:04

I. U

### 6.3.2 Frequency

Press  $\bigcirc$  to move the cursor to the frequency, then press  $\bigcirc$  to enter this parameter setting mode, press  $\bigcirc$  to move the cursor, and press  $\bigcirc$  to change the frequency, and press  $\bigcirc$  to confirm the settings and exit.

Note: There are 2 frequency ranges of this radio, 410MHz~450MHz and 450MHz~470MHz. And the frequency of each channel should be set in the same frequency range, changing the frequency beyond the range is not allowed. For example, if channel 1 is with the frequency 411.125, and it belongs to the range of 410MHz~450MHz, then the other channels frequency should be in the same range too.

### 6.3.3 Power mode (LW)

Press  $\bigcirc$   $\bigcirc$  to move the cursor to power setting, then press  $\bigcirc$  to enter this parameter setting mode, press  $\bigcirc$   $\bigcirc$  again to select the power level (L=low, H=high), and press  $\bigcirc$  to confirm the settings and exit.

CH:04 466.125 M L W Air: 9.6K

### 6.3.4 Air (Air baudrate)

Press  $\bigcirc$   $\bigcirc$  to move the cursor to air baudrate setting, then press  $\bigcirc$  to enter this parameter setting mode, press  $\bigcirc$   $\bigcirc$  again to select the baudrate(9.6K=9600...), and press  $\bigcirc$  to confirm the settings and exit.

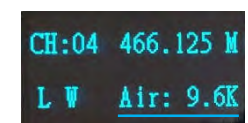

### 6.3.5 Protocol

Continue pressing S to move the cursor to protocol setting, then press to enter this parameter setting mode, press S again to select the protocol (SOUTH/Trimble), and press to confirm the settings and exit.

### 6.3.6 Serial port baudrate (Ser:)

Press  $\bigcirc$   $\bigcirc$  to move the cursor to serial port baudrate setting, then press  $\bigcirc$  to enter this parameter setting mode, press  $\bigcirc$   $\bigcirc$  again to select the baudrate(9.6K=9600, 19.2K=19200...), and press  $\bigcirc$  to confirm the settings and exit.

### 6.3.7 Power voltage

This part is only to display the current power voltage

### 6.3.8 Bluetooth

Press 🔊 🔊 to move the cursor to Bluetooth(Blue) setting, then press 🗐 to enter this parameter setting mode, press 🔄 🔄 again to turn on/off the Bluetooth, and press 🗐 to confirm the settings and exit

### 6.3.9 reset

Keep pressing 🕥 🖾 to go to the next configuration page, and there is only reset setting on this page, press 🖾 to confirm perform the reset operation.

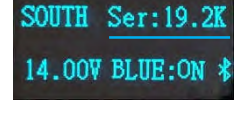

SOUTH Ser:19.2

14.00V BLUE:ON

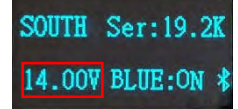

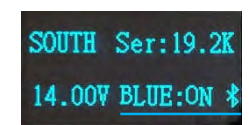

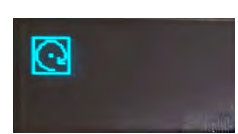

# **§6.4 Accessories**

The UHF transmitting antenna is particularly suitable for field use.

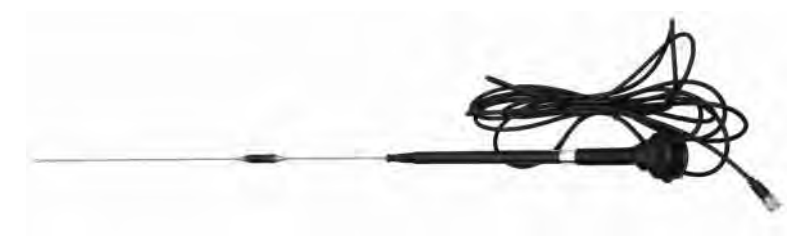

Power supply and data transmitting cable.

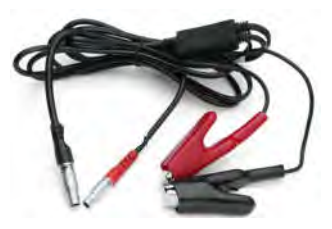

# **§6.5 Specifications**

| UHF           | protocol                              | SOUTH/TRIMBLE                   |  |
|---------------|---------------------------------------|---------------------------------|--|
|               | Power                                 | 10W, 25W                        |  |
|               | Frequency                             | 410MHz~470MHz                   |  |
|               | Interval                              | 12.5KHz/25KHz                   |  |
|               | Rx sensitivity                        | $\leq 0.25 \mu V (12 dB SINAD)$ |  |
|               | Air baud rate                         | 9600/19200/38400                |  |
|               | Port baud rate                        | 9600/19200/38400                |  |
|               | Channels                              | 16                              |  |
| Interface     | Display                               | 1.54 inch LCD                   |  |
|               | Buttons                               | 4 buttons                       |  |
|               | Indicator                             | 2 indicator light               |  |
| Communication | Bluetooth 4.0                         |                                 |  |
|               | 5-pin LEMO external power port +RS232 |                                 |  |
|               | TNC connector                         |                                 |  |
| Physical      | Operation Temp                        | -40°C~80°C                      |  |
|               | Storage Temp                          | -40°C~85°C                      |  |

| Waterproof/Dustproof | IP67         |
|----------------------|--------------|
| Shockproof           | 1m           |
| Size                 | 178*135*68mm |
| Weight               | 2.3KG        |

### **§6.6 Application Notice**

The battery power is too low: When "POWER LOW" display on the screen, that means the power voltage is less than 10V, which means the lack of battery power, replace the battery in time, otherwise there would be data link unstable or unable to launch.

Radio transmits power: radio transmits power based on the voltage of the power supply, check the voltage before use.

High and low power use: use low-power transmitter when low power can satisfy the operation as high-power transmitter will exponentially consume battery power, excessive use will reduce battery life. Install the radio station as high as possible.

Power corrugated coefficient: power ripple coefficient must be less than 40mV, the smaller the ripple factor is, the smaller will the beam spectrum be and the higher communication quality will be.

Power Connection: Power of positive and negative connected correctly.

Electromagnetic environment: Before using the radio, it is better to perform electromagnetic environment measurement, to avoid the communications blackout.

Radio match antenna: the basic parameters of the antenna selection are the band width, frequency, gain, directivity, impedance, VSWR and other indexes. Usually the effective bandwidth of the antenna is 3-5MHz,antenna selecting should be based on the frequency bands used by the to be selected channel. For the long-distance transmission, it is better to use a directional antenna and high-gain antenna, and pay attention to the impedance of the antenna and feeder to match with the Radio antenna interface (50 ohms).

#### We recommend:

Recommend that you use plug-in battery which is more than 12/36Ah, the use of maintain a regulated current of 10A during the operation.

Recommend that you charge it in time, do not overuse the battery, otherwise it will reduce battery life.

Recommend that you replace the batteries after six months to a year, to ensure the radio working distance.

# **Chapter WI Accessories**

# §7.1 Instrument Case

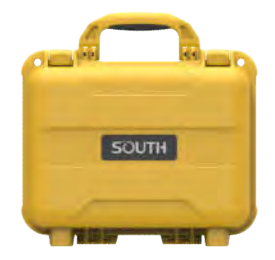

The instrument case for Galaxy G2 contains two layers of packing: the inner layer is filled with anti-collision foam, the host and other accessories can be dispersed and embedded; the outer layer is a hard instrument case, sealing-strong, wear-resistant anti-wrestling. Compact, durable, can effectively prevent the impact, easy to clean

# §7.2 Charger&Adapter

Galaxy G2 is equipped with a rechargeable internal battery, it uses a type-c cable and a PD adapter for the charging.

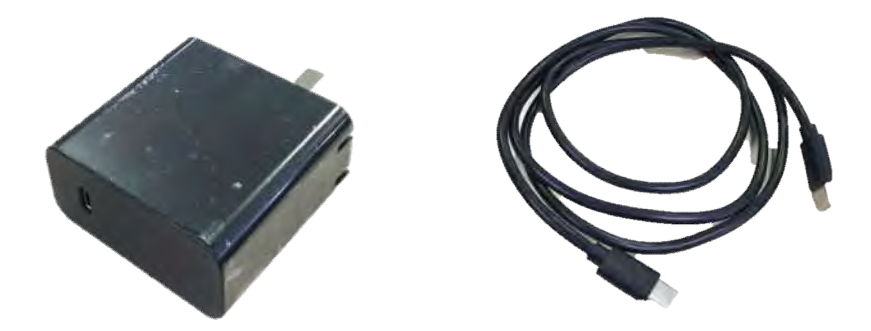

# §7.3 Differential Antennas

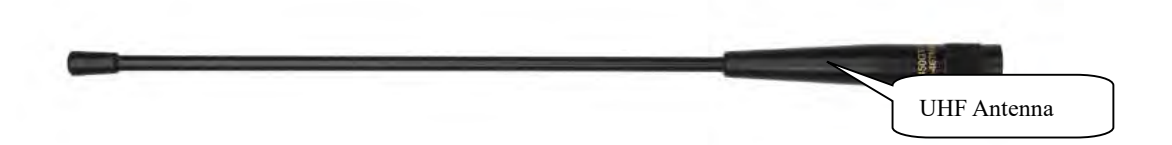

The differential antennas are as shown above;

The UHF differential antenna is required to install to the interface at the bottom of receiver if Galaxy G2 is set up into internal UHF mode.

# §7.4 Cables

### **Type-C** cable

This cable is used to connect the receiver with computer for static data transmission, Web UI accessing and firmware update.

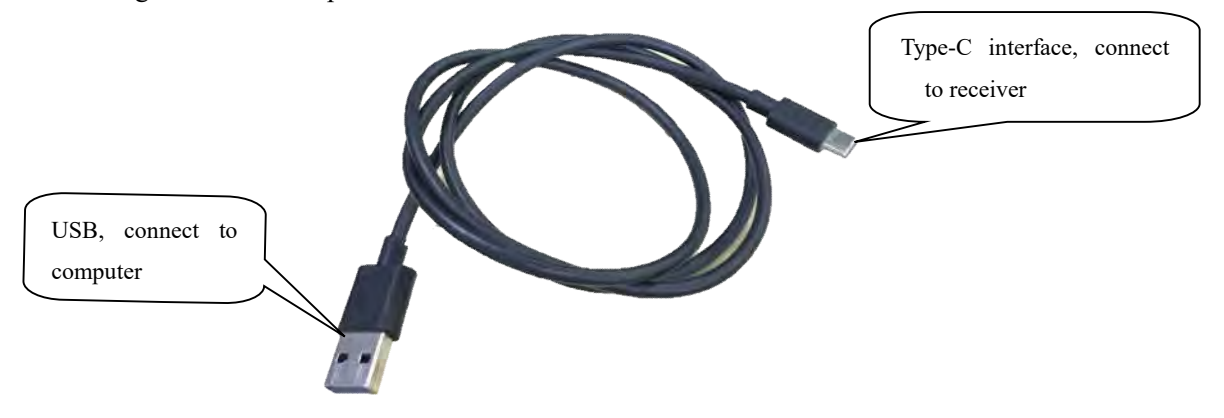
# **ChapterVII** Hardware Registration

Users can get the point how to register the instrument in this chapter. Registering on Galaxy G2 is easier than operating on G1.

Login the web UI management of Galaxy G2 with WiFi or USB network connection.

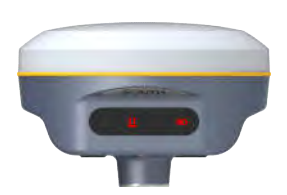

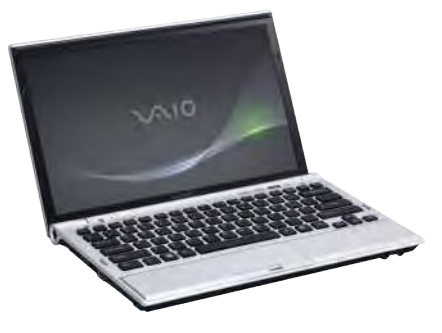

Go to "Config—General Config" configuration page, the registration section is located at the top of this interface.

| 000 | admin<br>\$82667117186476 [log | out]     | > General Gonfigur                       | ation                                           |                    |
|-----|--------------------------------|----------|------------------------------------------|-------------------------------------------------|--------------------|
|     | Status                         |          | Registration                             |                                                 |                    |
| *   | Configuration                  |          | Serial Number:                           | S82667117186476                                 |                    |
|     | General Config                 |          | Code:                                    | 81BECD3B23329A67BB6500E421BFB8484317            | Register           |
|     | Base Setup                     | 2        | ExpiredDate:                             | 20161104                                        |                    |
|     | Antenna Setup                  | Ξ        | OnlineRegistration:                      | OnlineRegi                                      |                    |
|     | Satellite Tracking             | =        | OperationTips:                           | Use Online Reig Function, please Make Sure Netw | vork is Work Well! |
|     | Receiver Operate               |          | Mode setting                             |                                                 |                    |
| 5   | Satellite Information          |          | Work Mode:                               | Rover                                           | •                  |
| in. | Data Record                    | -        | Datalink:                                | Radio                                           | •                  |
|     | Data Recolu                    | -        | Radi oRoute :                            | None                                            | •                  |
| 8   | Data Transfer                  |          | Radi oTransfer:                          | -                                               |                    |
|     | Network Config                 | <b>H</b> | RTK Record:                              | -                                               |                    |
| ī   | Radio Config                   | •        | 1PPS:                                    | -                                               |                    |
| Ē   | Firmware Update                | -        | EVENT:                                   |                                                 |                    |
|     | Track Manage                   | -        | EVENT Polarity:                          |                                                 |                    |
|     |                                | -        | 1. 1. 1. 1. 1. 1. 1. 1. 1. 1. 1. 1. 1. 1 | Megative                                        |                    |

Enter the registration code and click on "Register" button, a prompt message will appear. And the ExpiredDate would be changed.

## **ChapterIX** Firmware Update

This chapter will explain how to update the firmware for Galaxy G2, detail steps are written below.

Login the web UI management of Galaxy G2 with WiFi or USB network connection.

Go to "Firmware Update—Firmware Update" configuration page, all the information of the firmware which current installed on Galaxy G2 would be displayed here.

| Marcolin | admin<br>S82667117186476 <u>[logou</u> | 1 > Firmware update  |                    |        |
|----------|----------------------------------------|----------------------|--------------------|--------|
|          | Status                                 | Firmware Informatio  | on:                |        |
| *        | Configuration                          | Firmware Version:    | 1.06.161019.R826GL |        |
| *        | Satellite Information                  | Core Engine Version: | Sirius. 1.06       |        |
| er.      | Data Deserd                            | Release Date:        | 20161019           |        |
|          | Data Record                            | Warranty Date:       | 20150101           |        |
| 16       | Data Transfer                          | Firnware Check Sum:  | 0                  |        |
|          | Network Config                         | Online Update:       |                    |        |
| 4        | Radio Config                           | Latest Version:      |                    |        |
| ±.       | Firmware Update                        | Update Status:       |                    |        |
|          | Firmware Update                        | Download Status:     |                    |        |
| ित्ती    | Track Manage                           | Last Update Time: C  | 0                  |        |
|          | Coordinate System                      | Online Update:       | Update             |        |
| ~        | overainate of stern                    | Local Update:        |                    |        |
| ũ        | Online Service                         | Firmware Path:       |                    | Browse |
| k        | User Management                        | •                    | Installation       |        |

Click on "Browse" button to load firmware file (Please take in mind that the firmware is ended with .img as the extension name).

| Favorites<br>E Desktop<br>Downloads    | î,  | Name                   |     | Date | modified     | Туре            |    |
|----------------------------------------|-----|------------------------|-----|------|--------------|-----------------|----|
| 🔜 Desktop<br>强 Downloads               |     | L C I JEET             |     |      |              |                 |    |
| 💺 Downloads                            |     | Gadgetaxall            | _   | 2015 | /10/28 16:46 | File folder     |    |
|                                        | _   | 1.05.150827.RG60GL.img |     | 2015 | /8/27 9:12   | Disc Image File | e  |
| Recent Places                          |     | 升级说明.txt               | _   | 2015 | /10/8:9:54   | Text Documen    | it |
| ■ Pictures ■ Videos ● 迅雷下载 ● Homegroup | * 4 |                        | 111 |      |              |                 |    |
| (2 hzh                                 |     |                        |     |      |              |                 |    |
| Videos                                 |     |                        |     |      |              |                 |    |

And then click "Installation" button to start upgrading.

| 묘        | Data Transfer   | 6   | Firmware Check Sum: D                                                    |
|----------|-----------------|-----|--------------------------------------------------------------------------|
| <b>#</b> | Network Config  | e l |                                                                          |
| Î        | Radio Config    | 8   | Wessage nom webpage                                                      |
| £        | Firmware Update |     | Firmware updated successfully! Host reboot, please log in later          |
|          | Firmware Update | 2   |                                                                          |
|          | Module Update   | Ξ   | ОК                                                                       |
| k        | User Management | -   |                                                                          |
| ?        | Help            | -   | Online Update: Update                                                    |
|          |                 | -   | Local Update:                                                            |
|          |                 |     | Firmware Path: E:\RIK\Galaxy G6\固件\1.05.150827.RG60GL\1.05.15082' Browse |
|          |                 |     | Status: Firmware is uploading please wait                                |

After the firmware is completed upgrading, a dialog will appear saying "Firmware updated successfully! Host reboot, please log in later...", then the receiver will restart automatically.

| Message f | rom webpage                                                     |
|-----------|-----------------------------------------------------------------|
| 4         | Firmware updated successfully! Host reboot, please log in later |
|           | ОК                                                              |

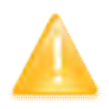

SPECIAL REMIND: Galaxy G2 doesn't support to update the firmware with the help of **INstar** program any more, in the future, update the firmware for Galaxy G2 shall be done through the Web UI.

### Appendix A Galaxy G2 technical specifications

| GNSS Features              |                                                                           |  |  |
|----------------------------|---------------------------------------------------------------------------|--|--|
| Channels                   | 965                                                                       |  |  |
| GPS                        | L1, L1C, L2C, L2P, L5                                                     |  |  |
| GLONASS                    | G1, G2, G3                                                                |  |  |
| BDS                        | BDS-2: B1I, B2I, B3I BDS-3: B1I, B3I, B1C, B2a, B2b*                      |  |  |
| GALILEO                    | E1, E5A, E5B, E6C, AltBOC*                                                |  |  |
| SBAS                       | L1*                                                                       |  |  |
| IRNSS                      | L5*                                                                       |  |  |
| QZSS                       | L1, L2C, L5*                                                              |  |  |
| MSS L-Band*                | Reserve                                                                   |  |  |
| Positioning output rate    | 1Hz~20Hz                                                                  |  |  |
| Initialization time        | < 10s                                                                     |  |  |
| Initialization reliability | >99.99%                                                                   |  |  |
| Positioning Precision      |                                                                           |  |  |
| Code Differential GNSS     | Horizontal: 0.25 m + 1 ppm RMS Vertical: 0.50 m + 1 ppm RMS               |  |  |
| Positioning                |                                                                           |  |  |
| GNSS Static                | Horizontal: 2.5 mm + 0.5 ppm RMS Vertical: 5 mm + 0.5 ppm RMS             |  |  |
| Real-Time Kinematic        | Horizontal: 8 mm + 1 ppm RMS Vertical: 15 mm + 1 ppm RMS                  |  |  |
| (Baseline<30km)            |                                                                           |  |  |
| SBAS positioning           | Typically<5m 3DRMS                                                        |  |  |
| RTK initialization time    | 2~8s                                                                      |  |  |
| IMI tilt compensation      | Additional horizontal pole tip uncertainty typically less than 10mm + 0.7 |  |  |
|                            | mm/° tilt down to $30^{\circ}$                                            |  |  |
| IMU tilt angle             | 0°~60°                                                                    |  |  |
| Hardware performance       |                                                                           |  |  |
| Dimension                  | 130.5mm(φ)×84mm(H)                                                        |  |  |
| Weight                     | 850g (battery included)                                                   |  |  |
| Material                   | Magnesium aluminum alloy shell                                            |  |  |
| Operating temperature      | -25°C~+65°C                                                               |  |  |
| Storage temperature        | -35°C~+80°C                                                               |  |  |
| Humidity                   | 100% Non-condensing                                                       |  |  |
| Waterproof/Dustproof       | IP68 standard, protected from long time immersion to depth of 1m          |  |  |
|                            | IP68 standard, fully protected against blowing dust                       |  |  |
| Shock/Vibration            | Withstand 2 meters pole drop onto the cement ground naturally             |  |  |

| Power supply                                                                                                    | 6-28V DC, overvoltage protection                                                                                                    |  |  |  |
|----------------------------------------------------------------------------------------------------|----------------------------------------------------------------------------------------------------|--|--|--|
| Battery                                                                                                    | Inbuilt 6800mAh rechargeable Lithium-ion battery                                                                                                    |  |  |  |
|                                                                                                    | Single battery: 16h (static mode)                                                                                                    |  |  |  |
| Battery life                                                                                                    | 10h (internal UHF base mode)                                                                                                    |  |  |  |
|                                                                                                    | 12h (rover mode)                                                                                                    |  |  |  |
| Communications                                                                                                    |                                                                                                    |  |  |  |
|                                                                                                    | 5-PIN LEMO interface (external power port + RS232)                                                                                                    |  |  |  |
|                                                                                                    | Type-C interface (charge+OTG+Ethernet)                                                                                                    |  |  |  |
| I/O Port                                                                                                    | 1 UHF antenna interface                                                                                                    |  |  |  |
|                                                                                                    | SIM card slot (Micro SIM)                                                                                                    |  |  |  |
| Internal UHF                                                                                                    | Radio receiver and transmitter, 1W/2W/3W switchable                                                                                                    |  |  |  |
| Frequency range                                                                                                    | 410-470MHz                                                                                                    |  |  |  |
|                                                                                                    | Farlink, Trimtalk450s, SOUTH, SOUTH+, SOUTHx, HUACE, Hi-target,                                                                                                    |  |  |  |
| Communication protocol                                                                                                    | Satel                                                                                                    |  |  |  |
| Communication range                                                                                                    | Typically 8km with Farlink protocol                                                                                                    |  |  |  |
|                                                                                                    | Advanced 5G network communication module, downward compatible with                                                                                                    |  |  |  |
| Cellular mobile network                                                                                                    | 4G/3G                                                                                                    |  |  |  |
| Bluetooth                                                                                                    | Bluetooth 3.0/4.1 standard, Bluetooth 2.1 + EDR                                                                                                    |  |  |  |
| NEC Communication                                                                                                    | Realizing close range (shorter than 10cm) automatic pair between receiver and                                                                                                    |  |  |  |
|                                                                                                    |                                                                                                    |  |  |  |
| NFC Communication                                                                                                    | controller (controller requires NFC wireless communication module else)                                                                                                    |  |  |  |
| WIFI                                                                                                    | controller (controller requires NFC wireless communication module else)                                                                                                    |  |  |  |
| WIFI<br>Modem                                                                                                    | controller (controller requires NFC wireless communication module else) 802.11 b/g/n standard                                                                                                    |  |  |  |
| WIFI<br>WIFI                                                                                                    | controller (controller requires NFC wireless communication module else) 802.11 b/g/n standard Receiver broadcasts its hotspot form web UI accessing with any mobile                                                                                                    |  |  |  |
| WIFI<br>Modem<br>WIFI hotspot                                                                                                    | controller (controller requires NFC wireless communication module else)         802.11 b/g/n standard         Receiver broadcasts its hotspot form web UI accessing with any mobile terminals                                                                                                    |  |  |  |
| WIFI Modem WIFI hotspot WIFI datalink                                                                                                    | controller (controller requires NFC wireless communication module else)         802.11 b/g/n standard         Receiver broadcasts its hotspot form web UI accessing with any mobile terminals         Receiver can transmit and receive correction data stream via WiFi datalink                                                                                                    |  |  |  |
| WIFI<br>Modem<br>WIFI hotspot<br>WIFI datalink<br>Data Storage/Transmission                                                                                   | controller (controller requires NFC wireless communication module else)         802.11 b/g/n standard         Receiver broadcasts its hotspot form web UI accessing with any mobile terminals         Receiver can transmit and receive correction data stream via WiFi datalink                                                                                                    |  |  |  |
| WIFI<br>Modem<br>WIFI hotspot<br>WIFI datalink<br>Data Storage/Transmission                                                                                   | controller (controller requires NFC wireless communication module else)         802.11 b/g/n standard         Receiver broadcasts its hotspot form web UI accessing with any mobile terminals         Receiver can transmit and receive correction data stream via WiFi datalink         8GB SSD internal storage                                                                                                    |  |  |  |
| WIFI<br>Modem<br>WIFI hotspot<br>WIFI datalink<br>Data Storage/Transmission                                                                                   | controller (controller requires NFC wireless communication module else)         802.11 b/g/n standard         Receiver broadcasts its hotspot form web UI accessing with any mobile terminals         Receiver can transmit and receive correction data stream via WiFi datalink         8GB SSD internal storage         Automatic cycle storage (The earliest data files will be removed automatically                                                                                                    |  |  |  |
| WIFI<br>Modem<br>WIFI hotspot<br>WIFI datalink<br>Data Storage/Transmission                                                                                   | controller (controller requires NFC wireless communication module else)         802.11 b/g/n standard         Receiver broadcasts its hotspot form web UI accessing with any mobile terminals         Receiver can transmit and receive correction data stream via WiFi datalink         8GB SSD internal storage         Automatic cycle storage (The earliest data files will be removed automatically while the memory is not enough)                                                                                                    |  |  |  |
| WIFI<br>Modem<br>WIFI hotspot<br>WIFI datalink<br>Data Storage/Transmission<br>Storage                                                                        | controller (controller requires NFC wireless communication module else)802.11 b/g/n standardReceiver broadcasts its hotspot form web UI accessing with any mobile<br>terminalsReceiver can transmit and receive correction data stream via WiFi datalink8GB SSD internal storageAutomatic cycle storage (The earliest data files will be removed automatically<br>while the memory is not enough)Support external USB storage                                                                                                    |  |  |  |
| WIFI<br>Modem<br>WIFI hotspot<br>WIFI datalink<br>Data Storage/Transmission<br>Storage                                                                        | controller (controller requires NFC wireless communication module else)802.11 b/g/n standardReceiver broadcasts its hotspot form web UI accessing with any mobile<br>terminalsReceiver can transmit and receive correction data stream via WiFi datalink8GB SSD internal storageAutomatic cycle storage (The earliest data files will be removed automatically<br>while the memory is not enough)Support external USB storageThe customizable sample interval is up to 20Hz                                                                                                    |  |  |  |
| WIFI         Modem         WIFI hotspot         WIFI datalink         Data Storage/Transmission         Storage                                               | controller (controller requires NFC wireless communication module else) 802.11 b/g/n standard Receiver broadcasts its hotspot form web UI accessing with any mobile terminals Receiver can transmit and receive correction data stream via WiFi datalink 8GB SSD internal storage Automatic cycle storage (The earliest data files will be removed automatically while the memory is not enough) Support external USB storage The customizable sample interval is up to 20Hz Plug and play mode of USB data transmission                                                                                                    |  |  |  |
| WIFI         Modem         WIFI hotspot         WIFI datalink         Data Storage/Transmission         Storage         Data Transmission                     | controller (controller requires NFC wireless communication module else) 802.11 b/g/n standard Receiver broadcasts its hotspot form web UI accessing with any mobile terminals Receiver can transmit and receive correction data stream via WiFi datalink 8GB SSD internal storage Automatic cycle storage (The earliest data files will be removed automatically while the memory is not enough) Support external USB storage The customizable sample interval is up to 20Hz Plug and play mode of USB data transmission Supports FTP/HTTP data download                                                                                                    |  |  |  |
| WIFI         Modem         WIFI hotspot         WIFI datalink         Data Storage/Transmission         Storage         Data Transmission                     | controller (controller requires NFC wireless communication module else) 802.11 b/g/n standard Receiver broadcasts its hotspot form web UI accessing with any mobile terminals Receiver can transmit and receive correction data stream via WiFi datalink 8GB SSD internal storage Automatic cycle storage (The earliest data files will be removed automatically while the memory is not enough) Support external USB storage The customizable sample interval is up to 20Hz Plug and play mode of USB data transmission Supports FTP/HTTP data download Static data format: STH, Rinex2.01, Rinex3.02 and etc.                                                                                                    |  |  |  |
| WIFI         Modem         WIFI hotspot         WIFI datalink         Data Storage/Transmission         Storage         Data Transmission                     | controller (controller requires NFC wireless communication module else)<br>802.11 b/g/n standard<br>Receiver broadcasts its hotspot form web UI accessing with any mobile<br>terminals<br>Receiver can transmit and receive correction data stream via WiFi datalink<br>8GB SSD internal storage<br>Automatic cycle storage (The earliest data files will be removed automatically<br>while the memory is not enough)<br>Support external USB storage<br>The customizable sample interval is up to 20Hz<br>Plug and play mode of USB data transmission<br>Supports FTP/HTTP data download<br>Static data format: STH, Rinex2.01, Rinex3.02 and etc.<br>Differential data format: CMR, SCMRx, RTCM 2.1, RTCM 2.3, RTCM 3.0,                       |  |  |  |
| WIFI         Modem         WIFI hotspot         WIFI datalink         Data Storage/Transmission         Storage         Data Transmission         Data Format | controller (controller requires NFC wireless communication module else)<br>802.11 b/g/n standard<br>Receiver broadcasts its hotspot form web UI accessing with any mobile<br>terminals<br>Receiver can transmit and receive correction data stream via WiFi datalink<br>8GB SSD internal storage<br>Automatic cycle storage (The earliest data files will be removed automatically<br>while the memory is not enough)<br>Support external USB storage<br>The customizable sample interval is up to 20Hz<br>Plug and play mode of USB data transmission<br>Supports FTP/HTTP data download<br>Static data format: STH, Rinex2.01, Rinex3.02 and etc.<br>Differential data format: CMR, SCMRx, RTCM 2.1, RTCM 2.3, RTCM 3.0,<br>RTCM 3.1, RTCM 3.2 |  |  |  |

|                       | Trimble GSOF                                                                   |  |  |
|-----------------------|--------------------------------------------------------------------------------|--|--|
|                       | Network model support: VRS, FKP, MAC, fully support NTRIP protocol             |  |  |
| Sensors               |                                                                                |  |  |
| Electronic Dykhle     | Controller software can display electronic bubble, checking leveling status of |  |  |
| Electronic Bubble     | the carbon pole in real-time                                                   |  |  |
| IMU                   | Built-in IMU module, calibration-free and immue to magnetic interference       |  |  |
| Thormomotor           | Built-in thermometer sensor, adopting intelligent temperature control          |  |  |
| Inermometer           | technology, monitoring and adjusting the receiver temperature                  |  |  |
| User Interaction      |                                                                                |  |  |
| Operating system      | Linux                                                                          |  |  |
| Buttons               | Single button                                                                  |  |  |
| Indicators            | 5 LED indicators                                                               |  |  |
|                       | With the access of the internal web interface management via WiFi or USB       |  |  |
| Web interaction       | connection, users are able to monitor the receiver status and change the       |  |  |
|                       | configurations freely                                                          |  |  |
| Voice guidence        | The intelligent voice technology provides status and operation voice guidance, |  |  |
| voice guidance        | supports Chinese/English/Korean/Spanish/Portuguese/Russian/Turkish             |  |  |
| Sagandary davalanment | Provides secondary development package, and opens the OpenSIC                  |  |  |
| Secondary development | observation data format and interaction interface definition                   |  |  |
| Claud service         | The powerful cloud platform provides online services like remote manage,       |  |  |
| Ciouu service         | firmware update, online register and etc.                                      |  |  |

#### **Appendix C Technical Terms**

Ambiguity: unknown quantity is the integer number of cycles of the carrier phase measured from the satellite to the receiver.

Baseline: The connection line of the two measurement points, on which to receive GPS signals and collect observation data simultaneously.

Broadcast ephemeris: message released by the satellite demodulator satellite orbit parameters.

SNR (Signal-to-noise ratio): an endpoint signal power to noise power ratio.

Cycle skipping: interfere loop skips a few cycles from a balanced point, and stabilize in the new equilibrium point, this make the phase integer number of cycles to generate an error.

Carrier: As the carrier, Frequency, amplitude or phase modulation of the modulated wave by a known reference value.

C / A code: GPS coarse / acquisition code, modulate the pseudo-random binary code for the 1023 bit duplex, the bit rate of which is 023MHz, and code repetition period of 1ms.

Difference measurement: GPS measurements employ cross-satellite cross-receiver and cross-epoch.

Difference Positioning: the method of determining the relative coordinates between two or more receiver by tracking the same GPS signal.

Geometric dilution of precision: Describe the contribution of satellite geometry errors factor in dynamic positioning

$$e = \sqrt{\frac{a^2 - b^2}{b^2}}$$

Eccentricity:  $\bigvee b^2$  where a, b of the semi-major axis and semi-minor axis.

Ellipsoid: mathematical graphics formed when an ellipse moves around the minor axis of rotation in Geodetic Survey.

Ephemeris: the position of celestial bodies over time parameters.

$$f = \frac{1}{a}(a-b) = 1 - \sqrt{(1-c^2)}$$

Flattening:

a is the semi-major axis, b is the semi-minor axis, e is the eccentricity.

Geoid: similar to the mean sea level and extends to the mainland special planes. Geoid everywhere perpendicular to the direction of gravity.

Ionosphere delay: delay of radio waves through the ionosphere (non-uniform dispersion medium)

L-band: The radio frequency range of 390-1550MHz.

Multipath error: the positioning error caused by the interference between two or more radio signal propagation path.

Observing session: the use of two or more receivers at the same time to collect GPS data period.

Pseudo Range: GPS receiver in the time required to copy the code aligned with the received GPS code offset and multiplied by the speed of light to calculate the distance. This time offset is the difference between the signal reception time (time series of the receiver) and the signal emission time (satellite time series).

Receiver channel: GPS receiver RF mixer and IF channel, can receive and track satellites two carrier signals.

Satellite configuration: the configuration status of the satellite with respect to a specific user or a group of users within a specific time.

Static position: do not consider the point of measurement of the movement of the receiver.

### FCC Statement

This equipment has been tested and found to comply with the limits for a Class B digital device, pursuant to part 15 of the FCC Rules. These limits are designed to provide reasonable protection against harmful interference in a residential installation. This equipment generates, uses and can radiate radio frequency energy and, if not installed and used in accordance with the instructions, may cause harmful interference to radio communications. However, there is no guarantee that interference will not occur in a particular installation. If this equipment does cause harmful interference to radio or television reception, which can be determined by turning the equipment off and on, the user is encouraged to try to correct the interference by one or more of the following measures:

- Reorient or relocate the receiving antenna.
- Increase the separation between the equipment and receiver.
- Connect the equipment into an outlet on a circuit different from that to which the receiver is connected.
- Consult the dealer or an experienced radio/TV technician for help.

Caution: Any changes or modifications to this device not explicitly approved by manufacturer could void your authority to operate this equipment.

This device complies with part 15 of the FCC Rules. Operation is subject to the following two conditions: (1) This device may not cause harmful interference, and (2) this device must accept any interference received, including interference that may cause undesired operation.